목차

| 목차                                    | 1  |
|---------------------------------------|----|
| 사용 고지                                 | 2  |
| 안전 정보                                 | 2  |
| <br>주의사항                              | 3  |
| 시력 안전 경고                              | 5  |
| 제품 특징                                 | 5  |
| 개요                                    | 6  |
| 포장 개요                                 | 6  |
| 제품 개요                                 | 7  |
| ····································· | 7  |
| 제어판                                   | 8  |
| I/O 연결                                | 9  |
| 리모컨                                   | 10 |
| 설치                                    | 11 |
| 프로젝터에 연결하기                            | 11 |
| 컴퓨터/노트북에 연결하기                         | 11 |
| 비디오 소스에 연결하기                          | 12 |
| 3D 비디오 장치에 연결하기                       | 13 |
| 3D 안경 사용하기                            | 15 |
| 프로젝터 전원 켜기/끄기                         | 16 |
| 프로젝터 전원 켜기                            | 16 |
| 프로젝터 전원 끄기                            | 17 |
| 경고 표시기                                | 18 |
| 투사된 이미지 조정하기                          | 19 |
| 프로젝터의 높낮이 조절하기                        | 19 |
| 프로젝터 초점 조정                            | 20 |
| 투사 이미지 크기 조정하기                        | 20 |
| 사용자 컨트롤                               | 23 |
| 제어판 및 리모콘                             | 23 |
| 제어판                                   | 23 |
| 리모컨                                   | 24 |
| OSD 메뉴                                | 27 |
| 조작법                                   | 27 |
| 메뉴 트리                                 | 28 |
|                                       | 35 |
| 이미지   고급 설성                           | 38 |
| 니스플레이                                 | 43 |
| 니스플레이   3D                            | 48 |
| 결성                                    | 50 |

| 설정   오디오설정                   |     |
|------------------------------|-----|
| 설정   보안                      |     |
| 설정   네트워크                    | 57  |
| 설정   네트워크   랜 설정             |     |
| 설정   네트워크   제어 설정            |     |
| 설정   Signal (RGB)            | 70  |
| 설정   Signal (Video)          | 72  |
| 설정   고급 설정                   | 73  |
| 옵션                           | 75  |
| 옵션   램프 설정                   | 79  |
| 옵션   고급 설정                   | 81  |
| 옵션   리모트 설정                  | 83  |
| 옵션   Filter Settings         |     |
| 부록                           | 85  |
| 문제 해결                        | 85  |
| 이미지 문제점                      |     |
| 기타 문제점                       |     |
| 리모컨 문제점                      |     |
| LED 표시 메시지                   |     |
| 화면 메시지                       |     |
| 램프 교체하기                      | 90  |
| 먼지 필터 설치 및 청소                | 92  |
| 호화성 모드                       |     |
|                              |     |
| 기능 목록                        | 95  |
| RS232 핀 지정                   |     |
| RS232 프로토콜 기능 목록             |     |
| 천장 마운트 설치                    | 104 |
| · · _ · · ·<br>Optoma 국제 사무소 | 105 |
| 규정 및 안전 고지                   | 107 |
| FCC 고지사항                     |     |
| FU 국가에 대하 전하선 서어             | 108 |
|                              |     |

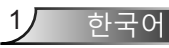

### 안전 정보

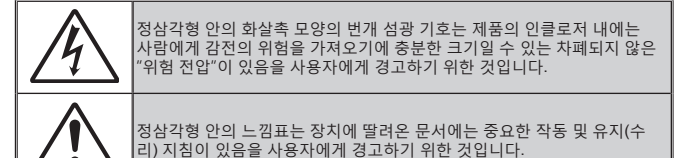

경고: 화재나 감전의 위험을 줄이려면 이 장치를 비나 물기에 노출하지 마십시오. 인클로저 내부에는 위험한 고전압이 흐르고 있습니다. 케이스를 열지 마십시오. 수리는 유자격 기술자에게만 맡기십시오.

#### <u>클래스 B 방출 제한</u>

본 클래스 B 디지털 장치는 캐나다의 간섭 유발 장치 법규(Interference-Causing Equipment Regulations)의 요구사항을 모두 준수합니다.

#### <u>중요 안전 지침</u>

- 통풍구를 막지 마십시오. 프로젝터의 신뢰할 수 있는 작동을 보장하고 과열로부터 보호하려면 프로젝터의 통기를 방해하지 않는 장소에 프로젝터를 설치할 것을 권장합니다. 예를 들어 프로젝터를 사람이 많은 커피 테이블, 소파, 침대 등에 놓지 마십시오. 프로젝터를 책장 또는 공기 흐름이 제한된 캐비닛과 같은 함체에 놓지 마십시오.
- 2. 본 프로젝터를 물이나 수분 근처에서 사용하지 마십시오. 화재나 감전 의 위험을 줄이려면 프로젝터를 비나 물기에 노출하지 마십시오.
- 3. 열을 배출하는 라디에이터, 난방기, 스토브 또는 증폭기를 포함한 기타 장치와 같은 열원 근처에 설치하지 마십시오.
- 4. 마른 헝겊으로만 닦으십시오.
- 5. 제조업체가 지정한 부착물/부속품만 사용하십시오.
- 물리적으로 손상되거나 남용될 경우 장치를 사용하지 마십시오. 다 음의 경우 외관 손상 및 남용이 발생할 수 있습니다(다음은 발생 가능 한 문제 중 일부임):
  - 장치를 떨어뜨린 경우.

2

하국어

- 전원 공급 코드나 플러그가 손상된 경우.
- 액체가 프로젝터에 흘러 들어간 경우.
- 프로젝터가 비나 물기에 노출된 경우.
- 물체가 떨어져서 프로젝터 안에 들어가거나 프로젝터 내부의 부품이 풀린 경우.

프로젝터를 직접 수리하려고 하지 마십시오. 커버를 열거나 제거하면 위험한 전압이나 기타 위험에 노출될 수 있습니다. Optoma에 전화로 문의한 다음에 장치를 보내 수리를 맡기십시오.

- 물체 또는 액체가 프로젝터에 들어가게 하지 마십시오. 위험한 전압 접점을 건드려 부품을 단락시켜 화재 또는 감전을 일으킬 수 있습니다.
- 8. 안전 관련 표시에 대해서는 프로젝터 인클로저를 참조하십시오.
- 9. 장치는 적합한 수리 기사에 의해서만 수리되어야 합니다.

### 주의사항

경고-

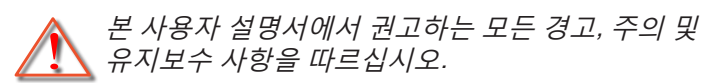

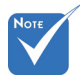

 램프의 수명이 다하면램프 모듈을 교체하기전까지 프로젝터는 다시 켜지지 않습니다. 램프를 교체하려면 90-91페이지의 "램프 교체하기" 단원에 있는 절차를 따르십시오. 램프가 켜져 있는 동안 프로젝터의 렌즈를 들여다보지 마십시오. 밝은 빛이 눈을 손상시킬 수 있습니다.

화재나 감전의 위험을 줄이려면 본 프로젝터를 비나 물기에 노출하지 마십시오.

프로젝터를 열거나 분해하지 마십시오. 감전의 원인이 될 수 있습니다.

램프를 교체할 때는 장치가 식을 때까지 기다리십시오. 90-91페이지에 나와 있는 지침을 따르십시오.

경고- 본 프로젝터는 램프 자체의 수명을 감지합니다. 경고 메시지가 나타나면 꼭 램프를 교체하십시오.

경고- 램프 모듈을 교체한 후에는 OSD 의 "옵션I램프 설정" 메뉴에서 "램프 재설정" 기능을 다시 설정하십시오(79페이지 참조).

경고- 프로젝터를 끌 때는 전원을 차단하기 전에 냉각 주기가 끝날 수 있도록 하십시오. 프로젝터가 식을 때까지 90초 정도 기다리십시오.

경고- 램프의 수명이 다해가면 화면에 "램프 수명 초과" 메시지가 나타납니다. 지역 판매점이나 서비스 센터에 연락하여 최대한 빨리 램프를 교체하십시오.

3 한국어

#### 해야 할 것:

- ✤ 장치를 끄고 전원 플러그를 AC 콘센트에서 뽑고 나서 제품을 청소하십시오.
- ✤ 디스플레이 함체를 닦을 때는 부드럽고 건조한 헝겊에 중성 세제를 묻혀 닦으십시오.
- ✤ 제품을 장시간 사용하지 않을 때에는 AC 콘센트에서 전원 플러그를 뽑아 두십시오.

### 하지 말아야 할 것:

- ◆ 장치의 통풍용 슬롯과 구멍을 막지 마십시오.
- ◆ 장치를 닦을 때 연마성 세제, 왁스 또는 용매를 사용하지 마십시오.
- ◆ 다음 상태에서 사용하지 마십시오.
  - 매우 뜨겁거나 차거나 습한 환경.
    - ▶ 주변의 실내 온도가 5°C ~ 40°C를 유지해야 합니다.
    - ▶ 상대 습도는 10% ~ 85%입니다
  - 먼지가 많을 수 있는 곳.
  - 강한 자기장을 발생시키는 기계 근처에서 사용하지 마십시오.
  - 직사광선을 받는 곳.

### 시력 안전 경고

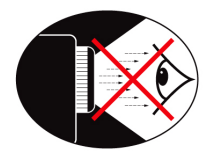

- ✤ 어느 때에든 프로젝터 광선을 똑바로 응시하는 것은 피하도록 하십시오. 최대한 광선을 등진 상태를 유지하십시오.
- ✤ 교실에서 프로젝터를 사용하는 경우 학생에게 화면에 있는 무언가를 가리키게 할 때는 학생을 적절히 지도하십시오.
- ◆ 램프 전력을 최소화하려면 실내 블라인드를 사용하여 주변의 밝기 정도를 줄이십시오.

### 제품 특징

- ✤ 1080p (1920x1080)
- ◆ XGA (1024x768) / WXGA (1280x800) 기본 해상도
- ✤ HD 호환 720p 및 1080p 지원
- ♦ BrilliantColor™ 기술
- ✤ 켄싱턴 잠금
- ✤ RS232 제어
- ◈ 빠른 종료
- ✤ 풀 3D (94페이지 참조)
- ◆ Crestron/Extron/PJLink<sup>™</sup> 호환성.
- ✤ 보다 경제적인 사용을 위한 Eco+ 모드
- ✤ USB 전원 충전기
- ✤ 상호작용 지원(인터랙티브 버전에만 해당)

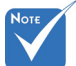

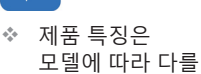

수 있습니다.

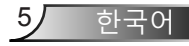

개요

### 포장 개요

박스 포장을 풀어 아래 내용이 모두 들어있는지 확인하십시오. 누락된 부품이 있는 경우, Optoma 고객 서비스로 연락하십시오.

표준 부속품

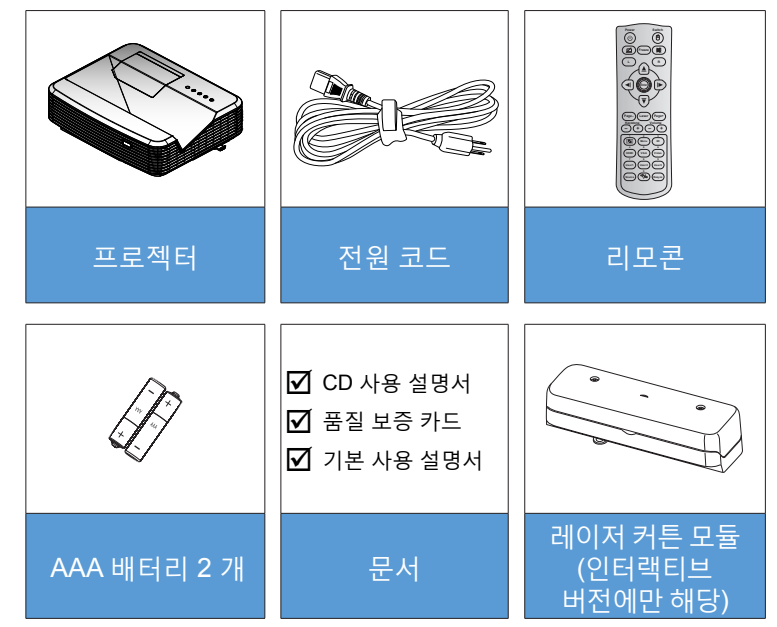

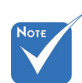

✤ 기타 레이저 커튼 부속품의 경우, 레이저 커튼 사용 설명서를 참조하십시오.

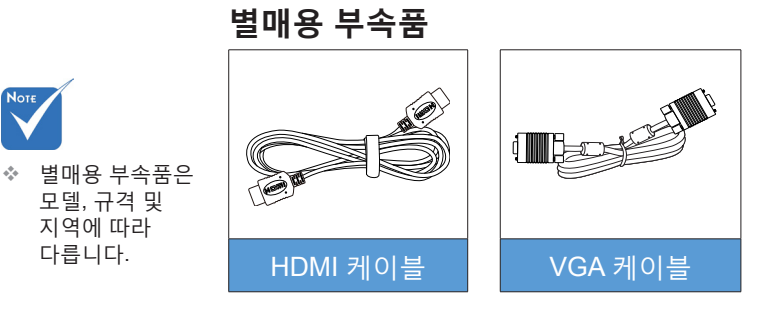

16 하국어

다릅니다.

Νοτι

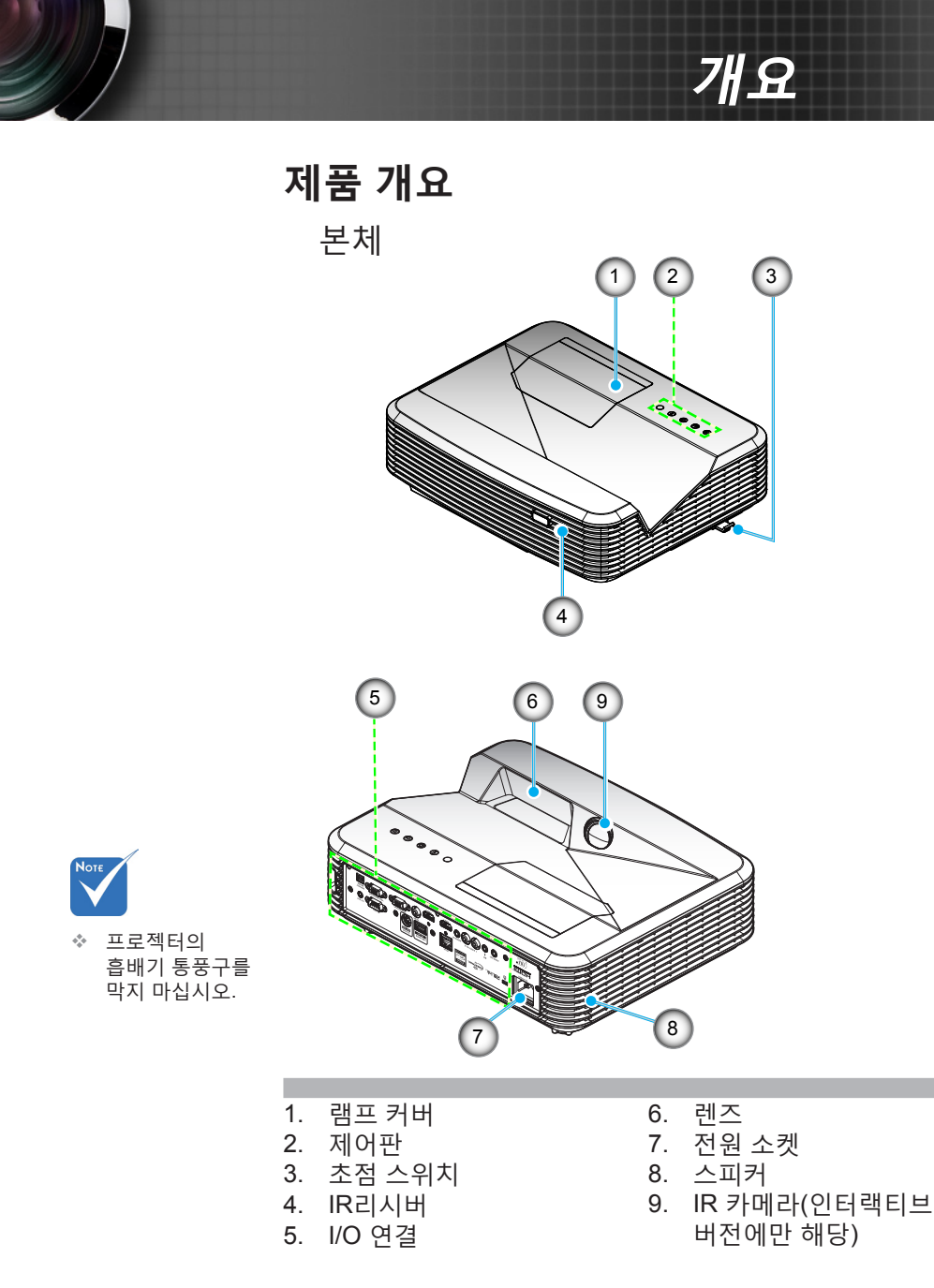

7 한국어

### 개요

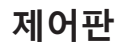

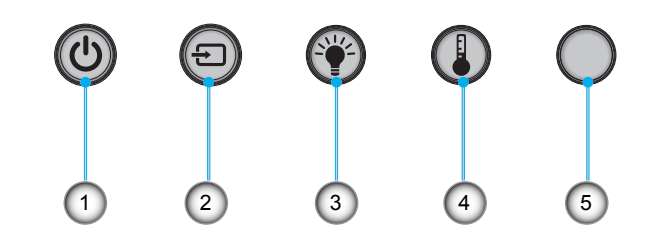

- 1. 전원
- 2. 소스
- 3. 램프 표시기
- 4. 온도(Temp) 표시기
- 5. IR리시버

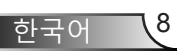

개요

I/O 연결

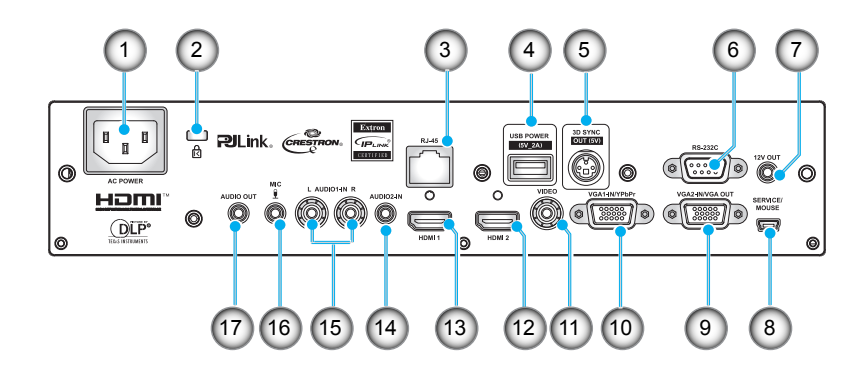

- 1. 전원 소켓
- 2. Kensington<sup>™</sup> 잠금 포트
- 3. RJ45 커넥터
- 4. USB 전원 커넥터(최대 5V/2A)
- 5. 3D 동기 커넥터(5V)
- 6. RS-232C 커넥터(9핀 DIN 타입)
- 7. 12V 오디오 출력 커넥터
- 8. USB 커넥터(원격 마우스 기능을 위한 컴퓨터 연결)
- 9. VGA 출력/VGA2 입력 커넥터
- 10. VGA1-In/YPbPr 커넥터(PC 아날로그 신호/컴포넌트 비디오 입력/HDTV/YPbPr)
- 11. 컴포지트 비디오 입력 커넥터
- 12. HDMI2 입력 커넥터
- 13. HDMI1 입력 커넥터
- 14. 오디오 2 입력 커넥터(3.5mm 미니 잭)
- 15. 컴포지트 오디오 입력(오른쪽/왼쪽) 커넥터
- 16. 오디오 입력 커넥터(마이크)
- 17. 오디오 출력 커넥터(3.5mm 미니 잭)

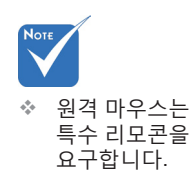

하국어

### 개요

리모컨

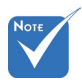

 일부 키들에는 이러한 기능들을 지원하지 않는 모델을 위한 기능이 없을 수 있습니다.

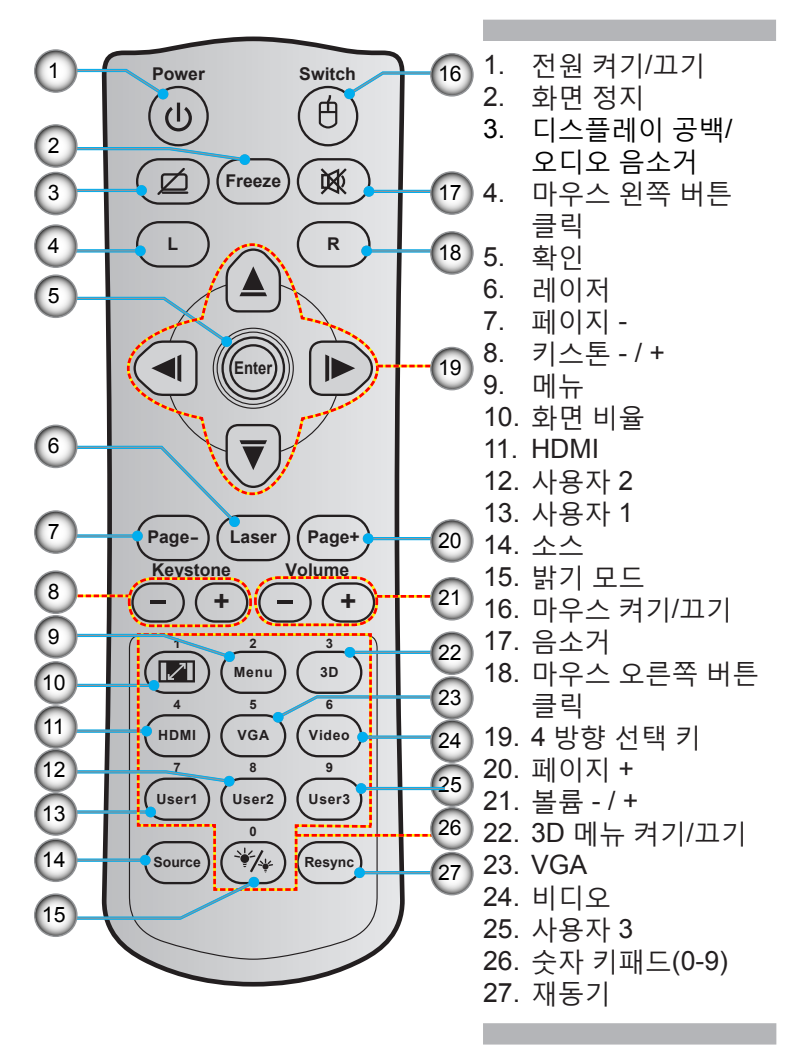

### 설치

### 프로젝터에 연결하기 컴퓨터/노트북에 연결하기

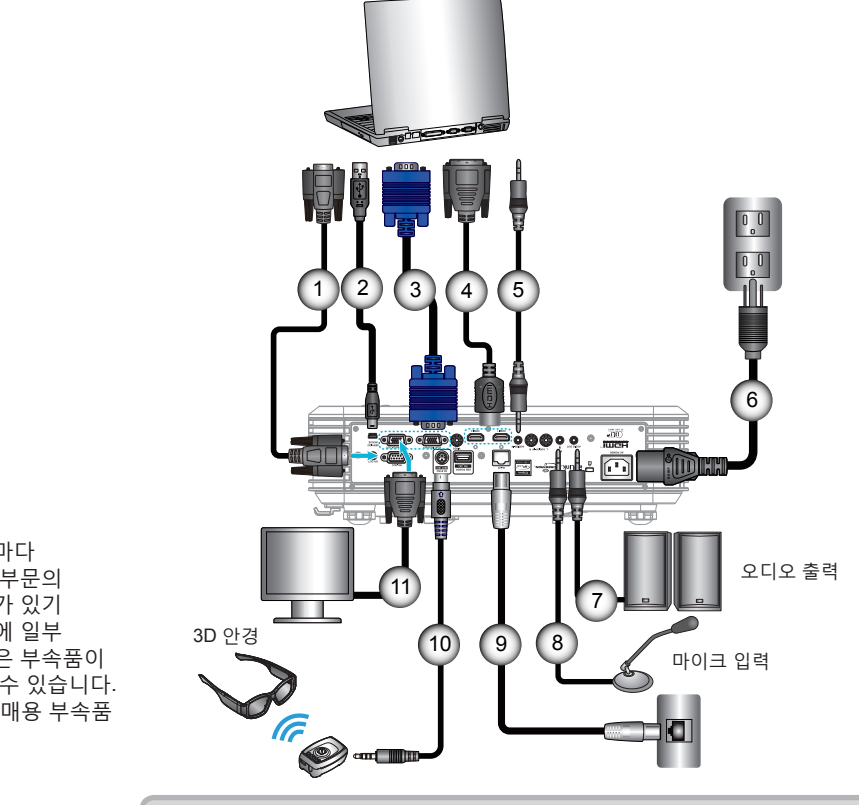

| 1  | RS-232C 케이블        |
|----|--------------------|
| 2  | 원격 마우스 USB 케이블     |
| 3  | VGA1 입력/YPbPr 케이블  |
| 4  | *HDMI 케이블          |
| 5  | 오디오 2 입력 케이블       |
| 6  |                    |
| 7  | 오디오 출력 케이블         |
| 8  | 오디오 입력(마이크) 케이블    |
| 9  | RJ-45 케이블          |
| 10 | *3D 이미터 케이블        |
| 11 | VGA 출력/VGA2 입력 케이블 |

✤ 국가마다 응용 부문의 차이가 있기 때문에 일부 지역은 부속품이 다를 수 있습니다. (\*) 별매용 부속품

Νοτε

### 비디오 소스에 연결하기

절치

DVD 플레이어, Blu-ray 플레이어, 셋톱 박스, HDTV 리시버, 게임 콘솔

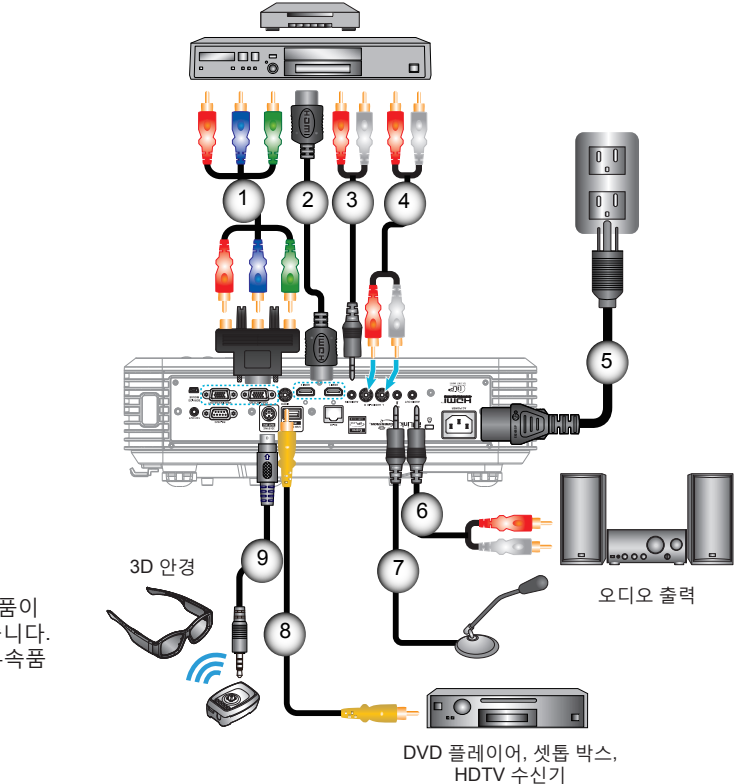

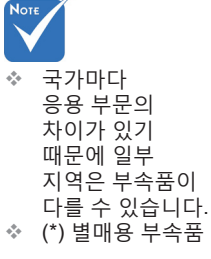

| 1 | *3 RCA 컴포넌트 케이블 |
|---|-----------------|
| 2 | *HDMI 케이블       |
| 3 | *Audio2 입력 케이블  |
| 4 | 오디오 입력 케이블      |
| 5 | 전원 코드           |
| 6 | *오디오 출력 케이블     |
| 7 | 마이크 입력 케이블      |
| 8 | 비디오 케이블         |
| 9 | *3D 이미터 케이블     |

### 3D 비디오 장치에 연결하기

장치를 그림과 같이 HDMI 케이블과 연결하면 시작할 준비가 완료된 것입니다. 3D 비디오 소스, 3D 프로젝터를 켭니다.

#### PlayStation<sup>®</sup> 3 게임

- 콘솔을 최신 소프트웨어 버전으로 업데이트했는지 확인하십시오.
- "설정 메뉴 -> 디스플레이 설정 -> 비디오 출력 -> HDMI"로 갑니다. "Automatic"을 선택한 후 화면상 지침을 따릅니다.
- 3D 게임 디스크를 넣습니다. 또는 게임 (및 3D 업데이트)를 PlayStation<sup>®</sup> 네트워크를 통해서 다운로드할 수 있습니다.
- 게임을 실행합니다. 게임 내부의 메뉴에서 "3D로 실행"을 선택합니다.

#### Blu-ray 3D™ 플레이어

- 플레이어가 3D Blu-ray™ 디스크를 지원할 수 있고 3D 출력이 가능한지 확인합니다.
- 3D Blu-ray™ 디스크를 플레이어에 넣고 "재생"을 누릅니다.
- 3D TV(예: SKY 3D, DirecTV)
- 채널 패키지의 3D 채널을 활성화하려면 TV 서비스 제공업체에 문의하십시오.
- 일단 활성화된 3D 채널로 전환합니다.
- 두 개의 영상이 나란히 보입니다.
- 3D 프로젝터의 "Side By Side"로 전환합니다. 이 옵션은 프로젝터 OSD 메뉴의 "디스플레이" 영역에 있습니다.

#### 2D 1080i 좌우분할방식 신호 출력을 탑재한 3D 장치(예를 들어, 3D DV/DC)

- 3D 장치와 스위치를 출력 3D 컨텐츠에 연결하고 2D 좌우분할방식 출력을 3D 프로젝터에 연결합니다.
   두 개의 영상이 나란히 보입니다.
- 3D 프로젝터의 "Side By Side"로 전환합니다. 이 옵션은 프로젝터 OSD 메뉴의 "디스플레이" 영역에 있습니다.

HDMI 1.4a 소스(예: 3D Blu-ray)에서 3D 컨텐츠를 시청하는 경우 3D 안경이 동기화 상태에 있어야 합니다. HDMI 1.3 소스에서 3D를 시청하는 경우(예: Side By Side 모드를 사용한 3D 방송) 프로젝터의 3D 싱크 전환 옵션을 사용하여 3D 경험을 최적화해야 합니다. 이 옵션은 프로젝터 OSD 메뉴의 "디스플레이 ->3D" 영역에 있습니다.

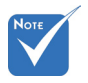

 3D 비디오 소스 장치를 3D 프로젝터보다 먼저 켜야 합니다.

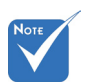

 입력 비디오가 일반 2D일 경우,
 "3D포맷"을 눌러 "자동"으로 변경하십시오.

"Side By Side"
 가 켜져 있을
 경우 2D 비디오
 컨텐츠가
 올바르게
 표시되지
 않습니다.

13, 하국어

# 설치

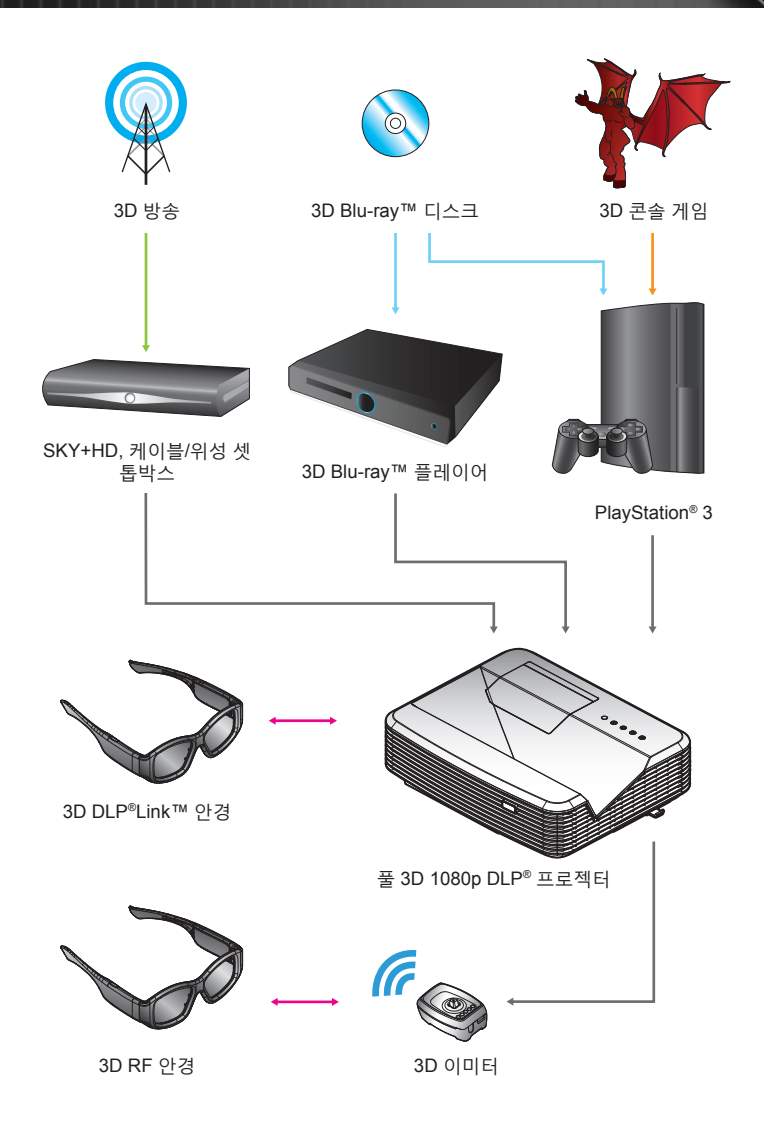

석지

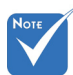

✤ 자세한 내용은 3D 안경 사용 설명서를 참조하십시오.

### 3D 안경 사용하기

- 1. 3D 안경 켜기.
- 3D 컨텐츠가 프로젝터에 전송되고 있고 신호가 프로젝터 규격과 호환되는지 확인합니다.
- 3. 3D 프로젝터의 "3D 모드" (끄기/ DLP 링크/ VESA 3D -사용하는 안경의 종류에 따라 다름)를 켭니다. 이 옵션은 프로젝터 OSD 메뉴의 "디스플레이" 영역에 있습니다.
- 4. 3D 안경을 켜고 영상이 안구 피로를 주지 않고 3D로 표시되는지 확인합니다.
- 이미지가 3D로 표시되지 않을 경우, 3D 장치 설정을 확인해 3D 이미지의 출력 여부를 확인합니다. 또는 입력 신호가 2D 1080i 좌우분할방식일 경우 "Side By Side"를 켜고 앞의 1~ 4 단계를 반복합니다.
- 6. 3D 경험을 최적화하기 위해 프로젝터의 "3D 싱크 전환" 옵션을 사용해야 할 수도 있습니다. 이 옵션은 프로젝터 OSD 메뉴의 "디스플레이" 영역에 있습니다.
- 7. 3D 안경 끄기: LED가 꺼질 때까지 "Power" 버튼을 길게 누릅니다.
- 자세한 내용은 프로젝터의 사용 설명서 또는 제조업체의 웹사이트를 참조하십시오.

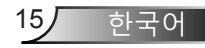

설치

### 프로젝터 전원 켜기/끄기

### 프로젝터 전원 켜기

- 1. 전원 코드와 신호 케이블을 단단히 연결합니다. 연결이 완료되면, 전원/대기 LED가 적색으로 변합니다.
- 2. 프로젝터 상단이나 리모컨에 있는 "Ů" 버튼을 눌러 램프를 켭니다. 전원/대기 LED가 청색으로 바뀝니다.

시작 화면이 약 10초 후에 표시됩니다. 프로젝터 구입 후 최초 사용 시 언어 및 절전 모드 선택에 관한 질문이 표시됩니다.

- 프로젝터를 켜고 화면에 표시하려는 소스를 연결합니다 (컴퓨터, 노트북, 비디오 플레이어 등). 프로젝터는 소스를 자동으로 감지합니다. 그렇지 않을 경우, 메뉴 버튼을 눌러 "옵션"으로 이동합니다.
   "소스 잠금"이 "끄기"로 설정되었는지 확인합니다.
- ◇ 여러 소스를 동시에 연결할 경우 리모컨의 "SOURCE" 버튼을 누르거나 리모컨의 소스 키를 조종하여 입력 사이에서 전환합니다.

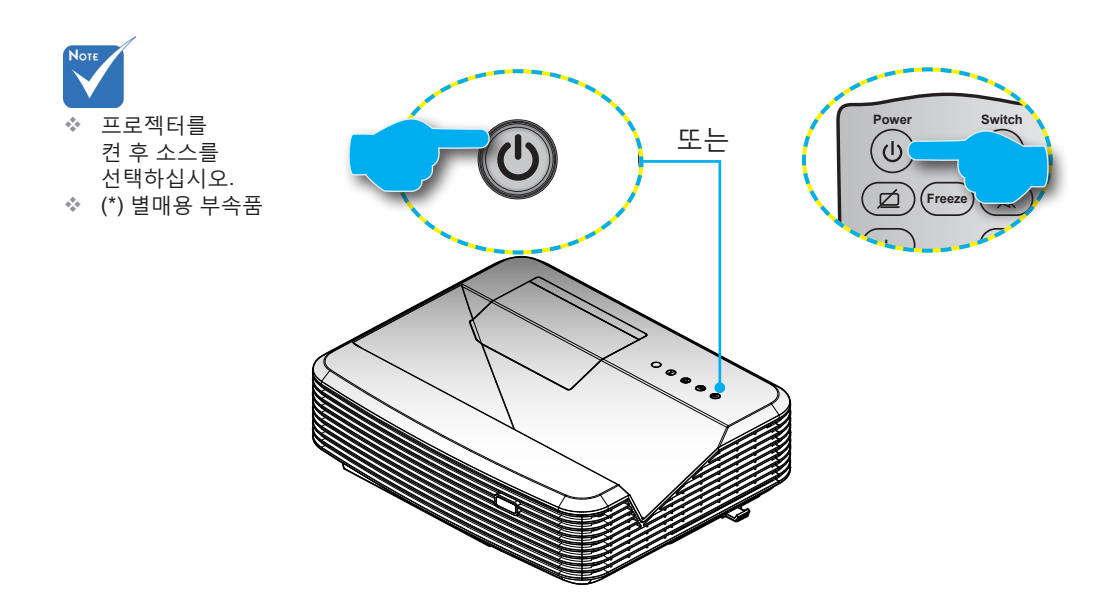

설치

### 프로젝터 전원 끄기

1. 리모컨이나 제어판에 있는 "♥" 버튼을 눌러 프로젝터의 전원을 끕니다. 다음 메시지가 화면에 표시됩니다.

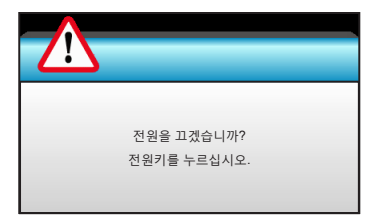

"♥" 버튼을 눌러 확인하거나, 그대로 두면 15초 후에 메시지가 사라집니다. "♥" 버튼을 두 번 누르면 프로젝터에 디스플레이 카운트다운 타이머가 표시되고 종료됩니다.

2. 냉각팬이 약 10 초동안 계속 작동하며 전원/대기 LED 가 청색으로 깜박입니다. 전원/대기 LED가 적색으로 켜져 있으면 프로젝터가 대기 모드에 있는 것입니다.

프로젝터를 다시 켜려면 프로젝터가 냉각 주기를 마치고 대기 모드로 들어갈 때까지 기다려야 합니다. 대기 모드에서는 "<sup>()</sup>" 버튼을 누르면 프로젝터가 다시 작동됩니다.

- 3. 전기 콘센트와 프로젝터에서 전원 코드를 분리합니다.
- 4. 전원 끄기 절차 후 곧바로 프로젝터를 켜지 마십시오.

17

하국어

### 설치

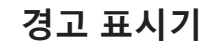

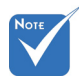

 프로젝터가 이러한 증상을 보일 경우 가까운 서비스 센터에 문의하십시오. 자세한 내용은 105-106페이지를 참조하십시오. 경고 표시기(아래 참조)에 불이 켜지면 프로젝터가 자동으로 종료됩니다:

- ◈ "램프" LED 표시기가 적색으로 변하고 "전원/대기" 표시기가 적색으로 깜박일 경우.
- ◆ "온도" LED 표시기가 적색으로 변하고 "전원/대기" 표시기가 적색으로 깜박일 경우. 프로젝터가 과열되었음을 나타냅니다. 정상 온도가 되면 프로젝터를 다시 켤 수 있습니다.
- ✤ "온도" LED 표시등이 적색으로 깜박이고 "전원/대기" 표시기가 적색으로 깜박일 경우.

전원 코드를 프로젝터에서 분리했다가 30초 후에 다시 연결을 시도하십시오. 그래도 경고등에 불이 들어오면 가까운 서비스 센터에 연락하십시오.

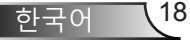

### 설치

### 투사된 이미지 조정하기

### 프로젝터의 높낮이 조절하기

프로젝터는 이미지 높이를 조정하기 위한 높낮이 조절 다리를 갖추고 있습니다.

- 1. 프로젝터 아래쪽에서 수정할 조절 다리를 찾습니다.
- 조절 링을 시계 반대 방향으로 돌려 프로젝터의 높이를 올리거나 시계 방향으로 돌려 내립니다. 필요하면 나머지 다리에 대해서도 같은 작업을 반복합니다.

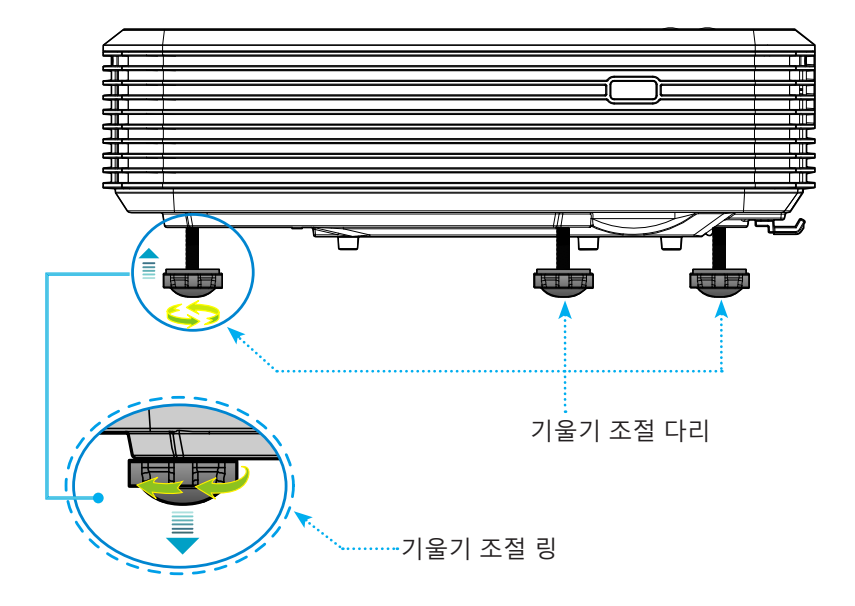

설치

#### 프로젝터 초점 조정

이미지의 초점을 맞추려면 이미지가 선명해질 때까지 초점 스위치를 밉니다.

- 표준 투사 거리(XGA): 프로젝터의 초점거리 범위는 렌즈의 중심으로부터 계산 시 0.47 ~ 0.68 미터(1.55 ~ 2.21 피트) 입니다.
- ▶ 표준 투사 거리(WXGA): 프로젝터의 초점거리 범위는 렌즈의 중심으로부터 계산 시 0.49 ~ 0.66 미터(1.59 ~ 2.15 피트)입니다.
- 표준 투사 거리(1080p): 프로젝터의 초점거리 범위는 렌즈의 중심으로부터 계산 시 0.45 ~ 0.56 미터(1.46 ~ 1.83 피트)입니다.

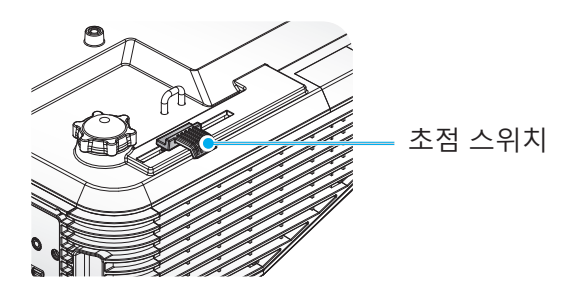

### 투사 이미지 크기 조정하기

- ▶ 투사 이미지 크기(XGA)는 1.78 ~ 2.54 미터(70 인치 ~ 100 인치)입니다.
- ▶ 투사 이미지 크기(WXGA)는 2.16 ~ 2.92 미터(85 인치 ~ 115 인치)입니다.
- ▶ 투사 이미지 크기(1080p)는 2.03 ~ 2.54 미터(80 인치 ~ 100 인치)입니다.

### 설치

#### 변수:

"a": 렌즈 중심에서 수직 이미지 상단까지의 이미지 오프셋(m).
"b": 렌즈 중심에서 프로젝터 하단까지의 거리.
"c": 벽(투사 표면)과 프로젝터 뒷면 간의 거리.
"d": 이미지 대각선.
"g": 렌즈 중심과 벽(투사 표면) 간의 거리.
"m": 벽(투사 표면)과 프로젝터 전면 간의 거리.
"p": 프로젝터 상단과 장착 구멍 간의 거리.
"H": 이미지 높이.
"W": 이미지 너비.

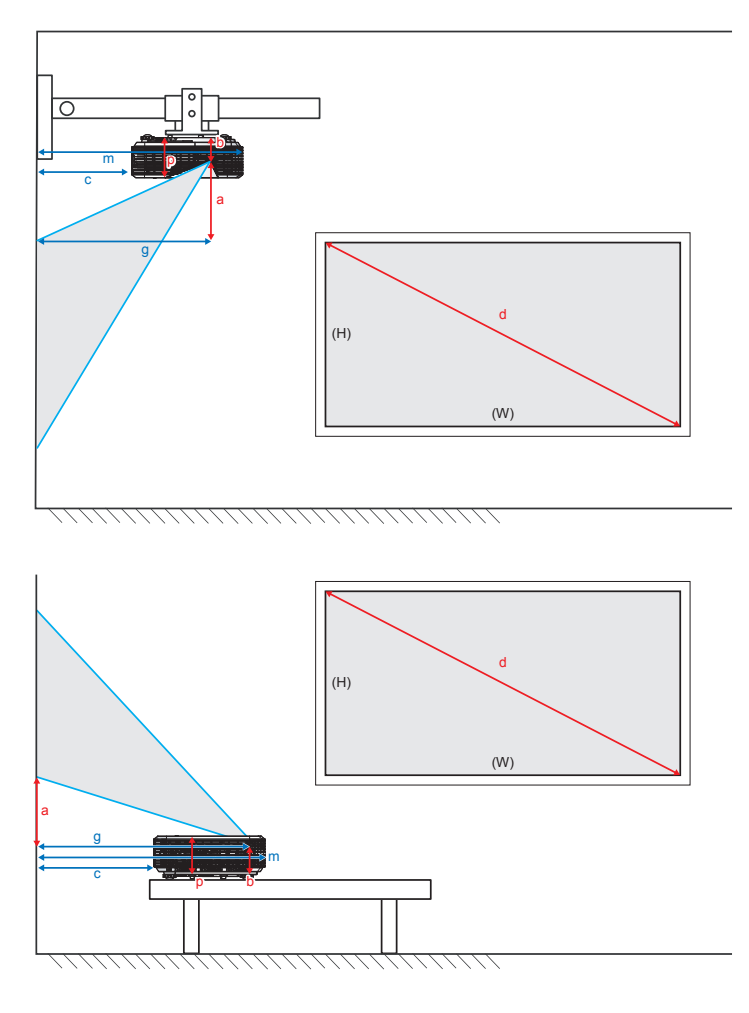

표준 투광 XGA(4:3)

설치

| а                                     | b                              | с                                 | d               | ١                   | N    | 이미지<br>수평 이동  |      | g             |      | m             | Ρ     |               |  |               |  |               |  |               |  |                     |  |                    |                    |                                   |                               |
|---------------------------------------|--------------------------------|-----------------------------------|-----------------|---------------------|------|---------------|------|---------------|------|---------------|-------|---------------|--|---------------|--|---------------|--|---------------|--|---------------------|--|--------------------|--------------------|-----------------------------------|-------------------------------|
| 렌즈 중심에서<br>수직 이미지<br>상단까지의<br>이미지 오프셋 | 렌즈 중심에서<br>프로젝터 하단까지의<br>거리(m) | 벽(투사 표면)과<br>프로젝터 뒷면 간의<br>거리(m). | 이미지 대각선<br>(인치) | 이미지 크기의 이미지<br>너비 높 |      | 이미지 크기의<br>너비 |      | 이미지 크기의<br>높이 |      | 이미지 크기의<br>높이 |       | 이미지 크기의<br>높이 |  | 이미지 크기의<br>높이 |  | 이미지 크기의<br>높이 |  | 이미지 크기의<br>높이 |  | 크기의 이미지 크기의<br>비 높이 |  | 렌즈 중<br>벽(투시<br>간의 | 중심과<br>十표면)<br>거리. | 벽(투사 표면)과<br>프로젝터 전면 간의<br>거리(m). | 프로젝터 상단과<br>장착 구멍 간의<br>거리(m) |
| (m).                                  | (m).                           |                                   | (인치)            | (m)                 | (인치) | (m)           | (피트) | (m)           |      |               |       |               |  |               |  |               |  |               |  |                     |  |                    |                    |                                   |                               |
| 0.181                                 | 0.0631                         | 0.219                             | 70              | 56.0                | 1.42 | 42.0          | 1.07 | 1.55          | 0.47 | 0.5289        | 0.119 |               |  |               |  |               |  |               |  |                     |  |                    |                    |                                   |                               |
| 0.192                                 | 0.0631                         | 0.246                             | 74              | 59.2                | 1.50 | 44.4          | 1.13 | 1.64          | 0.50 | 0.5559        | 0.119 |               |  |               |  |               |  |               |  |                     |  |                    |                    |                                   |                               |
| 0.207                                 | 0.0631                         | 0.287                             | 80              | 64.0                | 1.63 | 48.0          | 1.22 | 1.77          | 0.54 | 0.5969        | 0.119 |               |  |               |  |               |  |               |  |                     |  |                    |                    |                                   |                               |
| 0.233                                 | 0.0631                         | 0.354                             | 90              | 72.0                | 1.83 | 54.0          | 1.37 | 1.99          | 0.61 | 0.6639        | 0.119 |               |  |               |  |               |  |               |  |                     |  |                    |                    |                                   |                               |
| 0.259                                 | 0.0631                         | 0.422                             | 100             | 80.0                | 2.03 | 60.0          | 1.52 | 2.21          | 0.68 | 0.7319        | 0.119 |               |  |               |  |               |  |               |  |                     |  |                    |                    |                                   |                               |

#### 표준 투사(16:10)

| а                                     | b                              | c                                 | d               | \             | v    | 이미지<br>수평 이동  |      | I지<br>이동 <sup>g</sup> |      | g             |       | m             | Ρ |               |  |                        |  |                    |                    |                                   |                               |
|---------------------------------------|--------------------------------|-----------------------------------|-----------------|---------------|------|---------------|------|-----------------------|------|---------------|-------|---------------|---|---------------|--|------------------------|--|--------------------|--------------------|-----------------------------------|-------------------------------|
| 렌즈 중심에서<br>수직 이미지<br>상단까지의<br>이미지 오프셋 | 렌즈 중심에서<br>프로젝터 하단까지의<br>거리(m) | 벽(투사 표면)과<br>프로젝터 뒷면 간의<br>거리(m). | 이미지 대각선<br>(인치) | 이미지 크기의<br>너비 |      | 이미지 크기의<br>높이 |      | 이미지 크기의<br>높이         |      | 이미지 크기의<br>높이 |       | 이미지 크기의<br>높이 |   | 이미지 크기의<br>높이 |  | 지 크기의 이미지 크기의<br>너비 높이 |  | 렌즈 중<br>벽(투시<br>간의 | 중심과<br>十표면)<br>거리. | 벽(투사 표면)과<br>프로젝터 전면 간의<br>거리(m). | 프로젝터 상단과<br>장착 구멍 간의<br>거리(m) |
| (m).                                  |                                |                                   |                 | (인치)          | (m)  | (인치)          | (m)  | (피트)                  | (m)  |               |       |               |   |               |  |                        |  |                    |                    |                                   |                               |
| 0.172                                 | 0.0631                         | 0.232                             | 85              | 72.1          | 1.83 | 45.0          | 1.14 | 1.59                  | 0.49 | 0.5419        | 0.119 |               |   |               |  |                        |  |                    |                    |                                   |                               |
| 0.176                                 | 0.0631                         | 0.245                             | 87              | 74.0          | 1.88 | 46.2          | 1.17 | 1.63                  | 0.50 | 0.5549        | 0.119 |               |   |               |  |                        |  |                    |                    |                                   |                               |
| 0.182                                 | 0.0631                         | 0.261                             | 90              | 76.4          | 1.94 | 47.7          | 1.21 | 1.69                  | 0.51 | 0.5709        | 0.119 |               |   |               |  |                        |  |                    |                    |                                   |                               |
| 0.202                                 | 0.0631                         | 0.318                             | 100             | 84.8          | 2.15 | 53.0          | 1.35 | 1.87                  | 0.57 | 0.6279        | 0.119 |               |   |               |  |                        |  |                    |                    |                                   |                               |
| 0.222                                 | 0.0631                         | 0.375                             | 110             | 93.3          | 2.37 | 58.3          | 1.48 | 2.06                  | 0.63 | 0.6849        | 0.119 |               |   |               |  |                        |  |                    |                    |                                   |                               |
| 0.232                                 | 0.0631                         | 0.403                             | 115             | 97.5          | 2.48 | 60.9          | 1.55 | 2.15                  | 0.66 | 0.7129        | 0.119 |               |   |               |  |                        |  |                    |                    |                                   |                               |

### 표준 투광 1080p(16:9)

| а                                     | b                              | c                                 | d               | W 이미지<br>수평 이동 |      | ę                        | ,    | m                            | Р    |                                   |                               |
|---------------------------------------|--------------------------------|-----------------------------------|-----------------|----------------|------|--------------------------|------|------------------------------|------|-----------------------------------|-------------------------------|
| 렌즈 중심에서<br>수직 이미지<br>상단까지의<br>이미지 오프셋 | 렌즈 중심에서<br>프로젝터 하단까지의<br>거리(m) | 벽(투사 표면)과<br>프로젝터 뒷면 간의<br>거리(m). | 이미지 대각선<br>(인치) | 이미지 크기의<br>너비  |      | 기미지 크기의 이미지 크기의<br>너비 높이 |      | 렌즈 중심과<br>벽(투사 표면)<br>간의 거리. |      | 벽(투사 표면)과<br>프로젝터 전면 간의<br>거리(m). | 프로젝터 상단과<br>장착 구명 간의<br>거리(m) |
| (m).                                  |                                |                                   |                 | (인치)           | (m)  | (인치)                     | (m)  | (피트)                         | (m)  |                                   |                               |
| 0.179                                 | 0.0631                         | 0.193                             | 80              | 69.7           | 1.77 | 39.2                     | 1.00 | 1.46                         | 0.45 | 0.5029                            | 0.119                         |
| 0.200                                 | 0.0631                         | 0.244                             | 89              | 77.6           | 1.97 | 43.7                     | 1.11 | 1.63                         | 0.50 | 0.5539                            | 0.119                         |
| 0.202                                 | 0.0631                         | 0.249                             | 90              | 78.4           | 1.99 | 44.1                     | 1.12 | 1.65                         | 0.50 | 0.5589                            | 0.119                         |
| 0.224                                 | 0.0631                         | 0.305                             | 100             | 87.2           | 2.21 | 49.0                     | 1.25 | 1.83                         | 0.56 | 0.6149                            | 0.119                         |

◈ 이 그래프는 사용자 참조용입니다.

# 제어판 및 리모콘

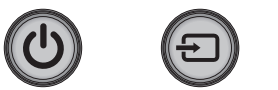

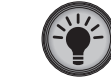

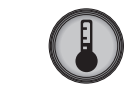

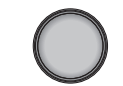

| 제어판 사용하기 |     |                                           |  |  |  |  |
|----------|-----|-------------------------------------------|--|--|--|--|
| 전원       |     | 16-17 페이지의 "프로젝터 전원 켜기/끄기" 단원을<br>참조하십시오. |  |  |  |  |
| SOURCE   | ÷   | 입력 신호를 선택하려는 경우에 🕣 을<br>누릅니다.             |  |  |  |  |
| 램프 LED   | -¥- | 프로젝터의 램프 상태를 나타냅니다.                       |  |  |  |  |
| 온도 LED   |     | 프로젝터의 온도 상태를 나타냅니다.                       |  |  |  |  |
| IR리시버    |     | 리모컨에서 자외선 신호를 수신합니다.                      |  |  |  |  |

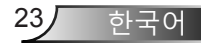

리모컨

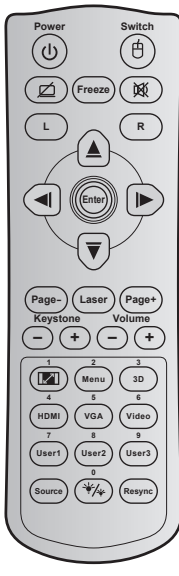

| 리모콘 사용하                | -7  |                                                                      |  |  |  |  |
|------------------------|-----|----------------------------------------------------------------------|--|--|--|--|
| Power                  |     | 프로젝터를 켜려는/끄려는 경우에 누릅니다.                                              |  |  |  |  |
| 스위치                    | 白   | USB 마우스를 켜려는/끄려는 경우에 누릅니다.                                           |  |  |  |  |
| 디스플레이<br>공백/오디오<br>음소거 | ø   | 화면 영상을 숨기려는/표시하려는 경우에, 또한<br>오디오를 끄려는/켜려는 경우에 누릅니다.                  |  |  |  |  |
| Freeze                 |     | 프로젝터 이미지를 정지시키려는 경우에 누릅<br>니다.                                       |  |  |  |  |
| 음소거                    | 威   | 일시적으로 오디오를 끄려는/켜려는 경우에 누<br>릅니다.                                     |  |  |  |  |
| 마우스 왼쪽 버<br>튼 클릭       | L   | 마우스 왼쪽 클릭으로 사용합니다.                                                   |  |  |  |  |
| 마우스 오른쪽<br>버튼 클릭       | R   | 마우스 오른쪽 클릭으로 사용합니다.                                                  |  |  |  |  |
| 4 방향 선택 키 (④ )<br>(♥ ) |     | ▲ ▼ ◀▶를 사용해 항목을 선택하거나 선택한<br>항목을 조정합니다.                              |  |  |  |  |
| Enter                  |     | 항목 선택을 확인합니다.                                                        |  |  |  |  |
| Page -                 |     | 페이지를 아래로 이동하려는 경우에 누릅니다.                                             |  |  |  |  |
| Laser                  |     | 레이저 포인터로 사용합니다.                                                      |  |  |  |  |
| PAGE +                 |     | 페이지를 위로 이동하려는 경우에 누릅니다.                                              |  |  |  |  |
| Keystone               | -+  | 프로젝터 기울기에 의한 이미지 왜곡을 조정하려<br>는 경우에 누릅니다.                             |  |  |  |  |
| Volume                 | -+  | 볼륨의 증가/감소를 조정하려는 경우에 누릅니다.                                           |  |  |  |  |
| 가로세로 비<br>율 / 1        | 1/1 | ▶표시된 이미지의 화면 비율을 변경하려는 경우<br>누릅니다.<br>▶ 숫자 키패드 숫자 "1"으로 사용합니다.       |  |  |  |  |
| Menu / 2               |     | ▶ 프로젝터의 OSD 메뉴를 표시하거나<br>종료하려는 경우에 누릅니다.<br>▶ 숫자 키패드 숫자 "2"으로 사용합니다. |  |  |  |  |

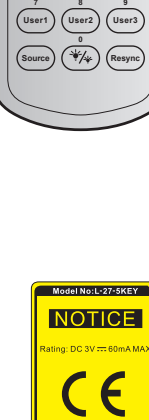

MADE IN CI

사용자 컨트롤

| Power      | Switch          |
|------------|-----------------|
|            |                 |
|            |                 |
|            |                 |
|            |                 |
|            |                 |
| - L        | Y               |
| Page- Las  | ser Page+       |
| Keystone + | Volume +        |
|            | nu) (3D)        |
|            | 6<br>GA (Video) |
|            | er2 User3       |
| (Source)   | (Resync)        |
|            |                 |
|            |                 |

| 리모콘 사용하기                           |                                                                                                    |  |  |  |  |  |  |
|------------------------------------|----------------------------------------------------------------------------------------------------|--|--|--|--|--|--|
| 3D / 3                             | ▶ 3D 컨텐츠에 일치하는 3D 모드를 수동으로<br>선택하려는 경우에 누릅니다.<br>▶ 숫자 키패드 숫자 "3"으로 사용합니다.                                    |  |  |  |  |  |  |
| HDMI / 4                           | ▶HDMI 소스를 선택하려는 경우에 누릅니다.<br>▶숫자 키패드 숫자 "4"으로 사용합니다.                                                         |  |  |  |  |  |  |
| VGA / 5                            | ▶ VGA 소스를 선택하려는 경우에 누릅니다.<br>▶ 숫자 키패드 숫자 "5"으로 사용합니다.                                                        |  |  |  |  |  |  |
| Video / 6                          | ▶ 컴포지트 비디오 소스를 선택하려는 경우에 누<br>릅니다.<br>▶ 숫자 키패드 숫자 "6"으로 사용합니다.                                               |  |  |  |  |  |  |
| User1 / 7; User2 / 8;<br>User3 / 9 | ▶ 사용자 정의 키.<br>▶ 숫자 키패드 숫자 "7", "8" 및 "9"로 사용합니다.                                                            |  |  |  |  |  |  |
| Source                             | 입력 신호를 선택하려는 경우에 누릅니다.                                                                                       |  |  |  |  |  |  |
| 밝기 모드 / 0 🏼 🏹                      | <ul> <li>▶ 영상 밝기를 자동으로 조정하여 최적의 명암</li> <li>성능을 제공하려는 경우에 누릅니다.</li> <li>▶ 숫자 키패드 숫자 "0"으로 사용합니다.</li> </ul> |  |  |  |  |  |  |
| Re-sync                            | 프로젝터를 입력 소스와 자동으로 동기화하려는<br>경우에 누릅니다.                                                                        |  |  |  |  |  |  |

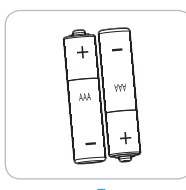

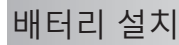

두 개의 AAA 배터리가 리모콘에 제공됩니다.

제조사가 권하는 동일한 종류의 배터리로만 교체하십시오.

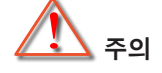

배터리를 부적절하게 사용하면 화학물질 누출 또는 폭발이 발생할 수 있습니다. 반드시 아래의 지침을 따르십시오.

서로 다른 종류의 배터리를 함께 사용하지 마십시오. 배터리 종류마다 특성이 다릅니다.

사용한 배터리와 새 배터리를 함께 사용하지 마십시오. 사용한 배터리와 새 배터리를 함께 사용하면 새 배터리의 수명이 줄어들 수 있거나 사용한 배터리에서 화학물질이 누출될 수 있습니다.

배터리는 소모되는 즉시 제거하십시오. 배터리에서 누출되는 화학물질이 피부와 접촉하면 발진이 발생할 수 있습니다. 화학물질 누출을 발견할 경우, 천으로 깨끗이 닦으십시오.

이 제품과 함께 제공되는 배터리의 기대 수명은 보관 조건으로 인해 짧아질 수 있습니다.

리모콘 장치를 장시간 동안 사용하지 않을 예정일 경우, 배터리를 리모콘 장치에서 제거하십시오.

배터리를 폐기할 때, 관련 지역 또는 국가의 법률을 준수해야 합니다.

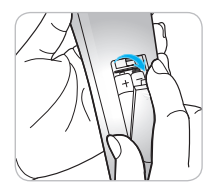

### OSD 메뉴

프로젝터에서는 이미지를 조정하고 다양한 설정을 변경할 수 있는 다국어 OSD 메뉴를 사용할 수 있습니다. 프로젝터는 소스를 자동으로 감지합니다.

### 조작법

- 1. OSD 메뉴를 열려면 리모컨이나 제어판의 "Menu"를 누릅니다.
- 2 OSD가 표시되면 ◀▶ 키를 사용하여 주 메뉴에서 항목을 선택합니다. 특정 페이지에서 선택하는 동안에는 ▼ 또는 "Enter" 키를눌러 하위 메뉴로 들어갑니다.
- 3. ▲ ▼ 키를 사용하여 하위 메뉴에서 원하는 항목을 선택한 다음 ▶ 또는 "Enter" 키를 눌러 추가 설정을 표시합니다. ◀▶ 키로 설정을 조정합니다.
- 4. 하위 메뉴에서 조정할 다음 항목을 선택하고 위와 같이 조정합니다.
- 5. "Enter" 또는 "Menu"를 눌러 확인하면 화면이 주 메뉴로 돌아갑니다.
- 6. 종료하려면 "Menu"를 다시 누릅니다. OSD 메뉴가 닫히고 프로젝터가 새 설정을 자동으로 저장합니다.

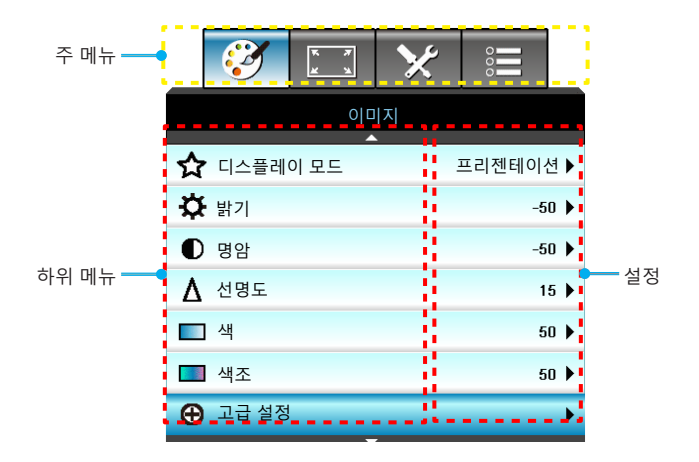

27 한국어

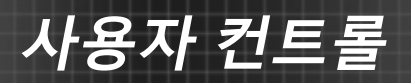

메뉴 트리

| 주 메뉴 | 하위 메뉴    | 고급 메뉴            | 매개변수   | 메뉴의 단일 항목                                                  | 값 또는 기<br>본값 | 메모                                                     |
|------|----------|------------------|--------|------------------------------------------------------------|--------------|--------------------------------------------------------|
|      | 디스플레이 모드 |                  |        | 프리젠테이션 / 밝게 / 영화 /<br>sRGB / 흑판 / DICOM SIM. /<br>3D / 사용자 |              | 각 모드는 조정할 수 있<br>고 사용자 모드에 저장<br>할 수 있습니다.             |
|      | 밝기       |                  |        |                                                            | -50~ +50     |                                                        |
|      | 명암       |                  |        |                                                            | -50~ +50     |                                                        |
|      | 선명도      |                  |        |                                                            | 1~ 15        |                                                        |
|      | 색        |                  |        |                                                            | -50~ +50     |                                                        |
|      | 색조       |                  |        |                                                            | -50~ +50     |                                                        |
|      |          | 잡신호 제거           |        |                                                            | 0~10         |                                                        |
|      |          | Brilliant Color™ |        |                                                            | 1~10         |                                                        |
|      |          | 감마               |        | 영화/ 그래픽/ 1.8/2.0/<br>2.2/2.6/ 흑판 / DICOM SIM./<br>3D       |              | 모든 디스플레이 모드<br>에 모든 감마를 선택할<br>수 있습니다.                 |
|      |          | 색온도              |        | 표준/ 차가운 / 고색온                                              |              |                                                        |
|      | 고급 설정    |                  |        | 비 HDMI 입력: 자동 / RGB /<br>YUV                               | 자동           |                                                        |
|      |          | 색공간              |        | HDMI 입력: 자동/<br>RGB(0~255) / RGB(16~235)/<br>YUV           | 자동           |                                                        |
|      |          |                  | R 게인   |                                                            |              |                                                        |
|      |          |                  | G 게인   |                                                            |              |                                                        |
|      |          |                  | B 게인   |                                                            |              |                                                        |
|      |          |                  | R 바이어스 |                                                            |              |                                                        |
|      |          | RGB Gain/Bias    | G 바이어스 |                                                            |              |                                                        |
|      |          |                  | B 바이어스 |                                                            |              |                                                        |
|      |          |                  | 재설정    |                                                            |              | 현재 디스플레이<br>모드에서 RGB 게인/<br>바이어스에 대해 현재<br>소스를 재설정합니다. |
|      |          |                  | 종료     |                                                            |              |                                                        |
|      |          |                  | 적색     | 색상/ 채도 /게인/ 종료                                             | -50~ +50     |                                                        |
|      |          | 색상 교정            | 녹색     | 색상/ 채도 /게인/ 종료                                             | -50~ +50     |                                                        |
|      |          |                  | 청색     | 색상/ 채도 /게인/ 종료                                             | -50~ +50     |                                                        |

| 주 메뉴  | 하위 메뉴   | 고급 메뉴     | 매개변수 | 메뉴의 단일 항목                                                             | 값 또는 기<br>본값         | 메모                                               |
|-------|---------|-----------|------|-----------------------------------------------------------------------|----------------------|--------------------------------------------------|
|       |         |           | 청록색  | 색상/ 채도 /게인/ 종료                                                        | -50~ +50             |                                                  |
|       |         |           | 자홍색  | 색상/ 채도 /게인/ 종료                                                        | -50~ +50             |                                                  |
|       |         |           | 황색   | 색상/ 채도 /게인/ 종료                                                        | -50~ +50             |                                                  |
|       | 고그 서저   | 색상 교정     | 백색   | R/G/B/종료                                                              | -50~ +50             |                                                  |
|       |         |           | 재설정  |                                                                       |                      | 현재 디스플레이                                         |
| 이미지   |         |           | 종료   |                                                                       |                      | 모드에서 CMS 설정에<br>대해 현재 소스를<br>재설정합니다.             |
|       |         | 종료        |      |                                                                       |                      |                                                  |
|       | 재설정     |           |      | 예/아니요                                                                 |                      | 현재 디스플레이<br>모드에서 이미지<br>설정에 대해 현재<br>소스를 재설정합니다. |
|       |         |           |      | 4:3                                                                   |                      |                                                  |
|       | 포맷      |           |      | 16:9/16:10 [WXGA]                                                     |                      |                                                  |
|       |         |           |      | LBX                                                                   | 사공                   |                                                  |
|       |         |           |      | 초기화                                                                   |                      |                                                  |
| 디스플레이 |         |           |      | 자동                                                                    | 기본값은<br>"자동"<br>입니다. |                                                  |
|       | 줌       |           |      |                                                                       | -5 ~ +25             |                                                  |
|       | 테두리 마스크 |           |      |                                                                       | 0~10                 |                                                  |
|       | 이미지 이동  | 이미지 수평 이동 |      |                                                                       | -50~ +50             | 위쪽/아래쪽/오른쪽/<br>왼쪽(중앙에 아이콘)                       |
|       |         | 이미지 수직 이동 |      |                                                                       | -50~ +50             |                                                  |
|       | 수직 키스톤  |           |      |                                                                       | -15~ +15             | 1080p: -5~ +5                                    |
| 이미지   |         | 3D 모드     |      | DLP 링크/ VESA 3D / 끄기<br>(프로젝터에 VESA 포트가<br>없는 경우, " IR"을 사용하십<br>시오.) | DLP 링크               |                                                  |
|       |         | 3D->2D    |      | 3D/ L/ R                                                              |                      |                                                  |
|       | 3D      | 3D포맷      |      | 자동/ Side By Side/<br>Top and Bottom/<br>Frame Sequential              |                      | 3D 모드가 꺼짐으로<br>설정된 경우 항목들이<br>회색으로 흐려집니다.        |
|       |         | 3D 싱크 전환  |      | 켜기/끄기                                                                 | 끄기                   |                                                  |
|       |         | 종료        |      |                                                                       |                      |                                                  |

33

| 주 메뉴 | 하위 메뉴  | 고급 메뉴 | 매개변수 | 메뉴의 단일 항목                                                                                                    | 값 또는 기<br>본값            | 메모 |
|------|--------|-------|------|----------------------------------------------------------------------------------------------------|-------------------------|----|
|      | 언어     |       |      | English / Deutsch / Français /<br>Italiano / Español / Português /<br>Polski / Nederlands / Svenska /<br>Norsk/Dansk / Suomi / Ελληνικά/<br>繁體中文 / 简体中文 / 日本語 /<br>한국어 / Русский / Magyar /<br>Čeština / حربی / Türkçe / قارسی /<br>Română/Slovenčina | 한국어                     |    |
|      |        |       |      | 정면-탁상 🕢 🛋                                                                                                    |                         |    |
|      | 투사     |       |      | 배후-탁상 🕢 🛌                                                                                                    | - 정면-천장                 |    |
|      |        |       |      | 정면-천장 🕢 🛋                                                                                                    |                         |    |
| 설정   |        |       |      | 후방-천장 🕢 🏸                                                                                                    |                         |    |
|      | 스크린 종류 |       |      | 16:10/16:9(WXGA MODEL)                                                                                                    | 기본값은<br>"16:10"<br>입니다. |    |
|      | 메뉴 위치  |       |      | 왼쪽 상단                                                                                                    | 중앙                      |    |
|      |        |       |      | 오른쪽 상단                                                                                                    |                         |    |
|      |        |       |      | 중앙                                                                                                    |                         |    |
|      |        |       |      | 왼쪽 하단                                                                                                    |                         |    |
|      |        |       |      | 오른쪽 하단                                                                                                    |                         |    |

| 주 메뉴 | 하위 메뉴          | 고급 메뉴    | 매개변수          | 메뉴의 단일 항목           | 값 또는 기<br>본값 | 메모                              |
|------|----------------|----------|---------------|---------------------|--------------|---------------------------------|
|      |                | 보안 설정    |               | 켜기/끄기               | 끄기           |                                 |
|      |                |          |               | 월                   | 0~12         | "보안"이 선택된<br>경우 비밀번호가<br>필요합니다. |
|      |                |          |               | 일                   | 0~30         |                                 |
|      | 보안             | 모안 다이너   |               | 시                   | 0~24         |                                 |
|      |                |          |               | 종료                  |              |                                 |
|      |                | 비밀번호 변경  |               |                     |              |                                 |
|      |                | 종료       |               |                     |              |                                 |
|      |                | 주파수      |               |                     | -5~+5        |                                 |
|      |                | 위상       |               |                     | 0~63         | 시축에 띠기 다른                       |
|      | Signal (RGB)   | 수평 위치    |               |                     | -5~+5        | 신오에 따라 나름                       |
|      |                | 수직 위치    |               |                     | -5~+5        |                                 |
|      |                | 자동       | 사용/<br>사용 안 함 |                     |              |                                 |
|      |                | 종료       |               |                     |              |                                 |
| 설정   | Signal (Video) | 백색Level  |               |                     | -50~+50      |                                 |
|      |                | 흑색Level  |               |                     | -50~+50      |                                 |
|      |                | 종료       |               |                     |              |                                 |
|      | 프로젝터ID         |          |               |                     | 00~99        |                                 |
|      |                | 내장스피커    |               | 켜기/끄기               | 켜기           |                                 |
|      |                | 음소거      |               | 켜기/끄기               | 끄기           |                                 |
|      | 이디아서저          | 보르       | 오디오           |                     | 0-10         | 컴포지트용 오디오<br>1(RCA)             |
|      | 오니오설성          | 28       | 마이크           |                     | 0-10         | VGA용 오디오 2<br>(미니 잭)            |
|      |                | 오디오 입력   |               | 기본값/ AUDIO1/ AUDIO2 | 기본값          |                                 |
|      |                | 종료       |               |                     |              |                                 |
|      |                | 로고 화면    |               | Optoma/ 중립/ 사용자     | Optoma       |                                 |
|      | 고그 서저          | 화면 캡처    |               |                     |              |                                 |
|      |                | 클로즈드 캡셔닝 |               | CC1/CC2/117         | 끄기           |                                 |
|      |                | 종료       |               |                     |              |                                 |

11

| 주 메뉴 | 하위 메뉴       | 고급 메뉴 | 매개변수                    | 메뉴의 단일 항목                                 | 값 또는 기<br>본값 | 메모                                           |
|------|-------------|-------|-------------------------|-------------------------------------------|--------------|----------------------------------------------|
|      |             |       | 네트워크상태                  | 읽기 전용                                     |              | -                                            |
|      |             |       | DHCP                    | 켜기/끄기                                     |              |                                              |
|      |             |       | IP주소                    |                                           |              |                                              |
|      |             |       | 서브넷 마스크                 |                                           |              |                                              |
|      |             | 랜 설정  | 게이트웨이                   |                                           |              | 이 페이지에는 지간<br>초과가 없음                         |
|      |             |       | DNS                     |                                           |              |                                              |
|      |             |       | 적용                      | 예/아니요                                     |              |                                              |
| 설정   | 네트워크        |       | Mac<br>어드레스             | 읽기 전용                                     |              |                                              |
|      |             |       | 종료                      |                                           |              |                                              |
|      |             |       | Crestron                | 켜기/끄기                                     | 켜기           |                                              |
|      |             | 제어 설정 | Extron                  | 켜기/끄기                                     | 켜기           |                                              |
|      |             |       | PJ Link                 | 켜기/끄기                                     | 켜기           |                                              |
|      |             |       | AMX Device<br>Discovery | 켜기/끄기                                     | 켜기           |                                              |
|      |             |       | Telnet                  | 켜기/끄기                                     | 켜기           |                                              |
|      |             |       | 종료                      |                                           |              |                                              |
|      | 입력 소스       |       |                         | HDMI 1/ HDMI 2/ VGA1/<br>VGA2/ 비디오        |              | 신호 입력이 없어도<br>OSD에서 "입력 소스"<br>를 선택할 수 있습니다. |
|      |             |       |                         | 종료                                        |              |                                              |
|      | 소스 잠금       |       |                         | 켜기/끄기                                     | 끄기           |                                              |
|      | 고해발 모드      |       |                         | 켜기/끄기                                     | 끄기           |                                              |
|      | 정보 감춤       |       |                         | 켜기/끄기                                     | 끄기           |                                              |
| 옵션   | 키패드 잠금      |       |                         | 켜기/끄기                                     | 끄기           |                                              |
|      | 테스트 패턴      |       |                         | 없음 / 그리드(백색)/<br>그리드(녹색)/<br>그리드(자홍색)/ 백색 | 없음           |                                              |
|      | 배경색         |       |                         | 청색 / 흑색 / 적색 / 녹색/<br>백색                  | 청색           | 기본값은 "청색"<br>입니다.                            |
|      | 12V 트리거     |       |                         | 켜기/끄기                                     | 켜기           |                                              |
|      | VGA2 Switch |       |                         | In/Out                                    | Out          |                                              |

|      |                 |             |       | i                                                                                                    |              |    |
|------|-----------------|-------------|-------|----------------------------------------------------------------------------------------------------|--------------|----|
| 주 메뉴 | 하위 메뉴           | 고급 메뉴       | 매개변수  | 메뉴의 단일 항목                                                                                                   | 값 또는 기<br>본값 | 메모 |
|      |                 | 전원 검색 자동켜기  |       | 켜기/끄기                                                                                                    |              |    |
|      |                 | 신호 자동 켜기    |       | 켜기/끄기                                                                                                    |              |    |
|      |                 | 자동 전원 끄기(분) |       |                                                                                                    | 0~180        |    |
|      |                 | 수면 타이머(분)   |       |                                                                                                    | 0~990        |    |
|      |                 | 전원 모드(대기)   |       | 작동 중/ 친환경                                                                                                   | 친환경          |    |
|      |                 | 빠른 재개       |       | 켜기/끄기                                                                                                    | 끄기           |    |
| 연고   | 고급 설정           |             | 사용자 1 | HDMI 2/ VGA2/<br>테스트 패턴/ LAN/<br>밝기/ 명암/ Sleep Timer/<br>색상 교정/ 색온도/ 감마/<br>소스 잠금 / 투사/ 램프 설정/<br>줌/ Freeze | HDMI 2       |    |
|      |                 | 리모트 설정      | 사용자 2 | HDMI 2/ VGA2/<br>테스트 패턴/ LAN/<br>밝기/ 명암/ Sleep Timer/<br>색상 교정/ 색온도/ 감마/<br>소스 잠금 / 투사/ 램프 설정/<br>줌/ Freeze | VGA2         |    |
|      |                 |             | 사용자 3 | HDMI 2/ VGA2/<br>테스트 패턴/ LAN/<br>밝기/ 명암/ Sleep Timer/<br>색상 교정/ 색온도/ 감마/<br>소스 잠급 / 투사/ 램프 설정/<br>줌/ Freeze | 테스트<br>패턴    |    |
|      |                 | 종료          |       |                                                                                                    |              |    |
|      |                 | 램프 시간       |       | 읽기 전용[범위 0~ 9999]                                                                                           |              |    |
|      |                 | 램프 재설정      |       | 예/아니요                                                                                                    | 아니요          |    |
|      | 램프 설정           | 램프 알림       |       | 켜기/끄기                                                                                                    | 켜기           |    |
|      |                 | 밝기 모드       |       | 밝게/ 친환경/<br>동적 절전 모드/ Eco+                                                                                  | 밝게           |    |
|      |                 | 종료          |       |                                                                                                    |              |    |
|      |                 | 필터 사용 시간    |       | 읽기 전용[범위 0~ 9999]                                                                                           |              |    |
|      | Filter Settings | 필터 알림       |       | コフ / 300 hr/ 500 hr/ 800 hr/<br>1000 hr                                                                     | 500 hr       |    |
|      |                 | 필터 재설정      |       | 예/아니요                                                                                                    | 아니요          |    |
|      |                 | 종료          |       |                                                                                                    |              |    |

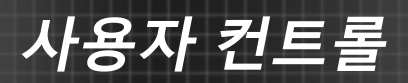

| 주 메뉴 | 하위 메뉴 | 고급 메뉴 | 매개변수 | 메뉴의 단일 항목 | 값 또는 기<br>본값 | 메모                                                                                                    |
|------|-------|-------|------|-----------|--------------|----------------------------------------------------------------------------------------------------|
| 옵션   | 재설정   |       |      | 현재 설정/전부  |              | 현재 설정의 정의:<br>현재 소스 및 타이밍에<br>대한 모든 OSD<br>설정을 기본값으로<br>재설정합니다.<br>전부의 정의: 모든<br>소스 및 타이밍에<br>대한 모든 OSD<br>설정을 기본값으로<br>재설정합니다. |

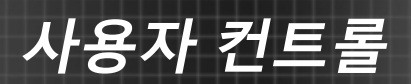

|   | Ś     | K 4  | ×  | 000   |      |
|---|-------|------|----|-------|------|
|   |       | 0 0  | 기지 |       |      |
| ☆ | 디스플레( | 이 모드 | 1  | 프리젠테이 | 션 ▶  |
| ☆ | 밝기    |      |    | -{    | io 🕨 |
| • | 명암    |      |    | -{    | io 🕨 |
| Δ | 선명도   |      |    | 1     | 5 🕨  |
|   | 색     |      |    | ŧ     | i0 🕨 |
|   | 색조    |      |    | ŧ     | io 🕨 |
| Ð | 고급 설정 |      |    |       | ►    |

<u>디스플레이 모드</u>

이미지

다양한 이미지 종류에 최적화된 여러 사전 공장 설정이 있습니다.

- 프리젠테이션:이 모드는 PC와 연결하여 사람들 앞에서 표시하는 데 적합합니다.
- ▶ 밝게: PC 입력의 최대 밝기.
- ▶ 영화: 이 모드는 비디오 시청에 적합합니다.
- ▶ 사용자: 사용자의 설정을 기억합니다.
- 흑판: 흑판(녹색) 위로 투사할 때 최적의 색 설정을 원한다면 이 모드를 선택해야 합니다.
- DICOM SIM.: 이 모드에서는 X 레이 방사선 촬영 영상, MRI 영상 등과 같은 흑백 의료 영상을 투사할 수 있습니다.
- ▶ sRGB: 표준화된 정확한 색.
- 3D: 3D 효과를 경험하려면 3D 안경을 착용해야 하고, PC/ 휴대용 장치에 120 Hz 신호 출력 쿼드 버퍼드 그래픽 카드와 3D 플레이어가 설치되어 있어야 합니다.

35/ 한국어

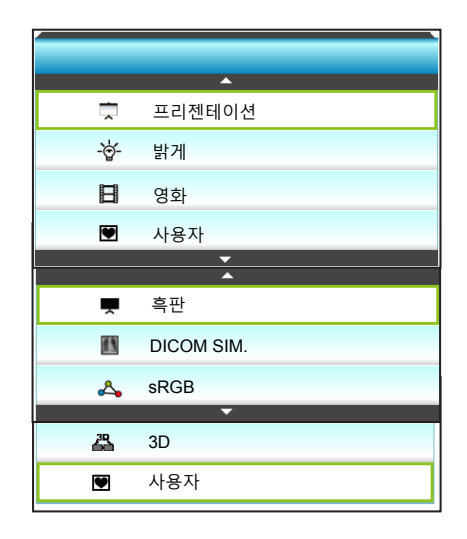

#### <u>밝기</u>

이미지의 밝기를 조정합니다.

- ▶ ◀을 누르면 이미지가 어두워집니다.
- ▶ ▶ 을 누르면 이미지가 밝아집니다.

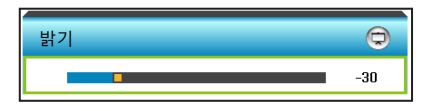

#### 명암

명암은 영상의 가장 밝은 부분과 가장 어두운 부분의 차이의 정도를 조절합니다.

- ▶ ◀을 누르면 명암이 감소됩니다.
- ▶ ▶ 을 누르면 명암이 증가합니다.

| 명암 |     |
|----|-----|
|    | -30 |
### <u> 선명도</u>

- 이미지의 선명도를 조정합니다.
- ▶ ◀을 누르면 선명도가 감소합니다.
- ▶ ▶ 을 누르면 선명도가 증가합니다.

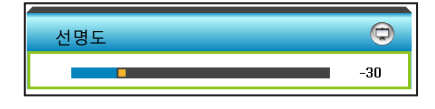

### 색

흑백에서 완전히 포화된 색까지 비디오 이미지를 조정합니다.

- ▶ ◀을 누르면 이미지의 채도량이 감소합니다.
- ▶ ▶ 을 누르면 이미지의 채도량이 증가합니다.

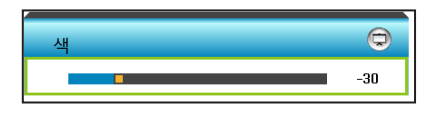

#### 색조

적색과 녹색의 색 균형을 조정합니다.

- ▶ ◀ 를 눌러 이미지에서 초록의 양을 감소시킵니다.
- ▶ ▶ 를 눌러 이미지에서 초록의 양을 증가시킵니다.

| 색조 | Ø   |
|----|-----|
|    | -30 |

### <u>재설정</u>

"이미지"의 기본 설정으로 돌아가려면 "예"를 선택합니다. <u>종료</u>

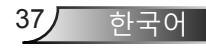

이미지 | 고급 설정

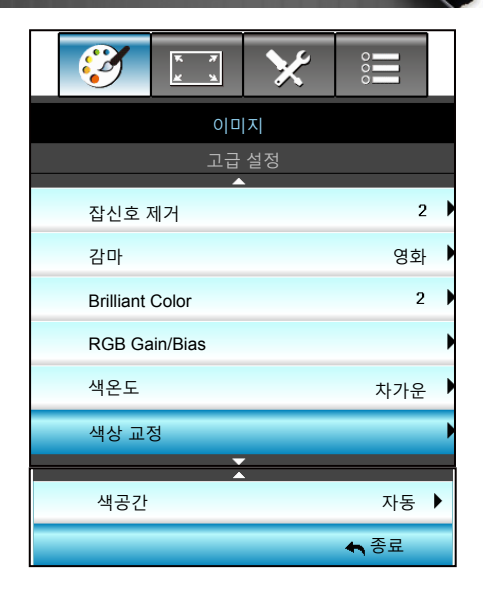

### <u> 잡신호 제거</u>

필터 감도를 노이즈로 선택합니다. 값을 높이면 노이즈 소스를 개선할 수 있으나, 이미지가 흐려집니다.

- ▲을 누르면 이미지의 노이즈가 감소합니다.
- ▶ ▶ 을 누르면 이미지의 노이즈가 증가합니다.

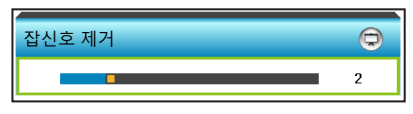

<u>감마</u>

이로써 감마 곡선 유형을 설정할 수 있습니다. 초기 설정과미세 조정을 완료한 후 감마 조정 단계를 이용하여 이미지 출력을최적화하십시오.

- 영화: 홈시어터용.
- ▶ 그래픽: PC 또는 사진 소스용.
- 흑판: 흑판(녹색) 위로 투사할 때 최적의 색 설정을 원한다면 이 모드를 선택해야 합니다.
- DICOM SIM.: 이 모드에서는 X 레이 방사선 촬영 영상, MRI 영상 등과 같은 흑백 의료 영상을 투사할 수 있습니다.
- ◀ 또는 ▶ 을 눌러 모드를 선택합니다.

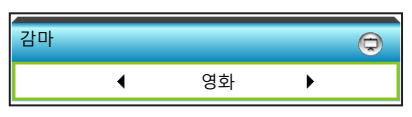

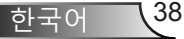

*사용자 컨트롤* 

#### Brilliant Color™

조정이 가능한 이 항목은 새로운 색 처리 알고리즘과 개선 사항을 활용하여 영상의 더 높은 밝기와 더 선명한 색을 제공합니다.

- ▶ ◀을 누르면 이미지가 많이 향상됩니다.
- ▶ ▶ 을 누르면 이미지가 약간 향상됩니다.

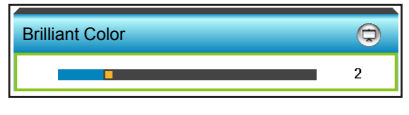

#### RGB Gain/Bias

이 설정에서는 이미지의 밝기(게인)와 명암(바이어스)를 구성할 수 있습니다.

- ▶ ◀을 누르면 선택한 색 게인 및 바이어스가 감소합니다.
- ▶ 을 누르면 선택한 색 게인 및 바이어스가 증가합니다.

| RGB Gain/Bias |      | Ū   |
|---------------|------|-----|
| R게인 🗖         |      | -15 |
| G게인           |      | -15 |
| B게인           |      | -15 |
| R 바이어스        |      | -15 |
| G 바이어스        |      | -15 |
| B 바이어스        |      | -15 |
| 😋 재설정         | ♠ 종료 |     |

색온도

◀ 또는 ▶ 을 눌러 표준 차가운 및 고색온에서 색 온도를 선택합니다.

| 색온도 |   |     |   | Þ |
|-----|---|-----|---|---|
|     | • | 차가운 | • |   |

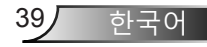

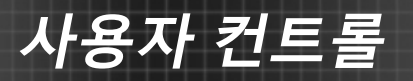

#### <u>색상 교정</u>

▶ 을 눌러 다음 메뉴로 이동한 후 ▲ 또는 ▼ 또는 ◀ 또는 ▶ 을 사용하여 항목을 선택합니다.

| 색상 교정 | ©     |
|-------|-------|
| 적색    | 청록색   |
| 녹색    | 자홍색   |
| 청색    | 황색    |
| 백색    | 🗘 재설정 |
|       | 🔦 종료  |

적색: ▲ 또는 ▼ 을 눌러 색상, 채도 및 게인 색을 선택합니다.
 그러고서 ◀ 또는 ▶ 을 누르면 각각의 값을 감소하거나
 증가시킵니다.

| 적색 | Ø    |
|----|------|
| 색상 | -30  |
| 채도 | -30  |
| 게인 | -30  |
|    | ♠ 종료 |

 > 청록색: ▲ 또는 ▼ 을 눌러 색상, 채도 및 게인 색을 선택합니다. 그러고서 ◀ 또는 ▶ 을 누르면 각각의 값을 감소하거나 증가시킵니다.

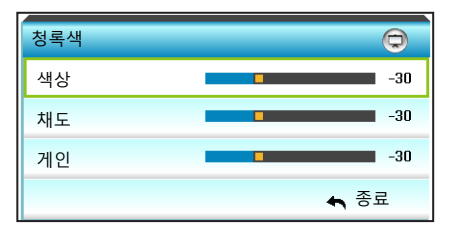

사용자 컨트롤

녹색: ▲ 또는 ▼ 을 눌러 색상, 채도 및 게인 색을 선택합니다.
 그러고서 ◀ 또는 ▶ 을 누르면 각각의 값을 감소하거나
 증가시킵니다.

| 녹색 | Q    |
|----|------|
| 색상 | -30  |
| 채도 | -30  |
| 게인 | -30  |
|    | ▲ 종료 |

 자홍색: ▲ 또는 ▼ 을 눌러 색상, 채도 및 게인 색을 선택합니다. 그러고서 ◀ 또는 ▶ 을 누르면 각각의 값을 감소하거나 증가시킵니다.

| 자홍색 | Ø    |
|-----|------|
| 색상  | -30  |
| 채도  | -30  |
| 게인  | -30  |
|     | ▲ 종료 |

> 청색: ▲ 또는 ▼ 을 눌러 색상, 채도 및 게인 색을 선택합니다.
 그러고서 ◀ 또는 ▶ 을 누르면 각각의 값을 감소하거나
 증가시킵니다.

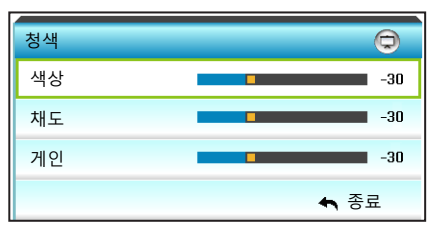

 황색: ▲ 또는 ▼ 을 눌러 색상, 채도 및 게인 색을 선택합니다.
 그러고서 ◀ 또는 ▶ 을 누르면 각각의 값을 감소하거나 증가시킵니다.

| 황색 | 0    |
|----|------|
| 색상 | -30  |
| 채도 | -30  |
| 게인 | -30  |
|    | ♠ 종료 |

사용자 컨트롤

백색: ▲ 또는 ▼ 을 눌러 색상, 채도 및 게인 색을 선택합니다.
 그러고서 ◀ 또는 ▶ 을 누르면 각각의 값을 감소하거나
 증가시킵니다.

| 백색 | Q    |
|----|------|
| 색상 | -30  |
| 채도 | -30  |
| 게인 | -30  |
|    | ▲ 종료 |

재설정: "\$ 재설정"를 누르면 컬러 조정을 위해 공장 기본 설정으로 돌아갈 수 있습니다.

<u>색공간</u>

- ◀ 또는 ▶ 을 눌러 다음에서 적절한 색 매트릭스 타입을 선택합니다.
- ▶ 비-HDMI 입력: 자동, RGB 또는 YUV
- ▶ HDMI 입력: 자동, RGB(0-255), RGB(16-235) 또는 YUV.

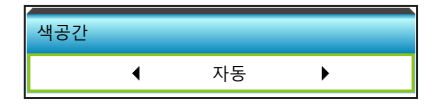

<u>재설정</u>

- 현재 설정: "예"를 선택하여 이 메뉴의 표시 파라미터를 공장 기본 설정으로 되돌립니다.
- 전부: "예"를 선택하여 모든 메뉴의 표시 파라미터를 공장 기본 설정으로 되돌립니다.
- <u>종료</u>

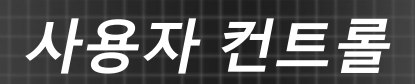

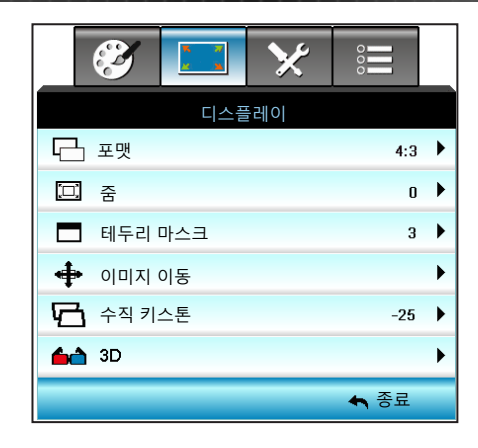

### 디스플레이

포맷

◀ 또는 ▶ 4:3, 16:9/16:10 (WXGA), LBX, 초기화 및 자동에서 가로세로 비율을 선택합니다.

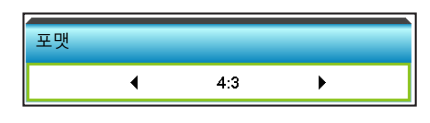

XGA

- ▶ 4:3: 이 포맷은 4:3 입력 소스용입니다.
- ▶ 16:9: 이 포맷은 와이드스크린 TV를 위해 향상된 HDTV와 DVD 와 같은 16:9 입력 소스용입니다.
- 초기화: 이 포맷은 크기 조정을 하지 않고 이미지를 원본 크기로 표시합니다.
- ▶ 자동: 적당한 디스플레이 포맷을 자동으로 선택합니다.

| 소스   | 480i/p                                                                                                    | 576i/p | 1080i/p | 720p |
|------|----------------------------------------------------------------------------------------------------|--------|---------|------|
| 4:3  | 1024x768로 크                                                                                                    | 기 조정   |         |      |
| 16:9 | 1024x576로 크기 조정                                                                                                    |        |         |      |
| 초기화  | 크기 조정이 이루어지지 않습니다. 해상도는 표시되는 입력<br>소스에 따라 다릅니다.                                                                                                    |        |         |      |
| 자동   | ▶ 소스가 4:3일 경우, 자동으로 1024 x 768로 조정됩니다.<br>▶ 소스가 16:9일 경우, 자동으로 1024 x 576으로 조정됩니다.<br>▶ 소스가 15:9일 경우, 자동으로 1024 x 614로 조정됩니다.<br>▶ 소스가 16:10일 경우, 자동으로 1024 x 640으로 조정됩니다 |        |         |      |

WXGA

- 4:3: 이 포맷은 4:3 입력 소스용입니다.
- ▶ 16:9: 이 포맷은 와이드스크린 TV를 위해 향상된 HDTV와 DVD 와 같은 16:9 입력 소스용입니다.
- 16:10: 이 포맷은 와이드 스크린 랩톱과 같은 16:10 입력 소스용입니다.
- LBX: 이 포맷은 16x9가 아닌 레터박스 소스 및 전체 해상도를 사용하여 가로세로 비율 2.35:1을 표시하기 위해 외부 16x9 렌즈를 사용하는 사용자를 위한 것입니다.
- 초기화: 이 포맷은 크기 조정을 하지 않고 이미지를 원본 크기로 표시합니다.
- ▶ 자동: 적당한 디스플레이 포맷을 자동으로 선택합니다.
- LBX 모드 상세 정보:
- 일부 레터박스 형식 DVD는 16x9 TV에 적용되지 않습니다. 이런 경우 16:9 모드에서 디스플레이 하면 이미지가 제대로 보이지 않습니다. DVD 보기에서 4:3 모드로 시도해 보십시오. 그러나 콘텐츠 자체가 4:3이 아니면 16:9 디스플레이에서 이미지 둘레에 흑색 막대가 표시됩니다. 이런 경우 16:9 디스플레이에서 이미지를 채우기 위해 LBX 모드를 사용할 수 있습니다.
- 외부 애너모픽 렌즈를 사용하는 경우 이 LBX 모드는 16:9 디스플레이에 맞게 향상된 애너모픽 와이드를 지원하는 2.35:1 컨텐츠(애너모픽 DVD 및 HDTV 영화 소스 포함)를 2.35:1 이미지로 시청할 수도 있게 합니다. 대신 램프 전원 및 수직 해상도가. 이용됩니다.

| 16:9 화면 | 480i/p                                                                                                    | 576i/p | 1080i/p                       | 720p                | PC        |
|---------|----------------------------------------------------------------------------------------------------|--------|-------------------------------|---------------------|-----------|
| 4:3     | 960 x 720로 크기 조정                                                                                                    |        |                               |                     |           |
| 16:9    | 1280 x 72                                                                                                    | 0로 크기  | 조정                            |                     |           |
| LBX     | 중앙 1280 x 720 이미지를 화면에 표시하려면<br>1280 x 960으로 크기를 조정합니다.                                                                                                    |        |                               |                     |           |
| 초기화     | 1:1 매핑 중                                                                                                    | 중심     | 1:1 매핑<br>디스플레이<br>1280 × 720 | 1280 x 720<br>중심 맞춤 | 1:1 매핑 중심 |
| 자동      | ▶ 이 포맷을 선택하면 화면 종류가 자동으로 16:9 (1280 x<br>720)로 설정됩니다<br>▶ 소스가 4:3일 경우, 자동으로 960 x 720으로 조정됩니다.<br>▶ 소스가 16:9일 경우, 자동으로 1280 x 720으로 조정됩니다.<br>▶ 소스가 15:9일 경우, 자동으로 1200 x 720으로 조정됩니다.<br>▶ 소스가 16:10일 경우, 자동으로 1152 x 720으로 조정됩니다. |        |                               |                     |           |

사용자 컨트롤

| 16:10 화면                                                                                                    | 480i/p                                                     | 576i/p            | 1080i/p | 720p | PC |  |  |
|----------------------------------------------------------------------------------------------------|------------------------------------------------------------|-------------------|---------|------|----|--|--|
| 4:3                                                                                                    | 1066 x 800                                                 | 1066 x 800로 크기 조정 |         |      |    |  |  |
| 16:10                                                                                                    | 1280 x 800                                                 | 로 크기              | 조정      |      |    |  |  |
| LBX                                                                                                    | 중앙 1280 x 800 이미지를 화면에 표시하려면<br>1280 x 960으로 크기를 조정합니다.    |                   |         |      |    |  |  |
| 초기화                                                                                                    | 1:1 매핑<br>1:1 매핑 중심 1:1 매핑<br>디스플레이<br>1280 × 800 중심 맞춤 중심 |                   |         |      |    |  |  |
| □         □         □         □         □         □         □         □         □         □         □         □         □         □         □         □         □         □         □         □         □         □         □         □         □         □         □         □         □         □         □         □         □         □         □         □         □         □         □         □         □         □         □         □         □         □         □         □         □         □         □         □         □         □         □         □         □         □         □         □         □         □         □         □         □         □         □         □         □         □         □         □         □         □         □         □         □         □         □         □         □         □         □         □         □         □         □         □         □         □         □         □         □         □         □         □         □         □         □         □         □         □         □         □         □         □         □ |                                                            |                   |         |      |    |  |  |

1080P

- ▶ 4:3: 이 포맷은 4:3 입력 소스용입니다.
- 16:10: 이 포맷은 와이드 스크린 랩톱과 같은 16:10 입력 소스용입니다.
- LBX: 이 포맷은 16x9가 아닌 레터박스 소스 및 전체 해상도를 사용하여 가로세로 비율 2.35:1을 표시하기 위해 외부 16x9 렌즈를 사용하는 사용자를 위한 것입니다.
- 초기화: 이 포맷은 크기 조정을 하지 않고 이미지를 원본 크기로 표시합니다.
- ▶ 자동: 적당한 디스플레이 포맷을 자동으로 선택합니다.

| 16:9 화면 | 480i/p                                                               | 576i/p                                                       | 1080i/p                                                        | 720p                                                                | PC                                   |  |  |
|---------|----------------------------------------------------------------------|--------------------------------------------------------------|----------------------------------------------------------------|---------------------------------------------------------------------|--------------------------------------|--|--|
| 4:3     | 1440 x 10                                                            | 80으로 크                                                       | 기를 조정합니[                                                       | 구.                                                                  |                                      |  |  |
| 16:10   | 1920 x 10                                                            | 80으로 크                                                       | 기를 조정합니                                                        | 구.                                                                  |                                      |  |  |
| LBX     | 중앙 1920<br>1920 x 14                                                 | 중앙 1920 x 1080 이미지를 화면에 표시하려면<br>1920 x 1440으로 크기를 조정합니다.    |                                                                |                                                                     |                                      |  |  |
| 초기화     | 1:1 매핑 중<br>크기 조정(<br>소스에 따려                                         | :11 매핑 중심<br>크기 조정이 이루어지지 않습니다. 해상도는 표시되는 입력<br>소스에 따라 다릅니다. |                                                                |                                                                     |                                      |  |  |
| 자동      | ▶ 이 포맷을<br>▶ 소스가 4<br>조정됩니<br>▶ 소스가 1<br>조정됩니<br>▶ 소스가 1<br>x 1080 6 | 을 선택하<br>:3일 경우<br> 다<br>6:9일 경역<br> 다<br>6:10일 경<br>명역 디스   | 면 화면 종류가<br>, 크기가 자동으<br>우, 크기가 자동의<br>우, 자동으로 19<br>플레이에 맞게 질 | 자동으로 16:97<br>로 1440 x 108<br>으로 1920 x 10<br>920 x 1200으로<br>달립니다. | 가 됩니다.<br>0으로<br>80으로<br>르 조정되고 1920 |  |  |

45/ 한국어

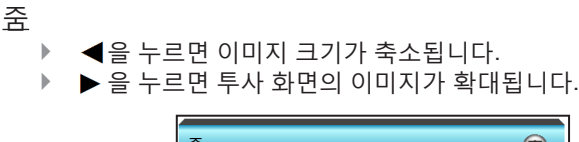

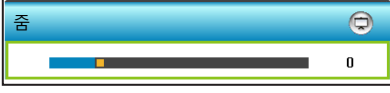

### <u>테두리 마스크</u>

비디오 신호 가장자리의 비디오 인코딩 노이즈를 제거하려면 이미지를 에지 마스킹합니다.

▶ ◀을 누르면 이미지에서 테두리 마스크가 감소합니다.

▶ ▶ 을 누르면 이미지에서 테두리 마스크가 증가합니다.

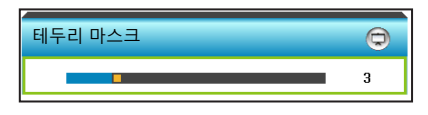

<u>이미지 이동</u>

- 각 입/출력의
   "테두리 마스크"
   설정은 각각 다릅
   니다.
- "테두리 마스크"와
   "줌"은 동시에 작
   동할 수 없습니다.

아래와 같이 ▶ 을 눌러 다음 메뉴로 이동한 후 ▲ 또는 ▼ 또는 ◀ 또는 ▶ 을 눌러 항목을 선택합니다.

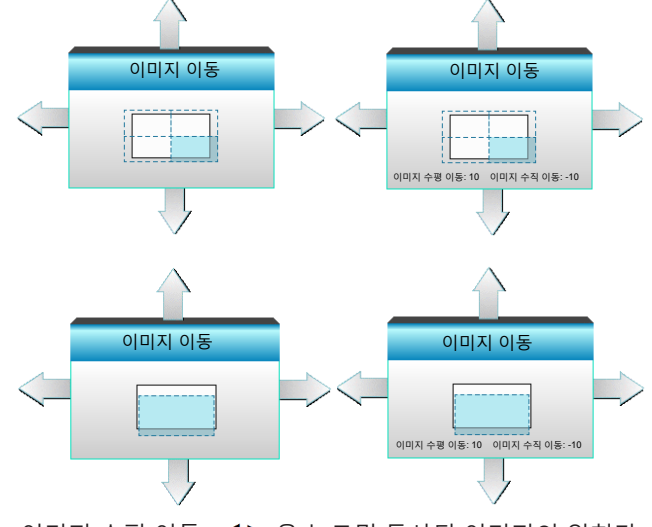

- ▶ 이미지 수평 이동: ◀▶ 을 누르면 투사된 이미지의 위치가 수평으로 이동합니다.
- ▶ 이미지 수직 이동: ▲ ▼ 을 누르면 투사된 이미지의 위치가 수직으로 이동합니다.

사용자 컨트롤

<u> 한</u>국어

47万

<u> 수직 키스톤</u>

◀ 또는▶ 를 눌러 이미지 왜곡을 수직으로 조정하고 더 네모진 이미지를 만듭니다.

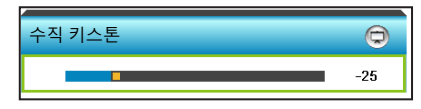

<u>종료</u>

| _ | 3       | X 7<br>× X | *     | 000        |   |
|---|---------|------------|-------|------------|---|
|   |         | 디스플        | 플레이   |            |   |
|   |         | 3          | D     |            |   |
|   | 3D 모드   |            |       | DLP 링크     | ► |
|   | 3D->2D  |            |       | 3D         | ► |
|   | 3D포맷    |            | Frame | Sequential | ► |
|   | 3D 싱크 전 | 전환         |       | 끄기         | ► |
|   |         |            |       | 🔦 종료       |   |

### 디스플레이 | 3D

### <u> 3D 모드</u>

- ▶ 끄기: 3D 모드를 끄려면 "끄기"을 선택합니다.
- ▶ ◀ 또는 ▶ 을 눌러 3D 모드를 선택합니다.

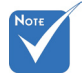

- ✤ 3D포맷은 94 페이지의 3D 타이밍에서만 지원됩니다.
- ◆ "3D포맷"은 비-HDMI 1.4a
   3D 타이밍에서만 지원됩니다.

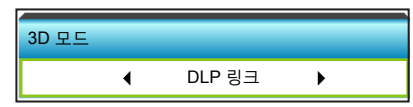

- DLP 링크: DLP Link 3D 이미지를 위한 최적화된 설정을 사용하려면 "DLP 링크"를 선택합니다. (15페이지 참조)
- ▶ VESA 3D: VESA 3D 안경을 위한 최적화된 설정을 사용하려면 "VESA 3D"를 선택합니다. (15페이지 참조)

### <u>3D->2D</u>

▶ ◀ 또는 ▶ 을 눌러 3D -> 2D를 선택합니다.

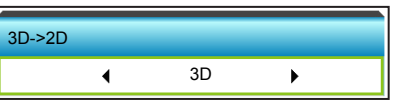

- ▶ 3D: 3D 신호를 표시합니다.
- ▶ L (왼쪽): 3D 컨텐츠의 왼쪽 프레임을 표시합니다.
- ▶ R (오른쪽): 3D 컨텐츠의 오른쪽 프레임을 표시합니다.

사용자 컨트롤

<u>3D포맷</u>

▶ ◀ 또는 ▶ 을 눌러 3D 포맷을 선택합니다.

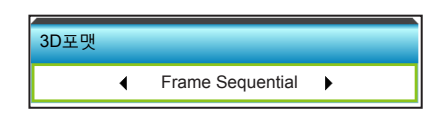

- 자동: 3D 식별 신호가 감지되면, 3D 포맷이 자동으로 선택됩니다.
- ▶ Side By Side: 3D 신호를 "Side-by-Side" 형식으로 표시합니다.
- Top and Bottom: 3D 신호를 "Top and Bottom" 형식으로 표시합니다.
- ▶ Frame Sequential: 3D 신호를 "Frame Sequential" 형식으로 표시합니다.

### <u>3D 싱크 전환</u>

▶ ◀ 또는 ▶ 을 눌러 3D 동기화 반전을 선택합니다.

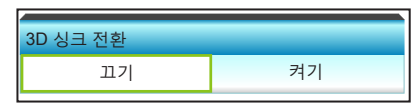

- "켜기"를 누르면 왼쪽과 오른쪽 프레임 컨텐츠가 바뀝니다.
- ▶ "끄기"를 누르면 기본 프레임 컨텐츠로 설정됩니다.
- <u>종료</u>

|                                                                              | 🧭 🗔 🔀 😑                                                               |                                                                                                    |
|------------------------------------------------------------------------------|-----------------------------------------------------------------------|----------------------------------------------------------------------------------------------------|
|                                                                              | 설정                                                                    |                                                                                                    |
| ۲                                                                            | 언어                                                                    | ▶                                                                                                    |
|                                                                              | 투사                                                                    | ►                                                                                                    |
|                                                                              | 메뉴 위치                                                                 | ►                                                                                                    |
| R)                                                                           | 종료                                                                    | ►                                                                                                    |
| Ż                                                                            | 스크린 종류 16:10                                                          | ►                                                                                                    |
| 8                                                                            | 보안                                                                    | ►                                                                                                    |
|                                                                              | 프로젝터ID 0                                                              | ►                                                                                                    |
| -                                                                            |                                                                       |                                                                                                    |
|                                                                              | <b>A</b>                                                              |                                                                                                    |
| ۵.                                                                           | Signal (RGB)                                                          | ►                                                                                                    |
| <b>↔</b>                                                                     | Signal (RGB)<br>고급 설정                                                 | •                                                                                                    |
| <b>↓</b><br>⊕                                                                | Signal (RGB)<br>고급 설정<br>네트워크                                         | •<br>•                                                                                                    |
| <ul> <li>▲</li> <li>●</li> <li>●</li> <li>●</li> <li>●</li> <li>●</li> </ul> | Signal (RGB)<br>고급 설정<br>네트워크                                         | )<br>)<br>)                                                                                                    |
| <ul> <li>▲</li> <li>●</li> <li>●</li> <li>●</li> </ul>                       | ▲<br>Signal (RGB)<br>고급 설정<br>네트워크<br>▲ 종료                            | •<br>•                                                                                                    |
| ▲<br>⊕<br>∛                                                                  | Signal (RGB)<br>고급 설정<br>네트워크<br>중ignal (Video)                       | )<br>)<br>)                                                                                                    |
| ▲<br>⊕<br>∛                                                                  | ▲<br>Signal (RGB)<br>고급 설정<br>네트워크<br>▲ 종료<br>Signal (Video)<br>고급 설정 | <ul> <li></li> <li></li></ul>                                                                                                    |
| ▲<br>⊕<br>∛<br>*                                                             | Signal (RGB)<br>고급 설정<br>네트워크<br>Signal (Video)<br>고급 설정              | <ul> <li></li> <li></li> &lt;</ul> |
| ▲<br>♥<br>♥<br>▲<br>♥                                                        | Signal (RGB)<br>고급 설정<br>네트워크<br>Signal (Video)<br>고급 설정<br>네트워크      | <ul> <li></li> <li></li> &lt;</ul> |

설정

사용자 컨트롤

### <u>언어</u>

다언어 OSD 메뉴를 선택합니다. ▶을 눌러 하위 메뉴로 들어간 다음 ▲ 또는 ▼ 또는 ◀ 또는 ▶ 키를 눌러 원하는 언어를 선택합니다. "Enter"를 눌러 선택을 마무리합니다.

| (1) 언어    |             |         |           |
|-----------|-------------|---------|-----------|
| English   | Nederlands  | Čeština | Türkçe    |
| Deutsch   | Norsk/Dansk | عربي    | فارسى     |
| Français  | Polski      | 繁體中文    | Slovenský |
| Italiano  | Русский     | 简体中文    | Romanian  |
| Español   | Suomi       | 日本語     |           |
| Português | ελληνικά    | 한국어     |           |
| Svenska   | Magyar      | ไทย     | ♠종료       |

### <u>투사</u>

▶

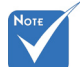

☆ 배후-탁상과 배후-천장은 반투명 스크린에서 사용됩니다.

| 선택합L | 다. |            |               |
|------|----|------------|---------------|
|      | 투사 |            |               |
|      |    | đ =:       | <b>F -</b> (1 |
|      |    | <u>ه ک</u> | r 7-          |
|      |    |            | ♣ 종료          |
|      |    |            |               |

▲ 또는 ▼ 또는 ◀ 또는 ▶ 키를 눌러 기본 투사 방식을

▲ ■

이것은 기본 선택입니다. 이미지가 곧바로 화면에 투사됩니다.

▶ **▲ ↘** 배후-탁상

선택되면 이미지가 반전되어 보입니다.

▶ **④** ■ 전방-천장

선택되면 이미지가 거꾸로 보입니다.

▲ 🏸 배후-천장

선택되면 이미지가 거꾸로 되어 있는 위치로 반전되어 보입니다.

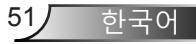

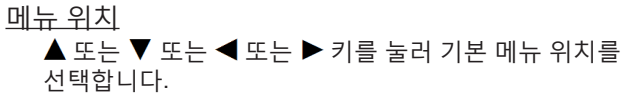

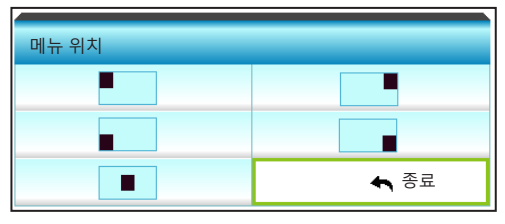

<u>스크린 종류</u>

◀ 또는 ▶ 을 눌러 16:10\* 또는 16:9에서 화면 형식을 선택합니다.

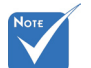

◆ \*이 화면 형식을
 ₩XGA에만
 적용됩니다.

| 스크린 종류 |   |       |   |
|--------|---|-------|---|
|        | • | 16:10 | • |

<u>프로젝터ID</u>

ID 정의는 메뉴로 설정할 수 있으며(범위 0~99), 이를 사용하여 사용자가 RS232로 개별 프로젝터를 제어할 수 있습니다.

▶ ◀을 누르면 프로젝터 ID 번호가 감소합니다.

▶ ▶ 을 누르면 프로젝터 ID 번호가 증가합니다.

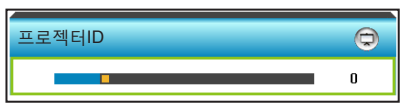

### <u>종료</u>

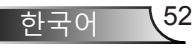

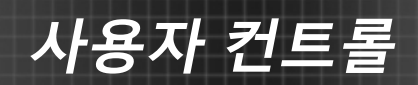

| <b>E</b> | * * | >>>>>>>>>>>>>>>>>>>>>>>>>>>>>>>>>>>>>>> | 000  | _ |
|----------|-----|-----------------------------------------|------|---|
|          | 설   | 정                                       |      |   |
|          | 오디  | 오설정                                     |      |   |
| 내장스피     | 커   |                                         | 끄기   | ۲ |
| 음소거      |     |                                         | 끄기   | ۲ |
| 볼륨       |     |                                         |      | ۲ |
| 오디오 잍    | 력   |                                         | 기본값  | ۲ |
|          |     |                                         | ♠ 종료 |   |

설정 | 오디오설정

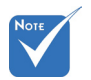

<u>내장스피커</u> "켜기" 또는 "끄기"를 선택하여 내부 스피커를 켜거나 끕니다.

 "음소거" 기능은 내부 및 외부 스피커 볼륨 모두에 영향을 미칩니다.

| 내자스피커 |    |
|-------|----|
| 끄기    | 켜기 |
|       |    |

<u>음소거</u>

"켜기"를 선택하여 음소거를 켭니다.
"끄기"를 선택하여 음소거를 끕니다.

| 음소거 |    |
|-----|----|
| 끄기  | 켜기 |
| 5   |    |

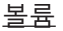

- ▶ ◀ 를 누르면 볼륨이 감소됩니다.
- ▶ ▶ 를 누르면 볼륨이 증가됩니다.

| 볼륨  |      |
|-----|------|
| 오디오 | 3    |
| 마이크 | 3    |
|     | ♠ 종료 |
|     |      |

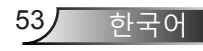

### <u>오디오 입력</u>

기본 오디오 설정은 프로젝터의 뒤 패널에 있습니다. 이 옵션을 사용하여 현재 이미지 소스에 오디오 입력(1 또는 2) 을 재지정합니다. 각 오디오 입력은 하나의 비디오 소스 이상에 할당될 수 있습니다.

▶ ◀ 또는 ▶ 을 눌러 오디오 입력을 선택합니다.

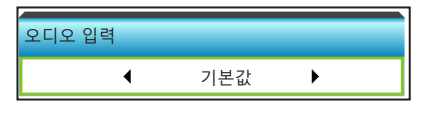

▶ 기본값.

- ▶ AUDIO1: 컴포지트용 (RCA)
- ▶ AUDIO2: VGA용 (미니 잭)

<u>종료</u>

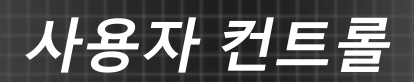

| _ | Ø      | * * | >>> | 000  |   |  |
|---|--------|-----|-----|------|---|--|
|   |        | 설   | 정   |      |   |  |
|   |        | 보   | .안  |      |   |  |
|   | 보안     |     |     | 끄기   | ► |  |
|   | 보안 타이머 |     |     |      |   |  |
|   | 비밀번호   | 변경  |     |      | • |  |
|   |        |     |     | 🖴 종료 |   |  |

### 설정 | 보안

### <u>보안</u>

- 켜기: 프로젝터를 켤 때 "켜기"를 선택하여 보안 확인을 사용합니다.
- 꼬기: "꼬기"를 선택하여 비밀번호 확인 없이 프로젝터를 켤 수 있도록 합니다.

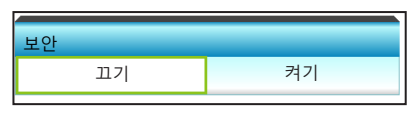

<u>보안 타이머</u>

시간(월/일/시) 기능을 선택하여 프로젝트를 사용할 수 있는 시간을 설정할 수 있습니다. 이 시간이 지나면 비밀번호를 다시 입력해야 합니다.

◀ 또는 ▶ 을 눌러 월, 일, 시를 설정합니다.

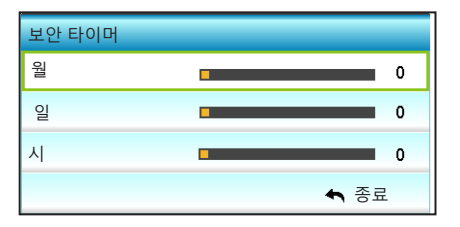

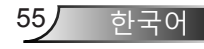

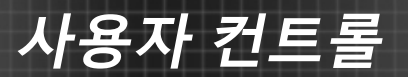

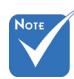

✤ 비밀번호

#### <u>비밀번호 변경</u>

- ▶ 최초 사용 시:
- 1. "Enter"를 눌러 비밀번호를 설정합니다.
- 2. 비밀번호는 네 자리 숫자이어야 합니다.
- 기본값은 "1234"로 되어있습니다.

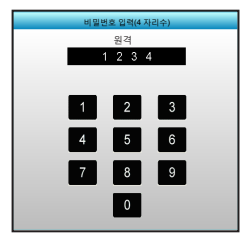

- 3. 리모컨 또는 화면에 있는 숫자 버튼을 사용하여 새 비밀번호를 입력한 다음 "Enter" 키를 눌러 비밀번호를 확인합니다.
- ▶ 비밀번호 변경:

(리모컨에 숫자 키패드가 없는 경우 위로/아래로 화살표 키를 사용하여 비밀번호의 각 자리수를 변경한 후 엔터를 눌러 확인합니다.)

- 1. "Enter"을 눌러 기존 비밀번호를 입력합니다.
- 2. 숫자 버튼 또는 화면 숫자 키패드를 사용하여 현재 암호를 입력한 다음 "Enter"를 눌러 확인합니다.
- 3. 리모콘의 숫자 버튼을 사용하여 새 비밀번호(길이 4자리)를 입력한 다음 "Enter" 을 눌러 확인합니다.
- 4. 새 비밀번호를 다시 입력한 다음 "Enter"을 눌러 확인합니다.
- ▶ 비밀번호 3회 오류 입력 시 프로젝터는 자동으로 종료됩니다.
- 비밀번호를 잊어버린 경우 현지 대리점에 문의해 지원을 요청하십시오.
- <u>종료</u>

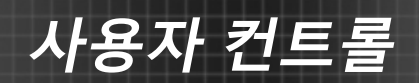

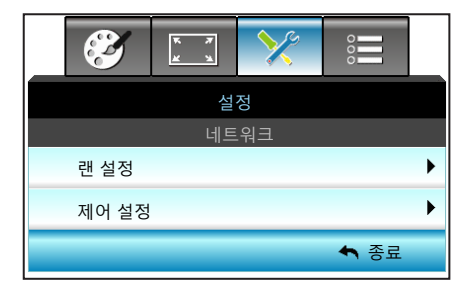

설정 | 네트워크

랜 설정

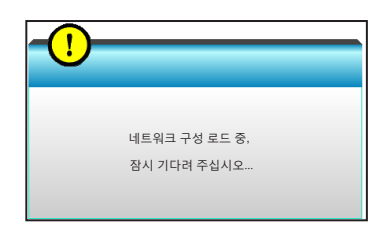

LAN 설정에 대한 자세한 내용은 58-59페이지와 62-69페이지를 참조하십시오.

<u>제어 설정</u>

Control Settings에 대한 자세한 내용은 60-69페이지를 참조하십시오.

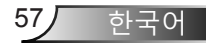

네트워크 | 랜 설정

| <br><ul> <li>Second second sec</li></ul> | * *  | >>>       | 000          |   |  |  |
|----------------------------------------------------------------------------------------------------|------|-----------|--------------|---|--|--|
| 설정                                                                                                    |      |           |              |   |  |  |
|                                                                                                    | 네트워크 | l: 랜 설정   |              |   |  |  |
| 네트워크                                                                                                    | 상태   |           | 연결           |   |  |  |
| Mac 어드                                                                                                    | 레스   | [ 00:00:0 | 0:00:00:00 ] |   |  |  |
| DHCP                                                                                                    |      |           | ►            |   |  |  |
| IP주소                                                                                                    |      | 19        | 2.168.0.100  | ► |  |  |
| 서브넷 마                                                                                                    | 스크   | 25        | 5.255.255.0  | ► |  |  |
| 게이트웨                                                                                                    | pl   | 19        | 2.168.0.254  | ► |  |  |
| DNS                                                                                                    |      | 1         | 92.168.0.51  | ► |  |  |
| 적용                                                                                                    |      |           |              | ► |  |  |
|                                                                                                    |      |           | ▲ 종료         |   |  |  |

<u>네트워크 상태</u>

네트워크 연결 상태를 표시합니다(읽기 전용).

<u>Mac 어드레스</u>

MAC 주소를 표시합니다(읽기 전용).

설정 |

### DHCP

| DHCP |    |
|------|----|
| 끄기   | 켜기 |
|      |    |

- 켜기: 프로젝터가 IP 주소를 네트워크에서 자동으로 가져옵니다.
- 꼬기: IP, 서브넷 마스크, 게이트웨이 및 DNS 구성을 수동으로 지정하는 방법.

OSD를 종료하면 입력한 값이 자동으로 적용됩니다.

### <u>IP주소</u>

| IP주소      |      |      |     |
|-----------|------|------|-----|
| 255.<br>▼ | 255. | 255. | 255 |

IP 주소를 표시합니다.

<u>서브넷 마스크</u>

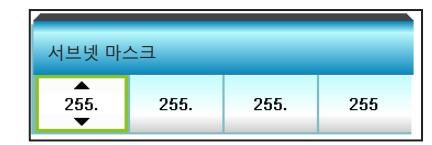

서브넷 마스크 번호를 표시합니다.

게이트웨이

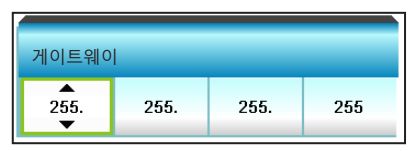

프로젝터에 연결되어 있는 기본 네트워크 게이트웨이를 표시합니다.

<u>DNS</u>

| DNS  |      |      |     |
|------|------|------|-----|
| 255. | 255. | 255. | 255 |

DNS 번호를 표시합니다.

<u>적용</u>

▶ 을 누른 다음 "예"를 선택하면 선택이 적용됩니다.

| 적용  |   |
|-----|---|
| 아니요 | 예 |

종료

| <b>E</b> | к <i>т</i><br>ж ж | >>>>>>>>>>>>>>>>>>>>>>>>>>>>>>>>>>>>>>> | 000  |   |
|----------|-------------------|-----------------------------------------|------|---|
|          | 설                 | 정                                       |      |   |
|          | 네트워크:             | 제어 설정                                   |      |   |
| Crestron |                   |                                         | 끄기   | ۲ |
| Extron   |                   |                                         | 끄기   | ► |
| PJ Link  |                   |                                         | 끄기   | ۲ |
| AMX Dev  | vice Discove      | ery                                     | 끄기   | ► |
| Telnet   |                   |                                         | 끄기   | ۲ |
|          |                   |                                         | ♠ 종료 |   |

### **Crestron**

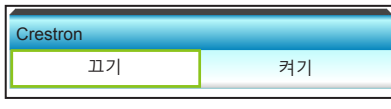

이 기능을 사용하여 네트워크 기능을 선택합니다(포트: 41794). 자 세한 내용은 http://www.crestron.com과

www.crestron.com/getroomview를 참조하십시오.

▶ 켜기: Crestron 기능이 작동 중입니다.

설정 |

네트워크 |

제어 설정

▶ 끄기: Crestron 기능이 작동 중이지 않습니다.

#### Extron

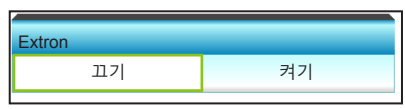

이 기능을 사용하여 네트워크 기능을 선택합니다(포트: 2023).

- ▶ 켜기: Extron 기능이 작동 중입니다.
- ▶ 끄기: Extron 기능이 작동 중이지 않습니다.

### PJ Link

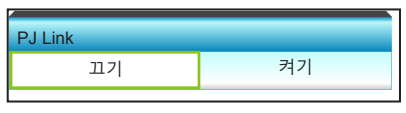

- 이 기능을 사용하여 네트워크 기능을 선택합니다(포트: 4352).
- ▶ 켜기: PJ Link 기능이 작동 중입니다.
- ▶ 끄기: PJ Link 기능이 작동 중이지 않습니다.

61

하국어

### AMX Device Discovery

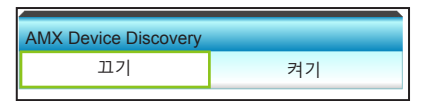

- 이 기능을 사용하여 네트워크 기능을 선택합니다(포트: 1023).
- ▶ 켜기: AMX Discovery 기능이 작동 중입니다.
- ▶ 끄기: AMX Discovery 기능이 작동 중이지 않습니다.

### <u>Telnet</u>

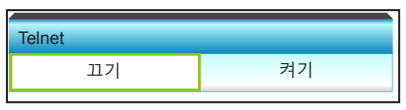

- 이 기능을 사용하여 네트워크 기능을 선택합니다(포트: 23).
- ▶ 켜기: Telnet이 활성화되었습니다.
- ▶ 끄기: Telnet이 비활성화되었습니다.

### <u>종료</u>

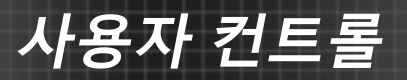

### <u>LAN\_RJ45 기능</u>

**Н**оте

✤ 이더넷 일반 케이블을 사용하여 프로젝터를 LAN에 연결하기. 간단하고 쉽게 작동할 수 있도록 프로젝터에서 다양한 네트워킹 및 원격 관리 기능을 제공합니다.

원격 관리와 같이 네트워크를 통한 프로젝터의 LAN/RJ45 기능: 전원 켜기/끄기, 밝기 및 명암 설정. 또한 다음과 같은 프로젝터 상태 정보: 비디오 소스, 음소거 등.

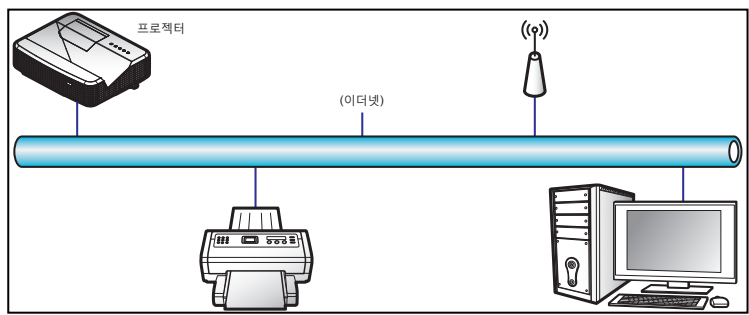

### <u>유선 LAN 단자 기능</u>

이 프로젝터는 PC(랩톱) 또는 LAN/RJ45 포트를 통해 연결된 기타 외부 장치를 사용하여 제어할 수 있고 Crestron/Extron/ AMX(Device Discovery)/PJLink와 호환됩니다.

- ▶ Crestron은 미국 Crestron Electronics, Inc.의 등록 상표입니다.
- ▶ Extron은 미국 Extron Electronics, Inc.의 등록 상표입니다.
- ▶ AMX는 미국 AMX LLC의 등록 상표입니다.
- PJLink는 일본, 미국, 기타 국가에서 JBMIA에 의한 상표 및 로고 등록에 적용됩니다.

### <u>유선 LAN 단자 기능</u>

Crestron Electronics 컨트롤러와 관련 소프트웨어, 예를 들어 RoomView<sup>®</sup>의 지정된 명령이 프로젝터를 지원합니다. http://www.crestron.com/

- 이 프로젝터는 참고용으로서 Extron 장치 지원에 적합합니다. http://www.extron.com/
- AMX(Device Discovery)는 이 프로젝터를 지원합니다. http://www.amx.com/

사용자 컨트롤

이 프로젝터는 PJLink 클래스 1의 모든 명령을 지원합니다(버전 1.00).

http://pjlink.jbmia.or.jp/english/

LAN/RJ45 포트에 연결하고 프로젝터를 원격에서 제어할 수 있는 다양한 종류의 외부 장치 및 이러한 외부 장치에 지원되는 명령에 대한 자세한 내용은 지원 서비스 부서로 직접 문의하십시오.

### LAN RJ45

 RJ45 케이블을 프로젝터와 PC(랩톱) 상의 RJ45 포트에 연결합니다.

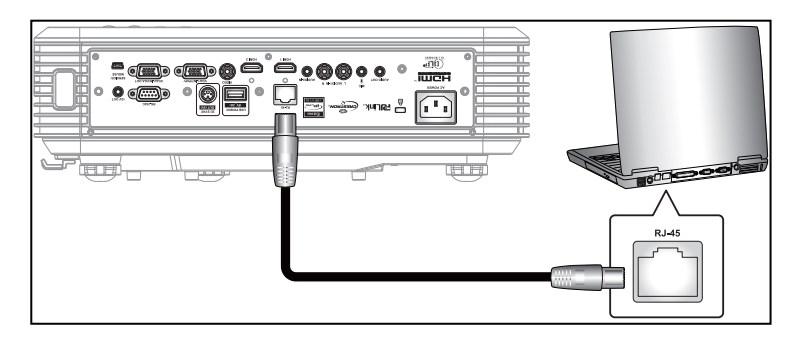

2. PC(랩톱)에서, 시작 > 제어판 > 네트워크 연결을 선택합니다.

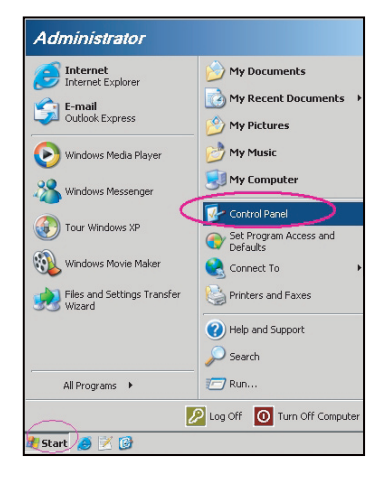

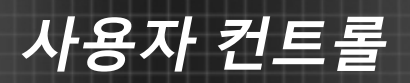

3. 로컬 영역 연결을 오른쪽 클릭하고 속성을 선택합니다.

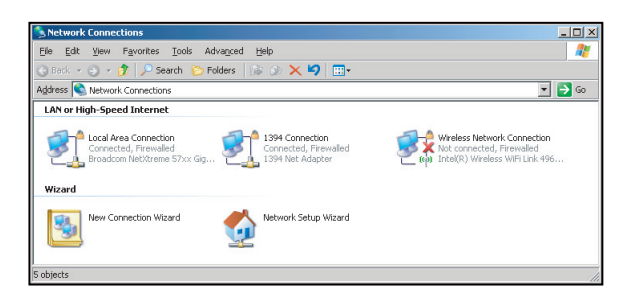

4. 속성 창에서, 일반 탭을 선택하고 인터넷 프로토콜(TCP/IP)을 선택합니다.

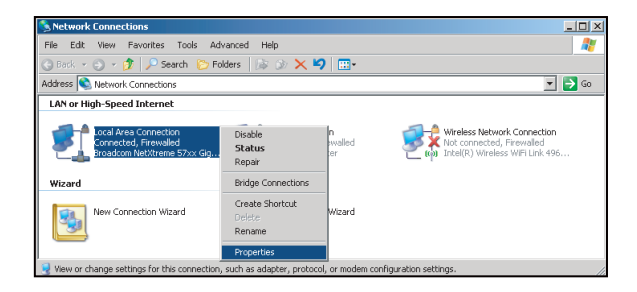

5. "속성"을 클릭합니다.

| 🕹 Local Area Connection Properties 🛛 👔                                                                                                    | <u> </u> |
|----------------------------------------------------------------------------------------------------|----------|
| General Advanced                                                                                                    | ,        |
| Connect using:                                                                                                    |          |
| Broadcom NetXtreme 57xx Gigabit CcOnfigure                                                                                                    |          |
| This connection uses the following items:                                                                                                    |          |
| 🗹 🚚 QoS Packet Scheduler 📃 🔺                                                                                                    |          |
| Network Monitor Driver                                                                                                    |          |
| Internet Protocol (TCP/IP)                                                                                                    |          |
|                                                                                                    |          |
|                                                                                                    |          |
| Install Uninstall Properties                                                                                                    |          |
| Description                                                                                                    |          |
| Transmission Control Protocol/Internet Protocol. The default<br>wide area network protocol that provides communication<br>across diverse interconnected networks. |          |
| Chamisson in antification area when compared                                                                                                    |          |
| Motifu me when this connection has limited or no connectivity                                                                                                    |          |
| I wony <u>me</u> when this connection has inneed or no connectivity.                                                                                              |          |
|                                                                                                    |          |
|                                                                                                    | 1        |
| UK Lancel                                                                                                    | 1        |
|                                                                                                    |          |

사용자 컨트롤

6. IP 주소와 서브넷 마스크를 입력한 후 "확인"을 누릅니다.

| Internet Protocol (TCP/IP) Prope                                                                           | rties 🔋                                                                          |
|----------------------------------------------------------------------------------------------------|----------------------------------------------------------------------------------|
| General                                                                                                    |                                                                                  |
| You can get IP settings assigned a<br>this capability. Otherwise, you need<br>the appropriate IP settings. | utomatically if your network supports<br>I to ask your network administrator for |
| O Dbtain an IP address automa                                                                              | ically                                                                           |
| Use the following IP address:                                                                              |                                                                                  |
| JP address:                                                                                                | 10 . 10 . 10 . 99                                                                |
| Sybnet mask:                                                                                               | 255 . 255 . 255 . 0                                                              |
| Default gateway:                                                                                           |                                                                                  |
| C Obtain DNS server address a                                                                              |                                                                                  |
| Use the following DNS server                                                                               | addresses:                                                                       |
| Preferred DNS server:                                                                                      |                                                                                  |
| Alternate DNS server:                                                                                      |                                                                                  |
|                                                                                                    | Advanced                                                                         |
|                                                                                                    | OK Cancel                                                                        |

- 7. 프로젝터 상의 "Menu" 버튼을 누릅니다.
- 8. ◀▶ 키를 사용하여 설정 > 네트워크 > 랜 설정을 선택합니다.
- 9. LAN 설정에 들어간 후, 다음 연결 매개변수를 입력하십시오.
  - ▶ DHCP: 끄기
  - ▶ IP주소: 10.10.10.10
  - ▶ 서브넷 마스크: 255.255.255.255
  - ▶ 게이트웨이: 0.0.0.0
  - DNS: 0.0.0.0
- 10. "Enter"를 눌러 설정을 확인합니다.
- 11. Adobe Flash Player 9.0 이상이 설치된 상태에서 예를 들어 Microsoft Internet Explorer와 같은 웹 브라우저를 엽니다.
- 12. 주소 표시줄에서 다음과 같이 프로젝터의 IP 주소를 입력하십시오. 10.10.10.10.

| O    | •    | • 🧭  | nttp://10.10. | 10.10/ |      |  |
|------|------|------|---------------|--------|------|--|
| File | Edit | View | Favorites     | Tools  | Help |  |

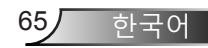

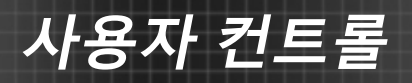

13. "Enter"를 누릅니다.

프로젝터가 원격 관리가 가능하도록 설정됩니다. LAN/RJ45 기능이 다음과 같이 표시됩니다.

|                | :                     | 정보 페이지             |                  |      |
|----------------|-----------------------|--------------------|------------------|------|
| lodel: Optoma  |                       | Logout             | Tools Info       | Help |
| 0              | otoma                 |                    |                  |      |
|                | Projector Information |                    | Projector Status |      |
| Projector Name | EX810STI              | Power Status       | On               |      |
| Location       | Room                  | Source             | HDMI             |      |
|                |                       | Preset Mode        | Presentation     |      |
| Firmware       | B02 2011-09-21        | Projector Position | Front Table      |      |
| Mac Address    | 00:50:41:77:31:24     |                    |                  |      |
| Resolution     | 0 x 0 OHz             |                    |                  |      |
| Lamp Hours     | 10                    | Lamp Mode          | STD              |      |
| Assigned To    | Sir.                  | Error Status       |                  |      |
|                |                       | exit               |                  |      |

기본 페이지

| Model: I | Optoma     |        |          |       |        | T00   | 9    |      | nfo      | Hel       | p       |
|----------|------------|--------|----------|-------|--------|-------|------|------|----------|-----------|---------|
| •        | Opto       | oma    |          |       |        |       |      |      |          |           |         |
|          | Power      | · · ·  | /ol -    | Mut   | •      | Vol + |      |      |          | _         |         |
| ş        | SourceList |        |          |       |        |       |      |      |          | Interface | 2.7.4.2 |
|          |            |        | <b>^</b> |       |        |       |      |      |          |           |         |
|          | VGA1       |        |          |       |        |       | _    |      |          |           |         |
|          |            |        |          |       |        |       | Me   | nu   | <b>A</b> | Auto      |         |
|          |            |        |          |       |        |       |      |      | ок       |           |         |
|          |            |        |          |       |        |       | AV N | lute | T        | Source    |         |
|          |            |        |          |       |        |       |      |      |          |           |         |
|          |            |        | •        |       |        |       |      |      |          |           |         |
|          |            | Freeze | Con      | trast | Bright | ness  | Col  | or   |          |           |         |

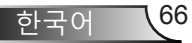

도구 페이지

|           | Crestron Control |                 | Projector     |              | User Password  |
|-----------|------------------|-----------------|---------------|--------------|----------------|
| Address   | 192.108.0.2      | Projector Name  | EX010STN      |              | Enabled        |
| IP ID     | 8                | Location        | Room          | New Password |                |
| Pert      | 41794            | Name            | Sir.          | Confirm      |                |
|           | Send             |                 | Send          |              | Send           |
|           |                  | DHCP            | DHCP Enabled  |              |                |
|           | Default Language | IP Address      | 192.168.0.100 |              | Admin Password |
| domatic . |                  | Subnet Mask     | 255.255.255.0 |              | Enabled        |
|           | Send             | Default Gateway | 192.108.0.254 | New Password |                |
|           |                  | DNS Server      | 192.168.0.51  | Confirm      |                |
|           |                  | Host Name       | -             |              | Send           |
|           |                  |                 | Sand          |              |                |

IT기술 지원팀 연락처

| HELP DESK | x      |
|-----------|--------|
|           | A Send |
|           | V      |

<u>Telnet에 의한 RS232 기능</u>

RS232 명령 제어를 대체하는 방법이 있는데, 프로젝터에서는 이를 LAN/RJ45 인터페이스용 "TELNET에 의한 RS232"라고 부릅니다.

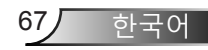

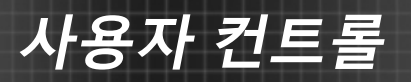

#### <u>"Telnet에 의한 RS232"의 빠른 시작 설명서</u>

- ▶ 프로젝터의 OSD에서 IP 주소를 확인하고 불러옵니다.
- PC/랩톱이 프로젝터의 웹 페이지에 액세스할 수 있어야 합니다.
- ▶ PC/랩톱에 의해 "TELNET" 기능이 필터 아웃된 경우 "Windows 방화벽" 설정이 사용 안 함으로 설정되었는지 확인하십시오.

1. 시작 > 모든 프로그램 > 보조프로그램 > 명령 프롬프트.

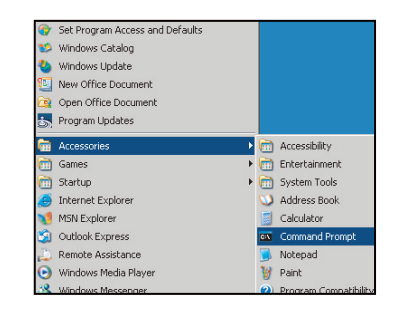

- 2.
   다음과 같이 명령 형식을 입력하십시오.

   telnet ttt.xxx.yyy.zzz 23("Enter" 키를 누름)

   (ttt.xxx.yyy.zzz: 프로젝터의 IP 주소)
- 3. Telnet 연결이 준비되고 사용자가 RS232 명령을 입력한 후 "Enter" 키를 누르면, RS232 명령이 작동합니다.

사용자 컨트롤

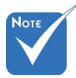

◊ Windows XP 내장 "TELNET.exe" 유틸 리티에서 "Enter" 키 를 누르면 "캐리지 리턴"과 "줄 바꿈" 코드가 표시됩니다.

#### <u>"TELNET에 의한 RS232" 사양:</u>

- 1. Telnet: TCP.
- 2. Telnet 포트: 23(자세한 내용은 서비스 센터 또는 서비스 팀에 문의하십시오.)
- 3. Telnet 유틸리티: Windows "TELNET.exe"(콘솔 모드).
- 4. Telnet에 의한 RS232 제어의 정상 분리: 닫기
- 5. TELNET 연결이 준비되는 직후 Windows Telnet 유틸리티.
  - ▶ Telnet 제어에 대한 제한 1: Telnet 제어 애플리케이션에 대한 연속적인 네트워크 페이로드가 50 바이트 미만입니다.
  - Telnet 제어에 대한 제한 2: Telnet 제어를 위한 하나의 완전한 RS232 명령의 바이트 수는 26 바이트 미만입니다.
  - ▶ Telnet 제어에 대한 제한 3: 다음 RS232 명령에 대한 최소 지연은 200 (ms) 이상이어야 합니다.

69,

하국어

설정 |

Signal (RGB)

| <b>X</b>     | ж. ж<br>ж. ж. | >>> | 000    |   |
|--------------|---------------|-----|--------|---|
| 설정           |               |     |        |   |
| Signal (RGB) |               |     |        |   |
| 자동           |               |     | 사용 안 함 | ► |
| 위상           |               |     | 13     | ► |
| 주파수          |               |     | -3     | ► |
| 수평 위치        |               |     | -3     | ► |
| 수직 위치        |               |     | -3     | ► |
|              |               |     | ▲ 종료   |   |

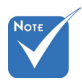

자동

- ※ "신호"는 아날로그
   VGA(RGB)
   신호에서만
   지원됩니다.
- "신호"이 자동일 경우, 주파수 항목이 비활성화되고, 신호이 자동이 아닐 경우, 다음에 프로젝터가 꺼졌다가 다시 켜질 경우를 대비하여 사용자가 수동으로 조정하여 설정에 저장할 수 있도록 위상 항목과 주파수

항목이 표시됩니다.

 실정

 Signal (RGB)

 자동
 사용 안 함

 중료

신호를 자동으로 선택합니다. 이 기능을 사용할 경우, 위상 항목과 주파수 항목이 비활성화되고, 신호가 자동이 아닐 경우, 다음에 프로젝터가 꺼졌다가 다시 켜질 경우를 대비하여 사용자가 수동으로 조정하여 설정에 저장할 수 있도록 위상 항목과 주파수 항목이 표시됩니다.

<u>위상</u>

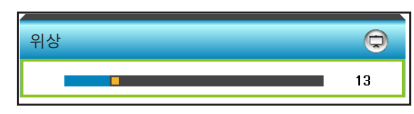

디스플레이의 신호 타이밍을 그래픽 카드와 동기화합니다. 이미지가 불안정하거나 깜빡이는 경우 이 기능을 사용하여 바로 잡습니다.

- ▶ ◀을 누르면 위상 값이 감소합니다.
- ▶ 을 누르면 위상 값이 증가합니다.

주파수

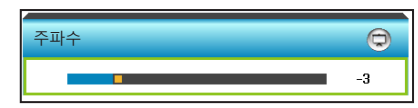

디스플레이 데이터 주파수를 변경하여 컴퓨터의 그래픽 카드의 주파수와 일치시킵니다. 수직 방향으로 이미지 떨림이 있을 경우에만 이 기능을 사용하십시오.

- ◀를 누르면 주파수가 감소합니다.
- 를 누르면 주파수가 증가합니다.
- 수평 위치 (수평 위치)

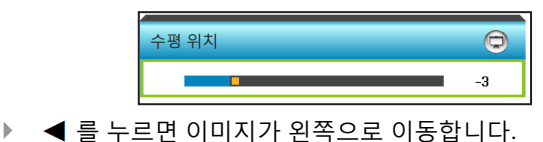

▶ ▶ 을 누르면 이미지가 오른쪽으로 이동합니다.

수직 위치 (수직 위치)

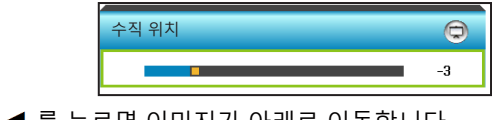

- ▶ ◀ 를 누르면 이미지가 아래로 이동합니다.
- ▶ ▶ 을 누르면 이미지가 위로 이동합니다.
- <u>종료</u>

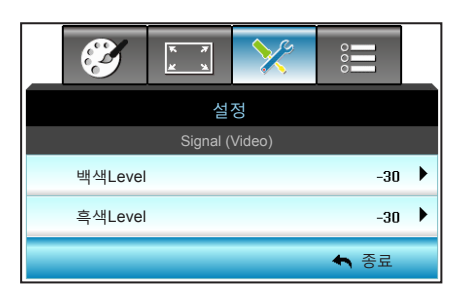

### 설정 | Signal (Video)

사용자 컨트롤

#### <u>백색Level</u>

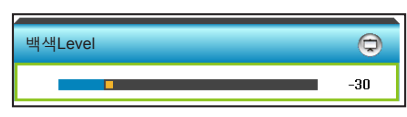

입력 이미지에 게인을 적용하여 투사된 이미지의 전체적인 백색 레벨을 조정합니다.

▶ ◀를 누르면 백색 레벨이 감소합니다.

▶ ▶ 을 누르면 백색 레벨이 증가합니다.

### <u>흑색Level</u>

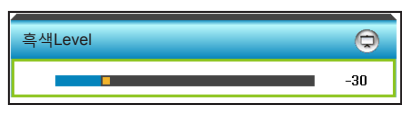

입력 이미지에 오프셋을 적용하여 투사된 이미지의 전체적인 흑색 레벨을 조정합니다.

- ◀를 누르면 흑색 레벨이 감소합니다.
- 을 누르면 흑색 레벨이 증가합니다.

### <u>종료</u>

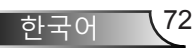
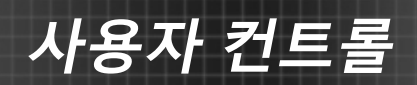

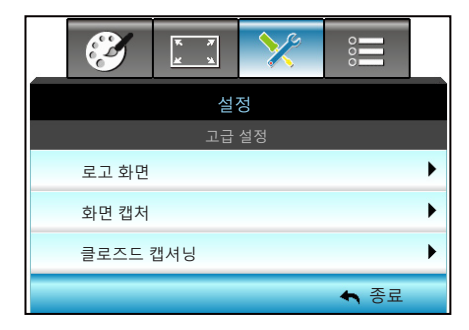

<u>로고 화면</u>

설정 |

로고 화면

∢

고급 설정

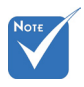

 로고 캡처가 성공하려면, 화면 이미지가 프로젝터 기본 해상도를 초과하지 않도록 하십시오. (1280 x 800).

이 기능을 사용하여 원하는 시작 화면을 설정합니다. 시작 화면을 변경하면 다음에 프로젝터를 켤 때 변경사항이 적용됩니다. 중립: 로고 화면이 시작 화면에 표시되지 않습니다.
 Optoma: Optoma 로고가 시작 화면에 표시됩니다.
 사용자: 사용자 정의 배경이 시작 화면에 표시됩니다.
 화면 캡처

Optoma

•

| 화면 캡처   |          |           |
|---------|----------|-----------|
| 끄기      |          | 켜기        |
|         |          |           |
| -(!)    |          |           |
|         |          |           |
| 이 이미지 캡 | 쳐를       | 사용하겠습니까?  |
|         | _        | - 1       |
| 아니요     |          | ଜା        |
|         |          |           |
|         |          |           |
|         |          |           |
|         | 화면<br>처리 | 캡처<br>  중 |
|         |          | -         |

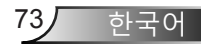

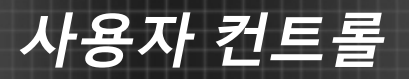

"켜기" 및 "예"를 선택하여 현재 화면에 표시된 그림의 이미지를 캡처합니다.

<u>클로즈드 캡셔닝</u>

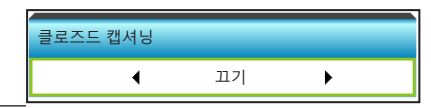

클로즈드 캡셔닝은 프로그램 사운드의 텍스트 버전 또는 화면에 표시되는 기타 정보입니다. 입력 신호에 클로즈드 캡션이 포함되어 있을 경우, 클로즈드 캡셔닝 기능을 켜고 채널을 볼 수 있습니다. ◀ 또는 ▶ 을 눌러 CCI 또는 CC2를 선택합니다. 이 기능을 사용하지 않으려면 "끄기"를 선택합니다.

<u>종료</u>

메뉴를 종료하려면 "종료"를 선택합니다.

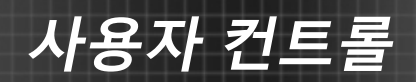

|     | <b>X</b> | * *        | × |     |   |
|-----|----------|------------|---|-----|---|
|     |          | 옵          | 션 |     |   |
| ÷   | 입력 소     | <u>~</u> 스 |   |     | ► |
| ÷Ð  | 소스 짇     | }금         |   | 117 | ▶ |
| 4   | 고해빌      | 모드         |   | 117 | ▶ |
|     | 정보 김     | 삼충         |   | 끄기  | ► |
| æ   | 키패드      | 장금         |   | 끄기  | ► |
|     | 테스트      | 패턴         |   | 없음  | • |
| 121 | 12V 트    | 리거         |   | 켜기  |   |

🖴 종료

옵션

|                      | <u>입력 소스</u><br>이 옵션을 이용 <sup>3</sup><br>을 눌러 하위 메<br>륵 눅러 서택을 | 해 입력 소스<br>뉴로 가서 {<br>마무리한니 | 녹를 사용<br>원하는 ≤<br>다. 프로 | /사용 안<br>소스를 선택<br>'젝티는 홈 | 함을 선택<br>백합니다.<br>난성하되 9 | 합니다. ▶<br>"Enter"<br>일력만 |
|----------------------|----------------------------------------------------------------|-----------------------------|-------------------------|---------------------------|--------------------------|--------------------------|
| <i>i</i> itch"<br>따라 | 검색합니다.                                                         | 입력 소스<br>VGA 1              |                         |                           |                          | 3 1                      |
|                      |                                                                | VGA 2                       | •                       | HDMI 2                    | <u> </u>                 |                          |

비디오

<u> 소스 잠금</u>

- ▶ 켜기: 프로젝터가 현재의 입력 연결만 탐색합니다.
- 끄기: 현재 입력 신호가 끊어질 경우 프로젝터가 다른 신호를 검색합니다.

~

| 소스 잠금 |    |
|-------|----|
| 끄기    | 켜기 |
|       |    |

### 고해발 모드

"켜기"를 선택하면 팬이 더 빨리 회전합니다. 이 기능은 공기가 적은 고해발 지역에서 유용합니다.

| 고해발 모드 |    |
|--------|----|
| 끄기     | 켜기 |
|        |    |

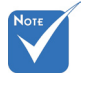

◆ "VGA2"는
 "VGA2 Switch"
 의 설정에 따라
 다릅니다.

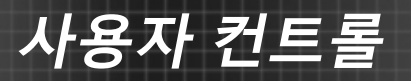

### <u>정보 감춤</u>

- ▶ 켜기: "켜기"를 선택하면 정보 메시지를 숨깁니다.
- ▶ 끄기: "끄기"를 선택하면 "검색 중" 메시지를 표시합니다.

| 정보 감춤 |    |
|-------|----|
| 끄기    | 켜기 |
|       |    |

#### <u>키패드 잠금</u>

키패드 잠금 기능이 "켜기"로 설정되어 있는 경우, 제어판은 잠금 상태가 되지만 프로젝터는 리모컨으로 작동할 수 있습니다. "끄기" 를 선택하면, 키패드 잠금을 해제할 수 있습니다.

| 키패드 잠금 |    |
|--------|----|
| 끄기     | 켜기 |

#### 테스트 패턴

테스트 패턴을 표시합니다. 그리드, 백색 패턴 및 없음이 있습니다.

| 테스트 패턴 |    |   |  |
|--------|----|---|--|
| •      | 없음 | • |  |

<u>12V 트리거</u>

- ▶ 끄기: 트리거를 사용하지 않으려면 "끄기"를 선택합니다.
- ▶ 켜기: 트리거를 사용하려면 "켜기"를 선택합니다.

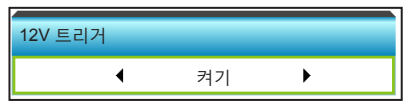

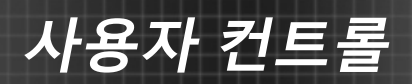

|    | 3          | ж. <i>ж</i><br>ж. ч | × |      |   |
|----|------------|---------------------|---|------|---|
|    |            | 옵션                  | 4 |      |   |
|    | 배경색        |                     |   | 흑색   | ▶ |
| 坮  | VGA2 S     | witch               |   | Out  | ► |
| ଡି | 램프 설경      | g                   |   |      | ► |
| Ð  | 고급 설정      | 3                   |   |      | ► |
|    | Filter Set | ttings              |   |      | ► |
| ¢  | 재설정        |                     |   |      | ► |
|    |            |                     |   | 🔦 종료 |   |
|    |            |                     | - |      |   |

### <u>배경색</u>

옵션

신호가 없을 때 이 기능을 사용하여 "흑색", "적색", "청색", "녹색" 또는 "백색" 화면을 표시합니다.

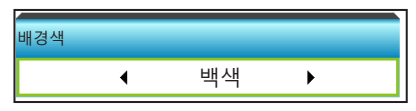

### VGA2 Switch

"VGA2 Switch" 기능이 "In"일 경우, VGA2 포트는 입력 포트로 기능합니다. "VGA2 Switch"가 "Out"일 경우, 포트가 VGA1용 출력 포트로 기능합니다.

| VGA2 Switch |    |
|-------------|----|
| Out         | In |
|             |    |

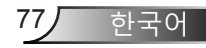

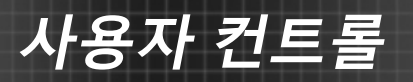

#### <u>재설정</u>

- 현재 설정: "예"를 선택하여 이 메뉴의 표시 파라미터를 공장 기본 설정으로 되돌립니다.
- 전부: "예"를 선택하여 모든 메뉴의 표시 파라미터를 공장 기본 설정으로 되돌립니다.

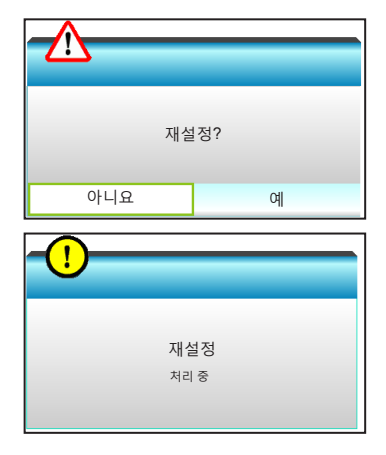

<u>종료</u>

메뉴를 종료하려면 "종료"를 선택합니다.

사용자 컨트롤

| Ê  | <i>옵션</i> |
|----|-----------|
| 램프 | 설정        |

| Ø     | * *      | ×  |         |   |
|-------|----------|----|---------|---|
|       | 올        | ŀ션 |         |   |
|       | 램프       | 설정 |         |   |
| 램프 시경 | <u>'</u> |    | 0       |   |
| 램프 알  | 킘        |    | 117     | • |
| 밝기 모. | <u> </u> | 동  | 적 절전 모드 | • |
| 램프 재심 | 설정       |    |         | ► |
|       |          |    | ♠ 종료    |   |

Νοτε

- 작동시 주변
   온도가 40°C
   를 초과하면,
   프로젝터가
   자동으로
   친환경으로
   전환됩니다.
- 동적 절전 모드-램프 전력을 100% - 30%로 동적으로 조정할 수 있습니다.

<u>램프 시간</u>

투사 시간을 표시합니다.

<u> 램프 알림</u>

이 기능을 선택하여 램프 교환 메시지가 표시될 때 경고 메시지를 표시하거나 숨깁니다.

메시지는 램프 교체 권고 30시간 전에 나타납니다.

| 램프 알림 |    |
|-------|----|
| 끄기    | 켜기 |
|       |    |

<u> 밝기 모드</u>

- ▶ 밝게: "밝게"를 선택하면 밝기가 증가합니다.
- 친환경: "친환경"을 선택하면 프로젝터 램프를 흐릿하게 하여 전력 소비를 낮추고 램프 수명을 연장할 수 있습니다.
- 동적 절전 모드: 콘텐츠의 밝기에 기초할 램프 전력을 감소시키려면 "동적 절전 모드"을 선택하고 램프 전력 소비량을 100%와 30% 사이에서 동적으로 조정합니다. 램프 수명이 길어집니다.
- Eco+: Eco+ 모드가 활성화되어 있으면, 컨텐츠의 밝기 레벨이 자동으로 감지되어 동작이 없는 동안에는 램프의 전력 소비를 대폭 줄입니다(최대 70%까지).

| 밝기 모드 |     |   |  |
|-------|-----|---|--|
| •     | 친환경 | • |  |

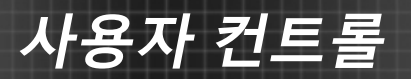

### <u> 램프 재설정</u>

램프 교체 후 램프 수명 시간 카운터를 재설정합니다.

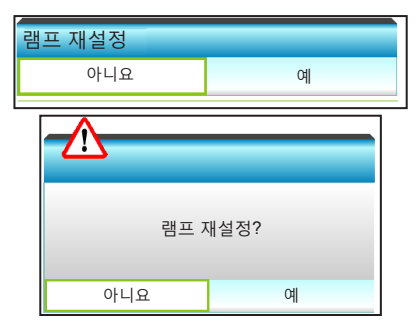

### <u>종료</u>

메뉴를 종료하려면 "종료"를 선택합니다. **서로 다른 모드와 기능에서의 램프 동작:** 

| 밝기 모드    | 밝게             | 친환경            | 동적 절전 모드       | Eco+           |
|----------|----------------|----------------|----------------|----------------|
| 백색 패턴    | 100%           | 80%            | 100%           | 80%            |
| 밝기 조절 범위 | 해당 없음          | 해당 없음          | 100%~30%       | 80%~30%        |
| 블랙 패턴    | 100%           | 80%            | 30%<br>(절전 모드) | 30%<br>(절전 모드) |
| AV 소거    | 30%<br>(절전 모드) | 30%<br>(절전 모드) | 30%<br>(절전 모드) | 30%<br>(절전 모드) |
| 빠른 재개    | 30%<br>(절전 모드) | 30%<br>(절전 모드) | 30%<br>(절전 모드) | 30%<br>(절전 모드) |

사용자 컨트롤

| <b>E</b>       | ¥ 7 | ×  |      | _ |
|----------------|-----|----|------|---|
|                | 옵   | 션  |      |   |
|                | 고급  | 설정 |      |   |
| 전원 검색 자동       | 켜기  |    | 끄기   | ► |
| 신호 자동 켜기 끄기    |     |    | ►    |   |
| 자동 전원 끄기(분) 20 |     |    | •    |   |
| 수면 타이머(분) 0    |     |    | •    |   |
| 빠른 재개          |     |    | 끄기   | • |
| 전원 모드(대기) 친환경  |     | ۲  |      |   |
| 리모트 설정         |     |    |      | • |
|                |     |    | 🗲 종료 |   |

### 전원 검색 자동켜기

"켜기"를 선택하면 직접 전원 모드가 활성화됩니다. AC 전원이 공급되면 프로젝터 제어판 또는 리모컨의 "**신**"키를 누르지 않아도 프로젝터의 전원이 자동으로 켜집니다.

| 전원 검색 자동켜기 |    |
|------------|----|
| 끄기         | 켜기 |

#### <u>신호 자동 켜기</u>

"켜기"를 선택하면 신호 전원 모드가 활성화됩니다. 신호가 감지되면 프로젝터 제어판 또는 리모컨의 "**신**"키를 누르지 않아도 프로젝터의 전원이 자동으로 켜집니다.

| 신호 자동 켜기 |    |
|----------|----|
| 끄기       | 켜기 |

# 옵션 | 고급 설정

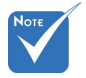

입력 소스가
 비디오인 경우,
 신호 전원 켜기
 기능이 적용되지
 않습니다.

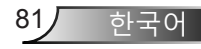

# 사용자 컨트롤

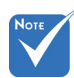

프로젝터를 끄면
 대기 타이머의
 값이 0으로
 초기화됩니다.

<u> 자동 전원 끄기(분)</u>

카운트다운 타이머 간격을 설정합니다. 프로젝터로 전송되는 신호가 없는 경우, 카운트다운 타이머가 시작됩니다. 카운트다운 (분)이 끝나면 프로젝터가 자동으로 꺼집니다.

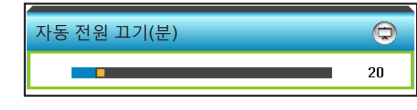

▶ ◀을 누르면 타이머 간격이 감소합니다.

▶ ▶ 을 누르면 타이머 간격이 증가합니다.

### 수면 타이머(분)

카운트다운 타이머 간격을 설정합니다. 프로젝터로 전송되는 신호가 있건 없건, 카운트다운 타이머가 시작됩니다. 카운트다운 (분)이 끝나면 프로젝터가 자동으로 꺼집니다.

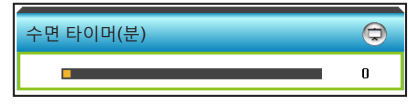

▶ ◀을 누르면 타이머 간격이 감소합니다.

▶ ▶ 을 누르면 타이머 간격이 증가합니다.

#### <u>빠른 재개</u>

- 켜기: 프로젝터가 우연히 꺼질 경우 이 기능을 100초 이내에 선택하면 프로젝터를 즉시 다시 켤 수 있습니다.
- 꼬기: 사용자가 프로젝터를 끄고 나서 10초 후 팬이 시스템을 냉각하기 시작합니다.

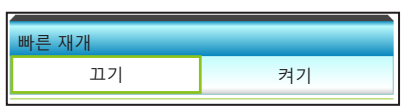

<u> 전원 모드(대기)</u>

- 친환경: 전력 낭비를 0.5W 미만으로 줄이려면 "친환경"을 선택합니다.
- ▶ 작동 중: 정상적 대기로 돌아가려면 "작동 중"을 선택합니다.

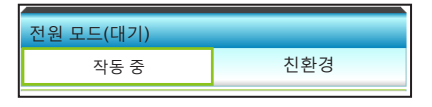

#### 종료

메뉴를 종료하려면 "종료"를 선택합니다.

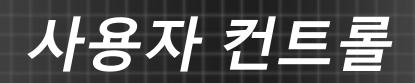

|   | •••    | ×    | K 7 |       |  |
|---|--------|------|-----|-------|--|
|   |        | 션    | 옵   |       |  |
| ► | HDMI 2 | - 20 |     | 사용자 1 |  |
| ► | VGA 2  |      |     | 사용자 2 |  |
| ► | 테스트 패턴 |      |     | 사용자 3 |  |
|   | 🔦 종료   |      |     |       |  |

# 옵션 | 리모트 설정

<u> 사용자 1</u>

기본값은 HDMI 2입니다.

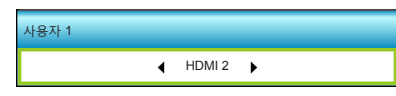

▶ 을 눌러 다음 메뉴로 이동한 후 ◀ 또는 ▶ 을 눌러 HDMI 2/ VGA2/ 테스트 패턴/ LAN/ 밝기/ 명암/ Sleep Timer/ 색상 교정/ 색온도/ 감마/ 소스 잠금 / 투사/ 램프 설정/ 줌/ Freeze을 선택합니다.

### <u>사용자 2</u>

기본값은 VGA2입니다.

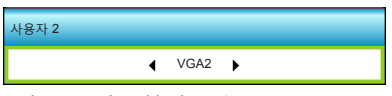

▶ 을 눌러 다음 메뉴로 이동한 후 ◀ 또는 ▶ 을 눌러 HDMI 2/ VGA2/ 테스트 패턴/ LAN/ 밝기/ 명암/ Sleep Timer/ 색상 교정/ 색온도/ 감마/ 소스 잠금 / 투사/ 램프 설정/ 줌/ Freeze을 선택합니다.

### <u> 사용자 3</u>

기본값은 테스트 패턴입니다.

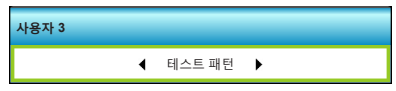

▶ 을 눌러 다음 메뉴로 이동한 후 ◀ 또는 ▶ 을 눌러 HDMI 2/ VGA2/ 테스트 패턴/ LAN/ 밝기/ 명암/ Sleep Timer/ 색상 교정/ 색온도/ 감마/ 소스 잠금 / 투사/ 램프 설정/ 줌/ Freeze을 선택합니다.

83,

하국어

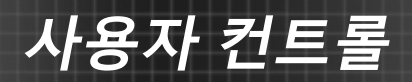

|          | ×       | •••     |   |
|----------|---------|---------|---|
| 옵        | 션       |         |   |
| Filter S | ettings |         |   |
| 필터 사용 시간 |         | 500     |   |
| 필터 알림    |         | 1000 hr | ► |
| 필터 재설정   |         |         | ► |
|          |         | 🖴 종료    |   |

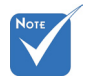

<u>필터 사용 시간</u>

Filter Settings

필터 사용 시간을 표시합니다.

옵션 |

 \* "필터 사용 시간/ <u>필터 알림</u>
 필터 알림/ 필터 재 이 기능 설정"은 "옵션 필 표시하: 터 장치"이 "예"일 때만 나타납니다.

이 기능을 선택하여 필터 교환 메시지가 표시될 때 경고 메시지를 표시하거나 숨깁니다. (공장 기본 설정: 1000시간)

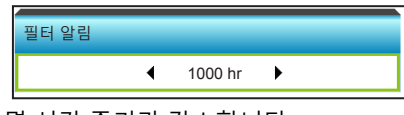

- ▶ ◀를 누르면 시간 주기가 감소합니다.
- ▶ 을 누르면 시간 주기가 증가합니다.

### <u>필터 재설정</u>

먼지 필터를 교체하거나 청소한 후 먼지 필터 수명 시간 카운터를 재설정합니다.

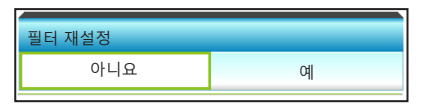

<u>종료</u>

메뉴를 종료하려면 "종료"를 선택합니다.

# 문제 해결

프로젝터에 문제가 발생하면 다음 정보를 참조하십시오. 문제가 지속하면 지역 대리점이나 수리 센터 에 문의하십시오.

부로

### 이미지 문제점

### 화면에 이미지가 나타나지 않습니다.

- 모든 케이블과 전원이 "설치" 단원의 설명대로 올바르고 확실하게 연결되어 있는지 확인하십시오.
- ▶ 커넥터의 핀이 구부러지거나 끊어지지 않았는지 확인하십시오.
- 프로젝션 램프가 단단히 설치되어 있는지 확인합니다. 사용 설명서의 "램프 교체하기" 단원을 참조하십시오.
- 프로젝터가 켜졌는지 확인하십시오.
- ▶ "AV 소거" 기능이 켜져 있지 않은지 확인합니다.

### 🕐 이미지가 초점이 안 맞습니다

 프로젝터에서요구되는 투사 화면 거리를 확인하십시오. (19-22 페이지 참조)

### 16:9 DVD 타이틀을 표시할 때 이미지가 늘어납니다

- 아너모픽 DVD나 16:9 DVD를 재생하면 프로젝터는 최상의 이미지를 16:9 형식으로 표시합니다.
- ▶ LBX 형식의 DVD 타이틀을 재생할 때는 프로젝터 OSD에서 형식을LBX로 변경하십시오.
- ▶ 4:3 형식의 DVD 타이틀을 재생할 때는 프로젝터 OSD에서 형식을4:3으로 변경하십시오.
- 이미지가 여전히 늘어나면 다음을 참조하여 가로세로 비율을 조정해야 합니다:
- ▶ DVD 플레이어의 디스플레이 형식을 16:9(와이드) 화면비 종류로 설정하십시오.

### 🕐 이미지가 너무 작거나 큽니다.

- ▶ 프로젝터를 화면에 더 가깝게 또는 화면에서 더 멀리 옮깁니다.
- ▶ 프로젝터 패널에서 "Menu"를 누르고 "디스플레이-->포맷"으로 이동합니다. 다른 설정을 시도하십시오.

85/ 한국어

# 🕐 이미지의 옆쪽이 기울어집니다.

- 가능하다면 프로젝터의 위치를 바꾸어 수평으로는 화면 중앙에오고 수직으로는 화면 아래쪽에 오게 하십시오.
- ▶ OSD에서 "디스플레이-->수직 키스톤"을 사용하여 조정하십시오.

### 이미지가 반전됩니다

▶ OSD에서 "설정-->투사"를 선택하고 투사 방향을 조정하십시오.

### 🕐 이미지가 흐리게 겹칩니다

▶ "3D" 버튼을 눌러 "끄기"로 설정하고 정상적인 2D 이미지가 흐리게 겹치지 않게 합니다.

### 〒 개의 이미지가 좌우분할 형식으로 표시됩니다

▶ 입력 신호가 HDMI 1.3 2D 1080i side-by-side 형식인 경우 "3D" 버튼을 눌러 "Side By Side"로 설정합니다.

## 😰 이미지가 3D로 표시되지 않습니다

- ▶ 3D 안경 배터리가 완전히 소모되었는지 확인하십시오.
- ▶ 3D 안경이 켜져 있는지 확인하십시오.
- ▶ 입력 신호가 HDMI 1.3 2D(1080i 좌우분할방식)인 경우 "3D" 버튼을 눌러 "Side By Side"로 설정합니다.

# 기타 문제점

## 프로젝터가 모든 컨트롤에 반응하지 않습니다

가능하다면 프로젝터를 끈 후 전원 코드를 뽑고 전원을 다시 연결하기 전에 적어도 20초 동안 기다리십시오.

부록

### 김 램프가 다 타거나 터지는 소리가 납니다

램프의 수명이 다하면 램프가 타고 펑 소리가 크게 날 수 있습니다. 이 경우 램프 모듈을 교체하기 전까지 프로젝터는 켜지지 않습니다. 램프를 교체하려면 "램프 교체하기" 단원에 있는 절차를 따르십시오.

## 리모컨 문제점

### 🕐 리모컨이 작동하지 않으면

- ▶ 리모컨의 작동 각도가 프로젝터의 IR 수신기에서 수평 및 수직으로 모두 ±15° 범위 내에 있는지 확인하십시오.
- 리모컨과 프로젝터 사이에 장애물이 없는지 확인하십시오. 프로젝터로부터 6미터(20피트) 이내로 이동하십시오.

87)

하국어

- ▶ 배터리가 올바르게 삽입되어 있는지 확인하십시오.
- ▶ 배터리가 완전히 닳은 경우 교체하십시오.

부록

# LED 표시 메시지

| 메지지                     | U O<br>저위 LED                |          | ₩<br>10<br>11   |
|-------------------------|------------------------------|----------|-----------------|
|                         | (적색/녹색/청색)                   | <u> </u> | <u></u><br>(적색) |
| 대기 상태<br>(입력 전원 코드)     | 적색                           | 0        | 0               |
| 전원 켜짐(예열)               | 청색으로 깜박임                     | 0        | 0               |
| 램프 조명                   | 청색                           | 0        | 0               |
| 전원 꺼짐(냉각 중)             | 청색으로 깜박임.<br>적색(냉각 팬이 꺼져 있음) | 0        | 0               |
| Quick Resume (100<br>초) | 청색으로 깜박임                     | 0        | 0               |
| 오류(과열)                  | 적색으로 깜박임                     | *        | 0               |
| 오류(팬 고장)                | 적색으로 깜박임                     | 깜빡거림     |                 |
| 오류(램프 고장)               | 적색으로 깜박임                     |          | *               |

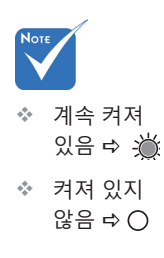

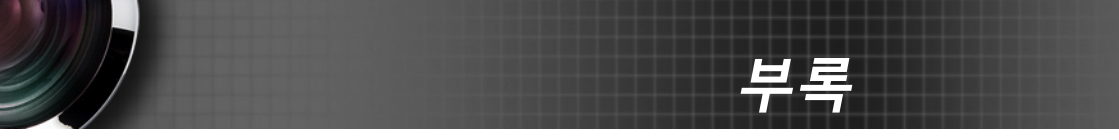

# 화면 메시지

❖ 전원 끄기:

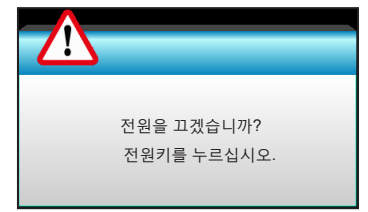

◆ 램프 경고:

| 래프 경고    |  |
|----------|--|
| 램프 수명 초과 |  |
|          |  |

◆ 온도 경고:

| 경고!과열                                                             |
|-------------------------------------------------------------------|
| 다음을 수행하십시오:<br>1.통기구가 막혔는지 확인하십시오.<br>2.환경 온도가 섭씨45도 미만인지 확인하십시오. |
| 상기 조치를 취했는데도 문제가 지속되면,<br>서비스 센터에 연락하여 수리하십시오.                    |

✤ 팬 고장:

| 경고!팬 잠김                                  |
|------------------------------------------|
| 프로젝터가 자동으로 꺼집니다.<br>서비스 센터에 연락하여 수리하십시오. |

◆ 표시 범위 초과:

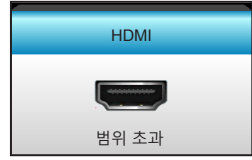

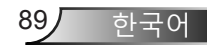

# 램프 교체하기

프로젝터는 램프 수명을 자동으로 탐지합니다. 램프 수명이 다해가면 경고 메시지가 나타납니다.

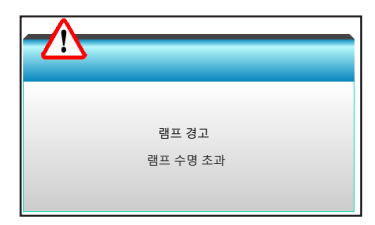

이 메시지가 나타나면 지역 판매점이나 서비스 센터에 연락하여 최대한 빨리 램프를 교체하십시오. 램프를 교체하기 전에 적어도 30 분 동안 램프가 식도록 하십시오.

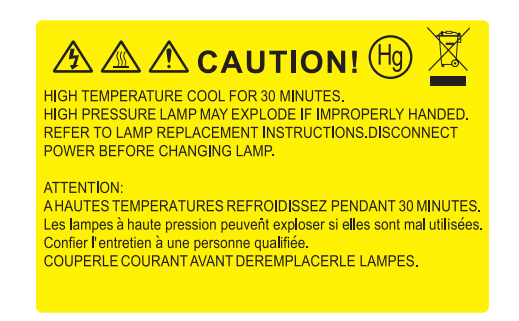

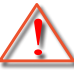

경고: 천장 설치의 경우 램프 액세스 패널을 열 때 주의해야 합니다. 천장 설치의 경우 전구를 갈아 끼울 때 안전 장갑을 착용하는 것이 좋습니다. "느슨해진 부품들이 프로젝터로부터 떨어져 나오지 않도록 주의 하십시오."

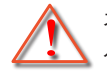

경고: 램프함은 뜨겁습니다! 램프를 교체하기전에 식히십시오!

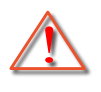

경고: 신체적 부상의 위험을 줄이려면 램프 모듈을 떨어뜨리거나 램프 전구를 만지지 마십시오. 벌브를 떨어뜨리면 산산히 부서져 부상의 원인이 될 수 있습니다.

부록

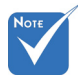

- 램프 커버의 나사와 램프는 제거할 수 없습니다.
- 램프 커버를
   다시 프로젝터에
   장착하지 않으면
   프로젝터를
   켤 수 없습니다.
- 램프의 유리 부위를 만지지 마십시오.
   손의 기름기 때문에 램프가 부서질 수 있습니다. 우연히 만진 경우 마른 헝겊으로 램프
   모듈을 닦으십시오.

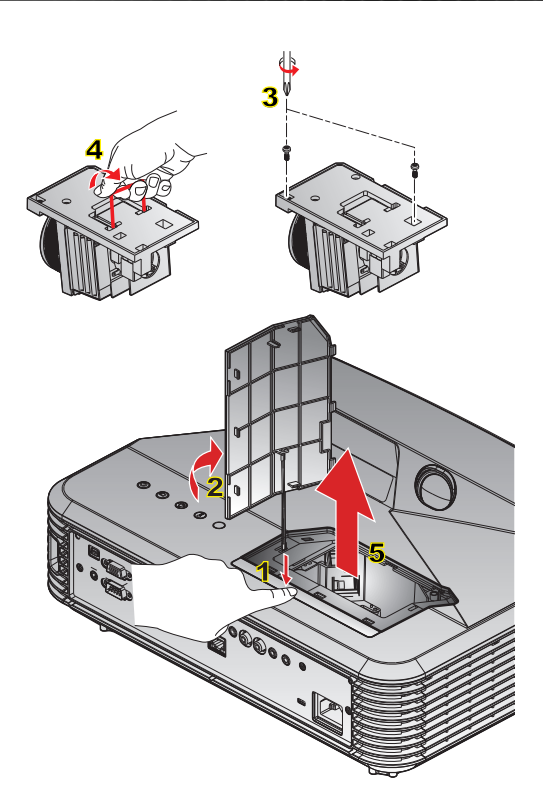

● **램프 교체 절차:** ○
 1. 리모컨의 또는 프로젝터 제어판의 "♥" 버튼을 눌러 프로젝터를 끕니다.
 2. 프로젝터를 최소한 30분 정도 식힙니다.
 3. 전원 코드를 분리합니다.
 4. 해제 버튼을 눌러 램프 커버를 본체에서 분리합니다.
 1
 5. 손톱을 사용하여 램프 커버를 살짝 들어올린 후 분리합니다.
 2
 6. 램프 모듈에 있는 두 개의 나사를 제거합니다.
 7. 램프 손잡이 4 를 들어올려 램프 모듈을 천천히 조심스럽게 제거합니다.
 5 프모듈을 재장착하려면 앞의 절차와 반대로 하십시오.
 10. 프로젝터를 켜고 램프 타이머를 다시 설정합니다.
 램프 재설정: (i) "Menu" 누름 → (ii) "옵션" 선택 → (iii) "램프 설정" 선택 → (iv) "램프 재설정" 선택 → (v) "예" 선택.

# 먼지 필터 설치 및 청소

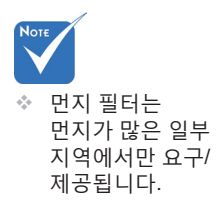

당사는 500 시간 사용 후 매번 또는 프로젝터를 먼지가 많은 환경에서 사용한 경우 그보다 자주 먼지 필터를 청소할 것을 권장합니다.

화면에 경고 메시지가 표시되면, 다음과 같이 에어 필터를 청소하십시오.

The usage time of the dust filter is reched.

Please clean the dust filters for better performance.

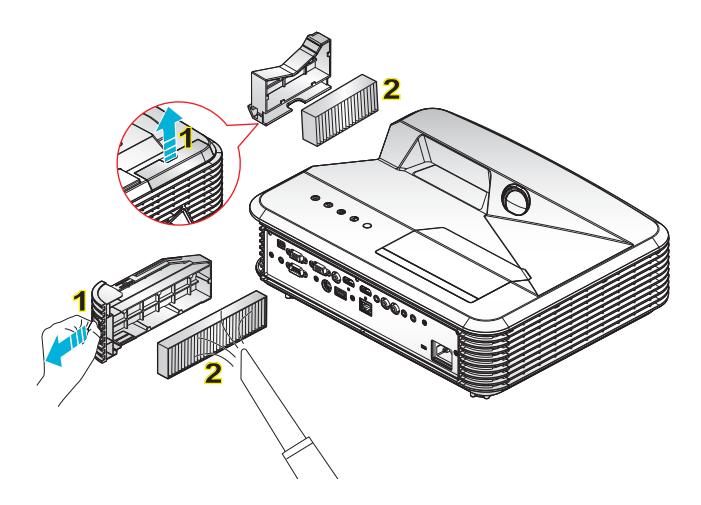

### ---> 에어 필터 청소 절차: ---

1. 리모컨의 또는 프로젝터 제어판의 "♥" 버튼을 눌러 프로젝터를 끕니다.

2. 전원 코드를 분리합니다.

3. 그림과 같이 래치를 바깥쪽으로 당겨 먼지 필터 컴파트먼트를 분리합니다. 1

4. 주의해서 에어 필터를 분리합니다. 그리고 먼지 필터를 청소하거나 교체합니다. 2 먼지 필터를 설치하려면 앞의 절차와 반대로 하십시오.

5. 먼지 필터를 교체한 후 프로젝터를 켜고 필터 사용 시간 카운터를 초기화합니다.

# 호환성 모드

# HDMI 호환성

| 디지털                                                                                                    |                                                                                                    |                                                                                           |  |  |
|----------------------------------------------------------------------------------------------------|----------------------------------------------------------------------------------------------------|-------------------------------------------------------------------------------------------|--|--|
| B0/지정 타이밍                                                                                                    | B0/표준 타이밍                                                                                                    | B0/세부 타이밍:                                                                                |  |  |
| 720 x 400 @ 70Hz<br>640 x 480 @ 60Hz<br>640 x 480 @ 67Hz<br>640 x 480 @ 72Hz<br>640 x 480 @ 75Hz<br>800 x 600 @ 56Hz<br>800 x 600 @ 60Hz<br>800 x 600 @ 72Hz<br>800 x 600 @ 75Hz<br>1024 x 768 @ 60Hz<br>1024 x 768 @ 70Hz<br>1024 x 768 @ 75Hz                                                                                                    | XGA / WXGA<br>1440 × 900 @ 60Hz<br>1024 × 768 @ 120Hz<br>1280 × 800 @ 60Hz<br>1280 × 1024 @ 60Hz<br>1280 × 1050 @ 60Hz<br>1280 × 720 @ 60Hz<br>1280 × 720 @ 60Hz<br>1280 × 720 @ 60Hz<br>1280 × 720 @ 60Hz<br>1280 × 1024 @ 60Hz<br>1280 × 1024 @ 60Hz<br>1400 × 1050 @ 60Hz<br>1400 × 1200 @ 60Hz | 고유 타이밍:<br>XGA: 1024 x 768 @ 60Hz<br>WXGA: 1280 x 800 @ 60Hz<br>1080P: 1920 x 1080 @ 60Hz |  |  |
| B1/비디오모드           640 x 480p @ 60Hz           720 x 480p @ 60Hz           1280 x 720p @ 60Hz           1920 x 1080i @ 60Hz           1920 x 1080i @ 60Hz           720(1440) x 480i @ 60Hz           1920 x 1080p @ 60Hz           1920 x 1080p @ 60Hz           1920 x 1080p @ 50Hz           1920 x 1080i @ 50Hz           1920 x 1080i @ 50Hz           1920 x 1080p @ 50Hz           1920 x 1080p @ 50Hz           1920 x 1080p @ 50Hz           1920 x 1080p @ 50Hz           1920 x 1080p @ 24Hz           1920 x 1080p @ 30Hz | B1/세부 타이밍:<br>720 x 480p @ 60Hz<br>1280 x 720p @ 60Hz<br>1366 x 768 @ 60Hz<br>1920 x 1080i @ 50Hz<br>1920 x 1080p @ 60Hz                                                                                                    |                                                                                           |  |  |

부록

부록

# 트루 3D 비디오 호환성

| 입력 해상도       |                     | 입력 타이밍  |                                      |  |
|--------------|---------------------|---------|--------------------------------------|--|
|              | 1280 x 720p @ 50Hz  | 상-      | 루 및 하부                               |  |
|              | 1280 x 720p @ 60Hz  | 상부      | 루 및 하부                               |  |
|              | 1280 x 720p @ 50Hz  | 프       | 레임 패킹                                |  |
| HDMI 1.4b 3D | 1280 x 720p @ 60Hz  | 프       | 레임 패킹                                |  |
| 입력           | 1920 x 1080i @ 50Hz | 좌우분     | ·할방식(절반)                             |  |
|              | 1920 x 1080i @ 60Hz | 좌우분     | ·할방식(절반)                             |  |
|              | 1920 x 1080p @ 24Hz | 상부      | 쿠 및 하부                               |  |
|              | 1920 x 1080p @ 24Hz | 프레임 패킹  |                                      |  |
|              | 1920 x 1080i @ 50Hz |         | 3D 포맷이<br>"Side Ry Side"이 겨우         |  |
|              | 1920 x 1080i @ 60Hz | 좌우분할방식( |                                      |  |
|              | 1280 x 720p @ 50Hz  | 20)     |                                      |  |
|              | 1280 x 720p @ 60Hz  |         |                                      |  |
| HDMI 1.3     | 1920 x 1080i @ 50Hz |         |                                      |  |
|              | 1920 x 1080i @ 60Hz |         | 3D 포맷이                               |  |
|              | 1280 x 720p @ 50Hz  | 정두 및 아두 | 경우                                   |  |
|              | 1280 x 720p @ 60Hz  |         |                                      |  |
|              | 480i                | HQFS    | 3D 포맷이<br>"Frame Sequential"<br>인 경우 |  |

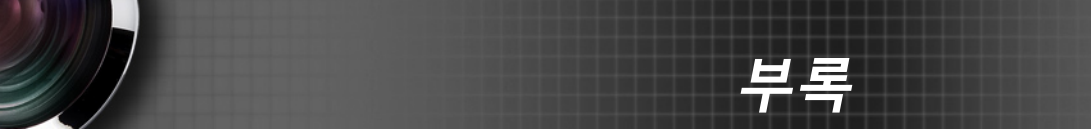

# RS232 명령 및 프로토콜 기능 목록

RS232 핀 지정

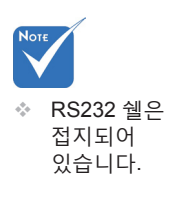

| 0      |                    |
|--------|--------------------|
| (<br>5 | ) 8 7 6<br>4 3 2 1 |
| 핀 번호   | 규격<br>(프로젝터 측면에서)  |
| 1      | 해당 없음              |
| 2      | RXD                |
| 3      | TXD                |
| 4      | 해당 없음              |
| 5      | 접지                 |
| 6      | 해당 없음              |
| 7      | 해당 없음              |
| 8      | 해당 없음              |
| 9      | 해당 없음              |

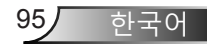

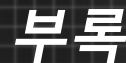

# RS232 프로토콜 기능 목록

Νοτ 1. 모든 ASCII 명령 뒤에는 <CR>이 붙습니다.

2. 0D는 ASCII

데이터 비트:8 패리티: 없음 정지 비트: 1 흐름 제어: 없음 UART16550 FIFO: 사용 안 함 프로젝터 리턴(합격): P 코드의 <CR>용 HEX 코드입니다. 프로젝터 리턴(실패): F

전송 속도: 9600

FXX=01-99, 프로젝터의 ID, XX=00은 모든 프로젝터에 적용됩니다.

| SEND to projector |                              |                        |                                                                      |  |  |
|-------------------|------------------------------|------------------------|----------------------------------------------------------------------|--|--|
| 232 ASCII Code    | HEX Code                     | Function               | Description                                                          |  |  |
| ~XX00 1           | 7E 30 30 30 30 20 31 0D      | Power ON               |                                                                      |  |  |
| ~XX00 0           | 7E 30 30 30 30 20 30 0D      | Power OFF              | (0/2 for backward compatible)                                        |  |  |
| ~XX00 1 ~nnnn     | 7E 30 30 30 30 20 31 20 a 0D | Power ON with Password | ~nnnn = ~00000 (a=7E 30 30 30 30 30)<br>~99999 (a=7E 39 39 39 39 39) |  |  |
| ~XX01 1           | 7E 30 30 30 31 20 31 0D      | Resync                 |                                                                      |  |  |
| ~XX02 1           | 7E 30 30 30 32 20 31 0D      | AV Mute                | On                                                                   |  |  |
| ~XX02 0           | 7E 30 30 30 32 20 30 0D      |                        | Off (0/2 for backward compatible)                                    |  |  |
| ~XX03 1           | 7E 30 30 30 33 20 31 0D      | Mute                   | On                                                                   |  |  |
| ~XX03 0           | 7E 30 30 30 33 20 30 0D      |                        | Off (0/2 for backward compatible)                                    |  |  |
| ~XX04 1           | 7E 30 30 30 34 20 31 0D      | Freeze                 |                                                                      |  |  |
| ~XX04 0           | 7E 30 30 30 34 20 30 0D      | Unfreeze               | (0/2 for backward compatible)                                        |  |  |
| ~XX05 1           | 7E 30 30 30 35 20 31 0D      | Zoom Plus              |                                                                      |  |  |
| ~XX06 1           | 7E 30 30 30 36 20 31 0D      | Zoom Minus             |                                                                      |  |  |
| ~XX12 1           | 7E 30 30 31 32 20 31 0D      | Direct Source Commands | HDMI1                                                                |  |  |
| ~XX12 15          | 7E 30 30 31 32 20 31 35 0D   |                        | HDMI2                                                                |  |  |
| ~XX12 5           | 7E 30 30 31 32 20 35 0D      |                        | VGA1                                                                 |  |  |
| ~XX12 6           | 7E 30 30 31 32 20 36 0D      |                        | VGA 2                                                                |  |  |
| ~XX12 8           | 7E 30 30 31 32 20 38 0D      |                        | VGA1 Component                                                       |  |  |
| ~XX12 10          | 7E 30 30 31 32 20 31 30 0D   |                        | Video                                                                |  |  |
| ~XX20 1           | 7E 30 30 32 30 20 31 0D      | Display Mode           | Presentation                                                         |  |  |
| ~XX20 2           | 7E 30 30 32 30 20 32 0D      |                        | Bright                                                               |  |  |
| ~XX20 3           | 7E 30 30 32 30 20 33 0D      |                        | Movie                                                                |  |  |
| ~XX20 4           | 7E 30 30 32 30 20 34 0D      |                        | sRGB                                                                 |  |  |
| ~XX20 5           | 7E 30 30 32 30 20 35 0D      |                        | User                                                                 |  |  |
| ~XX20 7           | 7E 30 30 32 30 20 37 0D      |                        | Blackboard                                                           |  |  |
| ~XX20 13          | 7E 30 30 32 30 20 31 33 0D   |                        | DICOM SIM.                                                           |  |  |
| ~XX20 9           | 7E 30 30 32 30 20 39 0D      |                        | 3D                                                                   |  |  |
| ~XX21 n           | 7E 30 30 32 31 20 a 0D       | Brightness             | n = -50 (a=2D 35 30) ~ 50 (a=35 30)                                  |  |  |
| ~XX22 n           | 7E 30 30 32 32 20 a 0D       | Contrast               | n = -50 (a=2D 35 30) ~ 50 (a=35 30)                                  |  |  |
| ~XX23 n           | 7E 30 30 32 33 20 a 0D       | Sharpness              | n = 1 (a=31) ~ 15 (a=31 35)                                          |  |  |
| ~XX44 n           | 7E 30 30 34 34 20 a 0D       | Tint                   | n = -50 (a=2D 35 30) ~ 50 (a=35 30)                                  |  |  |
| ~XX45 n           | 7E 30 30 34 35 20 a 0D       | Color                  | n = -50 (a=2D 35 30) ~ 50 (a=35 30)                                  |  |  |

| ~XX327 n                                | 7E 58 58 33 32 37 20 a 0D  | Color Matching  | Red Hue               | n = -50 (a=2D 35 30) ~ 50 (a=35 30) |
|-----------------------------------------|----------------------------|-----------------|-----------------------|-------------------------------------|
| ~XX328 n                                | 7E 58 58 33 32 38 20 a 0D  |                 | Green Hue             | n = -50 (a=2D 35 30) ~ 50 (a=35 30) |
| ~XX329 n                                | 7E 58 58 33 32 39 20 a 0D  |                 | Blue Hue              | n = -50 (a=2D 35 30) ~ 50 (a=35 30) |
| ~XX330 n                                | 7E 58 58 33 33 30 20 a 0D  |                 | Cyan Hue              | n = -50 (a=2D 35 30) ~ 50 (a=35 30) |
| ~XX331 n                                | 7E 58 58 33 33 31 20 a 0D  |                 | Yellow Hue            | n = -50 (a=2D 35 30) ~ 50 (a=35 30) |
| ~XX332 n                                | 7E 58 58 33 33 32 20 a 0D  |                 | Magenta Hue           | n = -50 (a=2D 35 30) ~ 50 (a=35 30) |
| ~XX333 n                                | 7E 58 58 33 33 33 20 a 0D  |                 | Red Saturation        | n = -50 (a=2D 35 30) ~ 50 (a=35 30) |
| ~XX334 n                                | 7E 58 58 33 33 34 20 a 0D  |                 | Green<br>Saturation   | n = -50 (a=2D 35 30) ~ 50 (a=35 30) |
| ~XX335 n                                | 7E 58 58 33 33 35 20 a 0D  |                 | Blue Saturation       | n = -50 (a=2D 35 30) ~ 50 (a=35 30) |
| ~XX336 n                                | 7E 58 58 33 33 36 20 a 0D  |                 | Cyan<br>Saturation    | n = -50 (a=2D 35 30) ~ 50 (a=35 30) |
| ~XX337 n                                | 7E 58 58 33 33 37 20 a 0D  |                 | Yellow<br>Saturation  | n = -50 (a=2D 35 30) ~ 50 (a=35 30) |
| ~XX338 n                                | 7E 58 58 33 33 38 20 a 0D  |                 | Magenta<br>Saturation | n = -50 (a=2D 35 30) ~ 50 (a=35 30) |
| ~XX339 n                                | 7E 58 58 33 33 39 20 a 0D  |                 | Red Gain              | n = -50 (a=2D 35 30) ~ 50 (a=35 30) |
| ~XX340 n                                | 7E 58 58 33 34 30 20 a 0D  |                 | Green Gain            | n = -50 (a=2D 35 30) ~ 50 (a=35 30) |
| ~XX341 n                                | 7E 58 58 33 34 31 20 a 0D  |                 | Blue Gain             | n = -50 (a=2D 35 30) ~ 50 (a=35 30) |
| ~XX342 n                                | 7E 58 58 33 34 32 20 a 0D  |                 | Cyan Gain             | n = -50 (a=2D 35 30) ~ 50 (a=35 30) |
| ~XX343 n                                | 7E 58 58 33 34 33 20 a 0D  |                 | Yellow Gain           | n = -50 (a=2D 35 30) ~ 50 (a=35 30) |
| ~XX344 n                                | 7E 58 58 33 34 34 20 a 0D  |                 | Magenta Gain          | n = -50 (a=2D 35 30) ~ 50 (a=35 30) |
| ~XX345 n                                | 7E 58 58 33 34 35 20 a 0D  |                 | White/R               | n = -50 (a=2D 35 30) ~ 50 (a=35 30) |
| ~XX346 n                                | 7E 58 58 33 34 36 20 a 0D  |                 | White/G               | n = -50 (a=2D 35 30) ~ 50 (a=35 30) |
| ~XX347 n                                | 7E 58 58 33 34 37 20 a 0D  |                 | White/B               | n = -50 (a=2D 35 30) ~ 50 (a=35 30) |
| ~XX215 1                                | 7E 30 30 32 31 35 20 31 0D |                 | Reset                 |                                     |
| ~XX24 n                                 | 7E 30 30 32 34 20 a 0D     | RGB Gain/Bias   | Red Gain              | n = -50 (a=2D 35 30) ~ 50 (a=35 30) |
| ~XX25 n                                 | 7E 30 30 32 35 20 a 0D     |                 | Green Gain            | n = -50 (a=2D 35 30) ~ 50 (a=35 30) |
| ~XX26 n                                 | 7E 30 30 32 36 20 a 0D     |                 | Blue Gain             | n = -50 (a=2D 35 30) ~ 50 (a=35 30) |
| ~XX27 n                                 | 7E 30 30 32 37 20 a 0D     |                 | Red Bias              | n = -50 (a=2D 35 30) ~ 50 (a=35 30) |
| ~XX28 n                                 | 7E 30 30 32 38 20 a 0D     |                 | Green Bias            | n = -50 (a=2D 35 30) ~ 50 (a=35 30) |
| ~XX29 n                                 | 7E 30 30 32 39 20 a 0D     |                 | Blue Bias             | n = -50 (a=2D 35 30) ~ 50 (a=35 30) |
| ~XX33 n                                 | 7E 30 30 33 33 20 a 0D     |                 | Reset                 |                                     |
| ~XX34 n                                 | 7E 30 30 33 34 20 a 0D     | BrilliantColor™ |                       | n = 1 (a=31) ~ 10 (a=31 30)         |
| ~XX196 n                                | 7E 30 30 31 39 36 20 a 0D  | Noise Reduction |                       | n = 1 (a=31) ~ 10 (a=31 30)         |
| ~XX35 1                                 | 7E 30 30 33 35 20 31 0D    | Gamma           | Film                  |                                     |
| ~XX35 3                                 | 7E 30 30 33 35 20 33 0D    |                 | Graphics              |                                     |
| ~XX35 5                                 | 7E 30 30 33 35 20 35 0D    |                 | 1.8                   |                                     |
| ~XX35.6                                 | 7E 30 30 33 35 20 36 0D    |                 | 2.0                   |                                     |
| ~XX35 7                                 | 7E 30 30 33 35 20 37 0D    |                 | 2.0                   |                                     |
| ~XX35.8                                 | 7E 30 30 33 35 20 38 0D    |                 | 2.6                   |                                     |
| ~XX35.9                                 | 7E 30 30 33 35 20 30 0D    |                 | 30                    |                                     |
| ~XX36.0                                 | 7E 30 30 33 36 20 31 0D    | Color Temp      | Medium                |                                     |
| ~XX36 1                                 | 7E 30 30 33 36 20 32 0D    | oolor remp.     | Cool                  |                                     |
| ~XX36.2                                 |                            |                 | Cold                  |                                     |
| ~¥¥37.1                                 | 7E 30 30 33 37 20 31 0D    | Color Space     | Auto                  |                                     |
| ~~~~~~~~~~~~~~~~~~~~~~~~~~~~~~~~~~~~~~~ |                            | Outor Space     |                       | 55)                                 |
| -7731 2                                 |                            |                 |                       |                                     |
| -7731 3<br>VV07 4                       |                            |                 |                       |                                     |
| ~^^3/ 4                                 | / ⊑ 30 30 33 37 20 34 0D   |                 | RGB(10 - 235)         |                                     |

부록

97 한국어

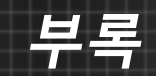

| ~XX73 n          | 7E 30 30 37 33 20 a 0D      | Signal (RGB)   | Frequency        | n = -5 (a=2D 35) ~ 5 (a=35) By signal    |
|------------------|-----------------------------|----------------|------------------|------------------------------------------|
| ~XX74 n          | 7E 30 30 37 34 20 a 0D      |                | Phase            | n = 0 (a=30) ~ 31 (a=33 31) By<br>signal |
| ~XX91 1          | 7E 30 30 39 31 20 31 0D     | Automatic      | Enable           |                                          |
| ~XX91 0          | 7E 30 30 39 31 20 30 0D     |                | Disable          |                                          |
| ~XX75 n          | 7E 30 30 37 35 20 a 0D      |                | H. Position      | n = -5 (a=2D 35) ~ 5 (a=35) By timing    |
| ~XX76 n          | 7E 30 30 37 36 20 a 0D      |                | V. Position      | n = -5 (a=2D 35) ~ 5 (a=35) By timing    |
| ~XX200 n         | 7E 30 30 32 30 30 20 a 0D   | Signal(Video)  | White Level      |                                          |
| ~XX201 n         | 7E 30 30 32 30 31 20 a 0D   |                | Black Level      |                                          |
| ~XX204 1         | 7E 30 30 32 30 30 21 31 0D  |                | 0                |                                          |
| ~XX204 0         | 7E 30 30 32 30 30 21 30 0D  |                | 7.5              |                                          |
| ~XX60 1          | 7E 30 30 36 30 20 31 0D     | Format         | 4:3              |                                          |
| ~XX60 2          | 7E 30 30 36 30 20 32 0D     |                | 16:9             |                                          |
| ~XX60 3          | 7E 30 30 36 30 20 33 0D     |                | 16:10(WXGA M     | odel)                                    |
| ~XX60 5          | 7E 30 30 36 30 20 35 0D     |                | LBX              |                                          |
| ~XX60 6          | 7E 30 30 36 30 20 36 0D     |                | Native           |                                          |
| ~XX60 7          | 7E 30 30 36 30 20 37 0D     |                | Auto             |                                          |
| ~XX62 n          | 7E 30 30 36 32 20 a 0D      | Digital Zoom   | Zoom             | n = -5 (a=2D 35) ~ 25 (a=32 35)          |
| ~XX61 n          | 7E 30 30 36 31 20 a 0D      | Edge mask      | n = 0 (a=30) ~ 1 | I0 (a=31 30)                             |
| ~XX63 n          | 7E 30 30 36 33 20 a 0D      | H Image Shift  | n = -100 (a=2D   | 31 30 30) ~ 100 (a=31 30 30)             |
| ~XX64 n          | 7E 30 30 36 34 20 a 0D      | V Image Shift  | n = -100 (a=2D   | 31 30 30) ~ 100 (a=31 30 30)             |
| ~XX66 n          | 7E 30 30 36 36 20 a 0D      | V Keystone     | n = -40 (a=2D 3  | 4 30) ~ 40 (a=34 30)                     |
| ~XX230 1         | 7E 30 30 32 33 30 20 31 0D  | 3D Mode        | DLP-Link         |                                          |
| ~XX230 3         | 7E 30 30 32 33 30 20 33 0D  |                | VESA             |                                          |
| ~XX230 0(or2) 7E | 30 30 32 33 30 20 30(32) 0D |                | Off              |                                          |
| ~XX400 0         | 7E 30 30 34 30 30 20 30 0D  | 3D->2D         | 3D               |                                          |
| ~XX400 1         | 7E 30 30 34 30 30 20 31 0D  |                | L                |                                          |
| ~XX400 2         | 7E 30 30 34 30 30 20 32 0D  |                | R                |                                          |
| ~XX405 0         | 7E 30 30 34 30 35 20 30 0D  | 3D Format      | Auto             |                                          |
| ~XX405 1         | 7E 30 30 34 30 35 20 31 0D  |                | SBS              |                                          |
| ~XX405 2         | 7E 30 30 34 30 35 20 32 0D  |                | Top and Bottom   |                                          |
| ~XX405 3         | 7E 30 30 34 30 35 20 33 0D  |                | Frame sequenti   | al                                       |
| ~XX231 0         | 7E 30 30 32 33 31 20 30 0D  | 3D Sync Invert | On               |                                          |
| ~XX231 1         | 7E 30 30 32 33 31 20 31 0D  |                | Off              |                                          |
| ~XX70 1          | 7E 30 30 37 30 20 31 0D     | Language       | English          |                                          |
| ~XX70 2          | 7E 30 30 37 30 20 32 0D     |                | German           |                                          |
| ~XX70 3          | 7E 30 30 37 30 20 33 0D     |                | French           |                                          |
| ~XX70 4          | 7E 30 30 37 30 20 34 0D     |                | Italian          |                                          |
| ~XX70 5          | 7E 30 30 37 30 20 35 0D     |                | Spanish          |                                          |
| ~XX70 6          | 7E 30 30 37 30 20 36 0D     |                | Portuguese       |                                          |
| ~XX70 7          | 7E 30 30 37 30 20 37 0D     |                | Polish           |                                          |
| ~XX70 8          | 7E 30 30 37 30 20 38 0D     |                | Dutch            |                                          |
| ~XX70 9          | 7E 30 30 37 30 20 39 0D     |                | Swedish          |                                          |
| ~XX70 10         | 7E 30 30 37 30 20 31 30 0D  |                | Norwegian/Dan    | ish                                      |
| ~XX70 11         | 7E 30 30 37 30 20 31 31 0D  |                | Finnish          |                                          |
| ~XX70 12         | 7E 30 30 37 30 20 31 32 0D  |                | Greek            |                                          |
| ~XX70 13         | 7E 30 30 37 30 20 31 33 0D  |                | Traditional Chin | ese                                      |
| ~XX70 14         | 7E 30 30 37 30 20 31 34 0D  |                | Simplified Chine | ese                                      |

98 한국어

| ~XX70 15      | 7E 30 30 37 30 20 31 35 0D     |                          | Japanese                                            |                                                                                                    |
|---------------|--------------------------------|--------------------------|-----------------------------------------------------|----------------------------------------------------------------------------------------------------|
| ~XX70 16      | 7E 30 30 37 30 20 31 36 0D     |                          | Korean                                              |                                                                                                    |
| ~XX70 17      | 7E 30 30 37 30 20 31 37 0D     |                          | Russian                                             |                                                                                                    |
| ~XX70 18      | 7E 30 30 37 30 20 31 38 0D     |                          | Hungarian                                           |                                                                                                    |
| ~XX70 19      | 7E 30 30 37 30 20 31 39 0D     |                          | Czechoslovak                                        |                                                                                                    |
| ~XX70 20      | 7E 30 30 37 30 20 32 30 0D     |                          | Arabic                                              |                                                                                                    |
| ~XX70 22      | 7E 30 30 37 30 20 32 32 0D     |                          | Turkish                                             |                                                                                                    |
| ~XX70 23      | 7E 30 30 37 30 20 32 33 0D     |                          | Farsi                                               |                                                                                                    |
| ~XX70 27      | 7E 30 30 37 30 20 32 37 0D     |                          | Romanian                                            |                                                                                                    |
| ~XX71 1       | 7E 30 30 37 31 20 31 0D        | Projection               | Front-Desktop                                       |                                                                                                    |
| ~XX71 2       | 7E 30 30 37 31 20 32 0D        |                          | Rear-Desktop                                        |                                                                                                    |
| ~XX71 3       | 7E 30 30 37 31 20 33 0D        |                          | Front-Ceiling                                       |                                                                                                    |
| ~XX71 4       | 7E 30 30 37 31 20 34 0D        |                          | Rear-Ceiling                                        |                                                                                                    |
| ~XX72 1       | 7E 30 30 37 32 20 31 0D        | Menu Location            | Top Left                                            |                                                                                                    |
| ~XX72 2       | 7E 30 30 37 32 20 32 0D        |                          | Top Right                                           |                                                                                                    |
| ~XX72 3       | 7E 30 30 37 32 20 33 0D        |                          | Centre                                              |                                                                                                    |
| ~XX72 4       | 7E 30 30 37 32 20 34 0D        |                          | Bottom Left                                         |                                                                                                    |
| ~XX72 5       | 7E 30 30 37 32 20 35 0D        |                          | Bottom Right                                        |                                                                                                    |
| (WXGA/ Model) |                                |                          |                                                     |                                                                                                    |
| ~XX90 1       | 7E 30 30 39 30 20 31 0D        | Screen Type              | 16:10                                               |                                                                                                    |
| ~XX90 0       | 7E 30 30 39 30 20 30 0D        |                          | 16:9                                                |                                                                                                    |
| ~XX77 n       | 7E 30 30 37 37 20 aabbcc 0D    | Security                 | Security Timer                                      | Month/Day/Hour n = mm/dd/hh<br>mm= 00 (aa=30 30) ~ 12 (aa=31 32)<br>dd = 00 (bb=30 30) ~ 30 (bb=33 30)<br>hh= 00 (cc=30 30) ~ 24 (cc=32 34) |
| ~XX78 1       | 7E 30 30 37 38 20 31 0D        | Security Settings        | On                                                  |                                                                                                    |
| ~XX78 0 ~nnnn | 7E 30 30 37 38 20 30 20 a 0D   |                          | Off(0/2 for back<br>~nnnn = ~0000<br>~9999 (a=7E 39 | ward compatible)<br>(a=7E 30 30 30 30)<br>9 39 39 39)                                                                                       |
| ~XX79 n       | 7E 30 30 37 39 20 a 0D         | Projector ID             |                                                     | n = 00 (a=30 30) ~ 99 (a=39 39)                                                                                                    |
| ~XX80 1       | 7E 30 30 38 30 20 31 0D        | Mute                     | On                                                  |                                                                                                    |
| ~XX80 0       | 7E 30 30 38 30 20 30 0D        |                          | Off (0/2 for back                                   | ward compatible)                                                                                                    |
| ~XX310 0      | 7E 30 30 33 31 30 20 30 0D     | Internal Speaker         | Off                                                 |                                                                                                    |
| ~XX310 1      | 7E 30 30 33 31 30 20 31 0D     |                          | On                                                  |                                                                                                    |
| ~XX81 n       | 7E 30 30 38 31 20 a 0D         | Volume(Audio)            |                                                     | n = 0 (a=30) ~ 10 (a=31 30)                                                                                                    |
| ~XX89 0       | 7E 30 30 38 39 20 30 0D        | Audio Input              | Default                                             |                                                                                                    |
| ~XX89 1       | 7E 30 30 38 39 20 31 0D        |                          | Audio1                                              |                                                                                                    |
| ~XX89 3       | 7E 30 30 38 39 20 33 0D        |                          | Audio2                                              |                                                                                                    |
| ~XX82 1       | 7E 30 30 38 32 20 31 0D        | Logo                     | Optoma                                              |                                                                                                    |
| ~XX82 2       | 7E 30 30 38 32 20 32 0D        |                          | User                                                |                                                                                                    |
| ~XX82 3       | 7E 30 30 38 32 20 33 0D        |                          | Neutral                                             |                                                                                                    |
| ~XX83 1       | 7E 30 30 38 33 20 31 0D        | Logo Capture             |                                                     |                                                                                                    |
| ~XX88 0       | 7E 30 30 38 38 20 30 0D        | Closed Captioning        | Off                                                 |                                                                                                    |
| ~XX88 1       | 7E 30 30 38 38 20 31 0D        |                          | cc1                                                 |                                                                                                    |
| ~XX88 2       | 7E 30 30 38 38 20 32 0D        |                          | cc2                                                 |                                                                                                    |
| ~XX87 1       | 7E 30 30 38 37 20 31 0D        | Network Status(Read only | Return :Oka, a=                                     | 0/1 Disconnected/ Connected                                                                                                    |
| ~XX87 3       | 7E 30 30 38 37 20 33 0D        | IP Address(Read only) Re | turn: "Okaaa_bbł                                    | "bbb_ccc_ddd                                                                                                    |
| ~XX454 0/2    | 7E 30 30 34 35 34 20 30(32) 0D | Crestron                 | Off                                                 |                                                                                                    |
| ~XX454 1      | 7E 30 30 34 35 34 20 31 0D     |                          | On                                                  |                                                                                                    |

99 한국어

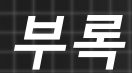

| -XX456         1         7E 30 30 34 35 35 20 31 0D         On           -XX456         1         7E 30 30 34 35 36 20 30(32) 0D PLInk         Off           -XX456         1         7E 30 30 34 35 37 20 30(2) 0D AMX Device Discovery         Off           -XX457 102         7E 30 30 34 35 37 20 31(2) 0D Telnet         On         -           -XX458 1         7E 30 30 34 35 32 20 31(2) 0D Telnet         On         -           -XX38 1         7E 30 30 34 35 32 20 31(2) 0D Input Source         HDMI1         -           -XX39 1         7E 30 30 33 32 03 31 0D         Input Source         HDMI2           -XX39 1         7E 30 30 33 32 03 10D         Source Lock         On           -XX39 10         7E 30 30 33 30 20 31 0D         Source Lock         On           -XX100 1         7E 30 30 33 30 20 31 0D         Source Lock         On           -XX101 1         7E 30 30 31 30 22 03 10D         Information Hide         On           -XX102 1         7E 30 30 31 30 22 03 10D         Information Hide         On           -XX102 1         7E 30 30 31 30 32 20 31 0D         Information Hide         On           -XX102 1         7E 30 30 31 30 32 20 31 0D         Off (0/2 for backward compatible)           -XX102 1         7E 30 30 31 30 32 20 31 0D         Informatio                                                                                                    | ~XX455 0/2 | 7E 30 30 34 35 35 20 30(32) 0D | Extron               | Off                     |                                                                |
|----------------------------------------------------------------------------------------------------|------------|--------------------------------|----------------------|-------------------------|----------------------------------------------------------------|
|                                                                                                    | ~XX455 1   | 7E 30 30 34 35 35 20 31 0D     |                      | On                      |                                                                |
| -XX457         1         7E 30 30 34 35 37 20 31 0D         On           -XX457         7E 30 30 34 35 37 20 31 0D         On           -XX467         7E 30 30 34 35 37 20 31 0D         On           -XX468         7E 30 30 34 35 37 20 31 0D         On           -XX488         7E 30 30 34 35 39 20 31 0D         Input Source         HDM11           -XX391         7E 30 30 33 39 20 37 0D         HDM12           -XX395         7E 30 30 33 39 20 35 0D         VGA2           -XX3910         7E 30 30 33 39 20 31 0D         Source Lock         On           -XX1001         7E 30 30 31 30 30 20 31 0D         Source Lock         On           -XX1001         7E 30 30 31 30 31 20 30 0D         Off (0/2 for backward compatible)           -XX1001         7E 30 30 31 30 31 20 30 0D         Off (0/2 for backward compatible)           -XX1011         7E 30 30 31 30 32 20 30 0D         Off (0/2 for backward compatible)           -XX102         7E 30 30 31 30 32 20 30 0D         Neypad Lock         On           -XX102         7E 30 30 31 30 32 20 30 0D         Nepyad Lock         On           -XX102         7E 30 30 31 30 32 20 30 0D         Nepyad Lock         On           -XX103         7E 30 30 31 39 35 20 31 0D         None         Orf (0/2 for backward compatible) <td>~XX456 0/2</td> <td>7E 30 30 34 35 36 20 30(32) 0D</td> <td>PJLink</td> <td>Off</td> <td></td>                                    | ~XX456 0/2 | 7E 30 30 34 35 36 20 30(32) 0D | PJLink               | Off                     |                                                                |
| -XX457 0/2         7E 30 30 44 53 72 00 30 20         DMX Device Discovery         Off           -XX457 1         7E 30 30 44 53 72 0.31 0.0         On         On           -XX458 0/2         7E 30 30 34 53 82 0.03 (2) 0.D         Telnet         Off           -XX458 0/2         7E 30 30 33 92 0.03 1.0.D         Input Source         HDMI1           -XX39 1         7E 30 30 33 92 0.03 30 0.D         VGA1           -XX39 5         7E 30 30 33 92 0.03 30 0.D         VGA1           -XX100 1         7E 30 30 33 92 0.03 0.0.D         VGA2           -XX100 1         7E 30 30 31 30 31 20 31 0.0.D         High Althude         On           -XX101 1         7E 30 30 31 30 31 20 31 0.D         High Althude         On           -XX101 1         7E 30 30 31 30 31 20 31 0.D         High Althude         On           -XX101 1         7E 30 30 31 30 32 20 31 0.D         Information Hide         On           -XX102 1         7E 30 30 31 30 32 20 31 0.D         Keypad Lock         On           -XX103 1         7E 30 30 31 30 32 20 30 0.D         Off (U2 for backward compatible)           -XX102 1         7E 30 30 31 30 32 20 30 0.D         None           -XX103 1         7E 30 30 31 30 32 20 30 0.D         Test Pattern         None           -XX348 0         7E 30                                                                                                    | ~XX456 1   | 7E 30 30 34 35 36 20 31 0D     |                      | On                      |                                                                |
| -XX4571         7E 30 30 43 45 37 20 31 0D         On           -XX458 002         7E 30 30 43 53 82 03 00D         Imput Source         HDMI1           -XX391         7E 30 30 33 92 03 7 0D         HDMI1           -XX397         7E 30 30 33 92 03 7 0D         HDMI2           -XX396         7E 30 30 33 92 03 5 0D         VGA1           -XX396         7E 30 30 33 92 03 10D         Source Lock         On           -XX100 1         7E 30 30 33 92 03 10D         Source Lock         On           -XX101 1         7E 30 30 31 30 31 20 31 0D         Source Lock         On           -XX100 1         7E 30 30 31 30 31 20 31 0D         High Altitude         On           -XX100 1         7E 30 30 31 30 31 20 31 0D         High Altitude         On           -XX100 1         7E 30 30 31 30 32 20 31 0D         High Altitude         On           -XX101 1         7E 30 30 31 30 32 20 31 0D         High Altitude         On           -XX102 1         7E 30 30 31 30 32 20 31 0D         Keypad Lock         On           -XX103 0         7E 30 30 31 30 32 20 31 0D         Stal 20 31 0D         On           -XX103 0         7E 30 30 31 39 35 20 31 0D         Grid(White)         On           -XX145 1         7E 30 30 31 39 35 20 31 0D         Grid(Whi                                                                                                    | ~XX457 0/2 | 7E 30 30 34 35 37 20 30(32) 0D | AMX Device Discovery | Off                     |                                                                |
| -XX458 0/2         7 E 30 30 43 53 82 20 30 (02) 0D Telnet         Off           -XX468 1         7 E 30 30 34 35 38 20 31 0D         Input Source         HDM11           -XX39 1         7 E 30 30 33 39 20 31 0D         Input Source         HDM12           -XX39 5         7 E 30 30 33 39 20 31 0D         VGA1           -XX39 10         7 E 30 30 33 39 20 31 0D         Video           -XX100 1         7 E 30 30 31 30 30 20 30 0D         Off (02 for backward compatible)           -XX100 1         7 E 30 30 31 30 31 20 31 0D         High Altitude         On           -XX100 1         7 E 30 30 31 30 32 20 30 0D         Off (02 for backward compatible)           -XX101 1         7 E 30 30 31 30 32 20 30 0D         Off (02 for backward compatible)           -XX102 7 E 30 30 31 30 32 20 30 0D         Off (02 for backward compatible)           -XX102 7 E 30 30 31 30 32 20 30 0D         Off (02 for backward compatible)           -XX102 7 E 30 30 31 30 32 20 30 0D         Off (02 for backward compatible)           -XX102 7 E 30 30 31 30 32 20 30 0D         Off (02 for backward compatible)           -XX102 7 E 30 30 31 30 32 20 30 0D         T E 30 30 31 30 32 20 30 0D           -XX104 7 E 30 30 31 30 34 20 30 0D         T E 30 30 31 30 34 38 20 31 0D           -XX145 7 E 30 30 31 30 34 20 30 0D         T E 30 30 31 30 34 20 30 0D           -X                                                 | ~XX457 1   | 7E 30 30 34 35 37 20 31 0D     |                      | On                      |                                                                |
| -XX458 1         7E 30 30 34 35 38 20 31 0D         Input Source         HDM11           -XX39 1         7E 30 03 33 92 03 10D         Input Source         HDM12           -XX39 5         7E 30 03 33 92 03 50D         VGA1           -XX39 6         7E 30 30 33 92 03 10D         VGA2           -XX39 10         7E 30 30 33 92 03 100         Video           -XX100 1         7E 30 30 31 30 30 20 31 0D         Source Lock         On           -XX100 1         7E 30 30 31 30 31 20 31 0D         High Altitude         On           -XX100 1         7E 30 30 31 30 31 20 31 0D         High Altitude         On           -XX101 1         7E 30 30 31 30 32 20 31 0D         High Altitude         On           -XX102 1         7E 30 30 31 30 32 20 30 0D         Off (0/2 for backward compatible)           -XX103 0         7E 30 30 31 30 32 20 30 0D         Off (0/2 for backward compatible)           -XX103 0         7E 30 30 31 30 32 20 30 0D         Display Mode Lock         On           -XX103 0         7E 30 30 31 39 35 20 30 0D         Display Mode Lock         On           -XX195 0         7E 30 30 31 39 35 20 30 0D         Test Pattern         None           -XX195 0         7E 30 30 31 39 35 20 30 0D         Test Pattern         Nore           -XX195 0                                                                                                    | ~XX458 0/2 | 7E 30 30 34 35 38 20 30(32) 0D | Telnet               | Off                     |                                                                |
| -XX39 1         7E 50 30 33 39 20 31 0D         Input Source         HDMl1           -XX39 7         7E 30 30 33 92 03 30 D         VGA1           -XX39 6         7E 30 30 33 92 03 50 D         VGA1           -XX39 10         7E 30 30 33 92 03 50 D         VGA1           -XX39 10         7E 30 30 33 92 03 10 D         Video           -XX100 1         7E 30 30 31 30 30 20 30 0D         Off (0/2 for backward compatible)           -XX101 1         7E 30 30 31 30 31 20 30 0D         Off (0/2 for backward compatible)           -XX102 1         7E 30 30 31 30 32 20 31 0D         Information Hide         On           -XX102 1         7E 30 30 31 30 32 20 31 0D         Keypad Lock         On           -XX102 1         7E 30 30 31 30 32 20 30 0D         Off (0/2 for backward compatible)           -XX102 7         7E 30 30 31 30 32 20 30 0D         Keypad Lock         On           -XX103 1         7E 30 30 31 30 32 20 30 0D         Display Mode Lock         Off (0/2 for backward compatible)           -XX348 1         7E 30 30 31 39 32 20 31 0D         Keypad Lock         Off (0/2 for backward compatible)           -XX195 1         7E 30 30 31 39 35 20 30 0D         Test Pattern         None           -XX195 1         7E 30 30 31 39 35 20 30 0D         Test Pattern         Nore                                                                                                    | ~XX458 1   | 7E 30 30 34 35 38 20 31 0D     |                      | On                      |                                                                |
| -XX39 7       7E 30 30 33 92 03 7 0D       HDMl2         -XX39 5       7E 30 30 33 39 20 35 0D       VGA1         -XX39 10       7E 30 30 33 39 20 31 00 D       Video         -XX100 1       7E 30 30 31 30 30 20 31 0D       Source Lock       On         -XX100 1       7E 30 30 31 30 31 20 30 20 30 0D       Off (0/2 for backward compatible)         -XX101 1       7E 30 30 31 30 31 20 30 0D       Off (0/2 for backward compatible)         -XX101 1       7E 30 30 31 30 31 20 30 0D       Off (0/2 for backward compatible)         -XX102 1       7E 30 30 31 30 32 20 30 0D       Off (0/2 for backward compatible)         -XX103 1       7E 30 30 31 30 32 20 30 0D       Off (0/2 for backward compatible)         -XX103 7       7E 30 30 31 30 32 20 30 0D       Off (0/2 for backward compatible)         -XX103 7       7E 30 30 31 30 32 20 30 0D       Display Mode Lock       On         -XX195 0       7E 30 30 31 39 35 20 30 0D       Test Pattern       None         -XX195 1       7E 30 30 31 39 35 20 30 0D       Test Pattern       None         -XX195 4       7E 30 30 31 39 35 20 30 0D       Grid((Magenta)       XX195         -XX195 1       7E 30 30 31 39 35 20 30 0D       IzV rigger       Off         -XX195 4       7E 30 30 31 39 35 20 30 0D       IzV rigger       Off                                                                                                    | ~XX39 1    | 7E 30 30 33 39 20 31 0D        | Input Source         | HDMI1                   |                                                                |
| -XX39 5         7E 30 30 33 39 20 35 0D         VGA1           -XX39 6         7E 30 30 33 39 20 36 0D         VGA2           -XX39 10         7E 30 30 33 39 20 31 30 0D         Video           -XX100 1         7E 30 30 31 30 30 20 30 0D         Off (0/2 for backward compatible)           -XX101 1         7E 30 30 31 30 32 20 30 0D         Off (0/2 for backward compatible)           -XX100 1         7E 30 30 31 30 32 20 30 0D         Off (0/2 for backward compatible)           -XX101 1         7E 30 30 31 30 32 20 30 0D         Off (0/2 for backward compatible)           -XX102 0         7E 30 30 31 30 32 20 30 0D         Off (0/2 for backward compatible)           -XX103 1         7E 30 30 31 30 32 20 30 0D         Off (0/2 for backward compatible)           -XX138 0         7E 30 30 31 39 35 20 30 0D         Display Mode Lock         On           -XX148 0         7E 30 30 31 39 35 20 30 0D         Test Pattern         None           -XX195 1         7E 30 30 31 39 35 20 30 0D         Test Pattern         None           -XX195 1         7E 30 30 31 39 35 20 30 0D         Test Pattern         None           -XX195 1         7E 30 30 31 39 35 20 30 0D         Test Pattern         None           -XX195 1         7E 30 30 31 39 35 20 30 0D         Test Pattern         None           -XX195 1                                                                                               | ~XX39 7    | 7E 30 30 33 39 20 37 0D        |                      | HDMI2                   |                                                                |
| -XX39 6         7E 30 30 33 39 20 36 0D         VGA2           -XX39 10         7E 30 30 33 39 20 31 30 0D         Video           -XX100 1         7E 30 30 31 30 30 20 30 0D         Off (0/2 for backward compatible)           -XX101 1         7E 30 30 31 30 31 20 31 0D         High Altitude         On           -XX101 1         7E 30 30 31 30 31 20 31 0D         High Altitude         On           -XX101 1         7E 30 30 31 30 32 20 31 0D         Information Hide         On           -XX102 1         7E 30 30 31 30 32 20 30 0D         Off (0/2 for backward compatible)           -XX102 0         7E 30 30 31 30 32 20 30 0D         Off (0/2 for backward compatible)           -XX103 1         7E 30 30 31 30 32 20 30 0D         Off (0/2 for backward compatible)           -XX143 0         7E 30 30 31 39 35 20 30 0D         Display Mode Lock         On           -XX145 1         7E 30 30 31 39 35 20 30 0D         Test Patterm         None           -XX195 3         7E 30 30 31 39 35 20 30 0D         Grid(White)         Srid(White)           -XX195 4         7E 30 30 31 39 35 20 30 0D         Grid(Green)         Srid(White)           -XX195 1         7E 30 30 31 39 35 20 30 0D         Grid(Magenta)         Srid(White)           -XX192 1         7E 30 30 31 39 32 20 30 0D         Grid(Magenta)                                                                                                 | ~XX39 5    | 7E 30 30 33 39 20 35 0D        |                      | VGA1                    |                                                                |
| -XX39 10         7E 30 30 33 39 20 31 30 00         Video           -XX100 1         7E 30 30 31 30 30 20 31 00         Source Lock         On           -XX101 0         7E 30 30 31 30 30 20 30 00         Off (0/2 for backward compatible)           -XX101 0         7E 30 30 31 30 31 20 30 00         Off (0/2 for backward compatible)           -XX101 1         7E 30 30 31 30 32 20 31 00         Information Hide         On           -XX102 1         7E 30 30 31 30 32 20 30 00         Off (0/2 for backward compatible)           -XX103 0         7E 30 30 31 30 32 20 30 00         Off (0/2 for backward compatible)           -XX103 0         7E 30 30 31 30 32 20 30 00         Off (0/2 for backward compatible)           -XX488 0         7E 30 30 31 39 32 20 30 00         On           -XX488 0         7E 30 30 31 39 35 20 31 00         On           -XX495 0         7E 30 30 31 39 35 20 30 00         Test Pattern         None           -XX195 1         7E 30 30 31 39 35 20 30 00         Grid(While)         Grid(Green)           -XX195 1         7E 30 30 31 39 32 20 30 00         Grid(Green)         Grid(Green)           -XX195 2         7E 30 30 31 39 32 20 30 00         I2V Trigger         Off           -XX195 1         7E 30 30 31 30 34 20 30 00         Sigan Ackward Compatible)         Grid(Magenta) </td <td>~XX39 6</td> <td>7E 30 30 33 39 20 36 0D</td> <td></td> <td>VGA2</td> <td></td> | ~XX39 6    | 7E 30 30 33 39 20 36 0D        |                      | VGA2                    |                                                                |
| -XX100 1         7E 30 30 31 30 30 20 31 0D         Source Lock         On           -XX100 0         7E 30 30 31 30 30 20 30 0D         Off (0/2 for backward compatible)           -XX101 1         7E 30 30 31 30 31 20 31 0D         High Altitude         On           -XX101 1         7E 30 30 31 30 32 20 30 0D         Off (0/2 for backward compatible)           -XX102 1         7E 30 30 31 30 32 20 30 0D         Off (0/2 for backward compatible)           -XX102 0         7E 30 30 31 30 32 20 30 0D         Off (0/2 for backward compatible)           -XX102 0         7E 30 30 31 30 32 20 30 0D         Off (0/2 for backward compatible)           -XX130 0         7E 30 30 31 30 32 20 30 0D         Off (0/2 for backward compatible)           -XX148 0         7E 30 30 31 39 32 20 30 0D         Display Mode Lock         Off (0/2 for backward compatible)           -XX348 0         7E 30 30 31 39 35 20 30 0D         Display Mode Lock         Off (0/2 for backward compatible)           -XX195 7         7E 30 30 31 39 35 20 30 0D         Test Pattern         None           -XX195 7         7E 30 30 31 39 35 20 30 0D         Grid(Green)         Grid(Magenta)           -XX195 1         7E 30 30 31 39 35 20 30 0D         Y12V Trigger         Off           -XX192 1         7E 30 30 31 30 34 20 30 D         Red         Streen                                                                        | ~XX39 10   | 7E 30 30 33 39 20 31 30 0D     |                      | Video                   |                                                                |
| -XX100 0         7E 30 30 31 30 31 20 31 00         Off (0/2 for backward compatible)           -XX101 1         7E 30 30 31 30 31 20 31 00         High Altitude         On           -XX101 0         7E 30 30 31 30 31 20 30 00         Off (0/2 for backward compatible)           -XX102 1         7E 30 30 31 30 32 20 31 00         Information Hide         On           -XX102 0         7E 30 30 31 30 32 20 31 00         Keypad Lock         On           -XX103 1         7E 30 30 31 30 32 20 30 00         Off (0/2 for backward compatible)           -XX103 0         7E 30 30 31 30 32 20 30 00         Display Mode Lock         Off (0/2 for backward compatible)           -XX348 0         7E 30 30 31 39 35 20 30 00         Test Pattern         None           -XX195 0         7E 30 30 31 39 35 20 31 00         Grid(White)           -XX195 1         7E 30 30 31 39 35 20 31 00         Grid(Magenta)           -XX195 4         7E 30 30 31 39 35 20 32 00         Uringger         Off           -XX195 7         7E 30 30 31 39 35 20 30 00         12V Trigger         Off           -XX195 4         7E 30 30 31 39 35 20 32 00         Uringger         Off           -XX195 1         7E 30 30 31 30 34 20 32 00         Red           -XX104 1         7E 30 30 31 30 34 20 32 00         Red           <                                                                                                    | ~XX100 1   | 7E 30 30 31 30 30 20 31 0D     | Source Lock          | On                      |                                                                |
| -XX101 1       7E 30 30 31 30 31 20 31 0D       High Altitude       On         -XX101 0       7E 30 30 31 30 31 20 30 0D       Off (0/2 for backward compatible)         -XX102 1       7E 30 30 31 30 32 20 30 0D       Off (0/2 for backward compatible)         -XX103 1       7E 30 30 31 30 32 20 30 0D       Off (0/2 for backward compatible)         -XX103 0       7E 30 30 31 30 32 00 0D       Off (0/2 for backward compatible)         -XX480 0       7E 30 30 31 30 32 00 0D       Off (0/2 for backward compatible)         -XX481 0       7E 30 30 31 39 35 20 30 0D       Opload 0D         -XX195 0       7E 30 30 31 39 35 20 30 0D       Test Pattern       None         -XX195 1       7E 30 30 31 39 35 20 30 0D       Grid(Green)       Grid(Magenta)         -XX195 3       7E 30 30 31 39 35 20 30 0D       Grid(Magenta)       XX192         -XX195 4       7E 30 30 31 39 35 20 30 0D       Grid(Magenta)       Grid(Magenta)         -XX192 0       7E 30 30 31 39 32 20 30 0D       12V Trigger       Off         -XX192 1       7E 30 30 31 30 34 20 31 0D       On       On         -XX194 1       7E 30 30 31 30 34 20 32 0D       Background Color       Blue         -XX104 1       7E 30 30 31 30 34 20 33 0D       Reed       Off (0/2 for backward compatible)         -XX104 5                                                                                                    | ~XX100 0   | 7E 30 30 31 30 30 20 30 0D     |                      | Off (0/2 for back       | ward compatible)                                               |
| -XX101 0         7E 30 30 31 20 30 0D         Off (0/2 for backward compatible)           -XX102 1         7E 30 30 31 30 32 20 31 0D         Information Hide         On           -XX102 0         7E 30 30 31 30 32 20 30 0D         Off (0/2 for backward compatible)           -XX103 1         7E 30 30 31 30 33 20 30 0D         Off (0/2 for backward compatible)           -XX103 0         7E 30 30 31 30 33 20 30 0D         Off (0/2 for backward compatible)           -XX348 0         7E 30 30 31 39 35 20 30 0D         Display Mode Lock         Off (0/2 for backward compatible)           -XX348 1         7E 30 30 31 39 35 20 30 0D         Test Pattern         None           -XX195 1         7E 30 30 31 39 35 20 30 0D         Grid(White)           -XX195 3         7E 30 30 31 39 35 20 32 0D         Grid(Magenta)           -XX195 4         7E 30 30 31 39 35 20 32 0D         White           -XX195 1         7E 30 30 31 39 32 20 30 0D         12V Trigger         Off           -XX195 1         7E 30 30 31 39 32 20 30 0D         12V Trigger         Off           -XX195 1         7E 30 30 31 30 34 20 31 0D         On         On           -XX194 1         7E 30 30 31 30 34 20 31 0D         Signal Power On On         Signal Power On On           -XX104 1         7E 30 30 31 30 34 20 30 0D         Red         S                                                                                       | ~XX101 1   | 7E 30 30 31 30 31 20 31 0D     | High Altitude        | On                      |                                                                |
| -XX102 1       7E 30 30 31 30 32 20 31 0D       Information Hide       On         -XX102 0       7E 30 30 31 30 32 20 30 0D       Off (0/2 for backward compatible)         -XX103 1       7E 30 30 31 30 33 20 30 0D       Off (0/2 for backward compatible)         -XX103 0       7E 30 30 33 34 38 20 30 0D       Display Mode Lock       Off (0/2 for backward compatible)         -XX348 0       7E 30 30 31 39 35 20 30 0D       Display Mode Lock       Off (0/2 for backward compatible)         -XX105 0       7E 30 30 31 39 35 20 30 0D       Test Pattern       None         -XX195 1       7E 30 30 31 39 35 20 31 0D       Grid((Kreen)         -XX195 2       7E 30 30 31 39 35 20 31 0D       Grid(Magenta)         -XX192 0       7E 30 30 31 39 32 20 30 0D       12V Trigger       Off         -XX192 1       7E 30 30 31 39 32 20 31 0D       On       On         -XX104 1       7E 30 30 31 30 34 20 31 0D       On       On         -XX104 3       7E 30 30 31 30 34 20 32 0D       Background Color       Blue         -XX104 3       7E 30 30 31 30 34 20 35 0D       Red       -         -XX104 4       7E 30 30 31 30 34 20 35 0D       Advanced       Direct Power On On         -XX104 5       7E 30 30 31 30 35 20 31 0D       Advanced       Off (0/2 for backward compatible)      <                                                                                                    | ~XX101 0   | 7E 30 30 31 30 31 20 30 0D     |                      | Off (0/2 for back       | ward compatible)                                               |
| -XX102 0         7E 30 30 31 30 32 20 30 0D         Off (D/2 for backward compatible)           -XX103 1         7E 30 30 31 30 33 20 31 0D         Keypad Lock         On           -XX103 0         7E 30 30 31 30 33 20 30 0D         Off (D/2 for backward compatible)           -XX348 0         7E 30 30 33 34 38 20 30 0D         On           -XX148 0         7E 30 30 33 43 82 03 0D         On           -XX148 0         7E 30 30 31 39 35 20 30 0D         Test Pattern         None           -XX195 1         7E 30 30 31 39 35 20 30 0D         Grid(White)         -           -XX195 3         7E 30 30 31 39 35 20 32 0D         Grid(Magenta)         -           -XX195 4         7E 30 30 31 39 35 20 32 0D         White         -           -XX195 2         7E 30 30 31 39 35 20 32 0D         White         -           -XX192 1         7E 30 30 31 39 32 20 30 0D         12V Trigger         Off           -XX104 1         7E 30 30 31 30 34 20 33 0D         Red         -           -XX104 7         7E 30 30 31 30 34 20 33 0D         Red         -           -XX104 7         7E 30 30 31 30 34 20 33 0D         Green         -           -XX104 7         7E 30 30 31 30 35 20 30 0D         White         -           -XX105 7         7E 30 30 31 30 35 20 30 0D                                                                                                    | ~XX102 1   | 7E 30 30 31 30 32 20 31 0D     | Information Hide     | On                      |                                                                |
| XX103 1         7E 30 30 31 30 33 20 31 0D         Keypad Lock         On           -XX103 0         7E 30 30 31 30 33 20 30 0D         Off (0/2 for backward compatible)           -XX348 0         7E 30 30 33 34 38 20 30 0D         Display Mode Lock         Off (0/2 for backward compatible)           -XX348 1         7E 30 30 33 34 38 20 30 0D         Display Mode Lock         Off (0/2 for backward compatible)           -XX348 1         7E 30 30 31 39 32 00 0D         Test Pattern         None           -XX195 0         7E 30 30 31 39 35 20 30 0D         Grid(White)           -XX195 3         7E 30 30 31 39 35 20 30 0D         Grid(Green)           -XX195 4         7E 30 30 31 39 35 20 30 0D         I2V Trigger           -XX195 2         7E 30 30 31 39 32 20 30 0D         12V Trigger           -XX192 0         7E 30 30 31 39 32 20 31 0D         On           -XX104 1         7E 30 30 31 30 34 20 31 0D         Background Color         Blue           -XX104 2         7E 30 30 31 30 34 20 32 0D         Red         -           -XX104 3         7E 30 30 31 30 34 20 35 0D         White         -           -XX104 4         7E 30 30 31 30 34 20 35 0D         White         -           -XX104 5         7E 30 30 31 30 35 20 30 0D         -         Off (0/2 for backward compatible)                                                                                                    | ~XX102 0   | 7E 30 30 31 30 32 20 30 0D     |                      | Off (0/2 for back       | ward compatible)                                               |
| -XX103 0         7E 30 30 31 30 33 20 30 0D         Off (0/2 for backward compatible)           -XX348 0         7E 30 30 33 34 38 20 30 0D         Display Mode Lock         Off (0/2 for backward compatible)           -XX348 1         7E 30 30 31 39 35 20 30 0D         Test Pattern         None           -XX195 0         7E 30 30 31 39 35 20 30 0D         Test Pattern         None           -XX195 1         7E 30 30 31 39 35 20 30 0D         Grid(White)           -XX195 4         7E 30 30 31 39 35 20 32 0D         Grid(Magenta)           -XX195 2         7E 30 30 31 39 35 20 32 0D         White           -XX192 0         7E 30 30 31 39 32 20 30 0D         12V Trigger         Off           -XX192 1         7E 30 30 31 39 32 20 30 0D         Background Color         Blue           -XX104 1         7E 30 30 31 30 34 20 32 0D         Red         -           -XX104 3         7E 30 30 31 30 34 20 30 0D         Red         -           -XX104 4         7E 30 30 31 30 34 20 32 0D         Marced         Direct Power On On           -XX104 5         7E 30 30 31 30 32 03 0D         Advanced         Direct Power On On           -XX104 7         7E 30 30 31 30 32 0 30 0D         Marced         Signal Power On On           -XX104 7         7E 30 30 31 30 32 0 30 0D         Marced                                                                                                    | ~XX103 1   | 7E 30 30 31 30 33 20 31 0D     | Keypad Lock          | On                      |                                                                |
| XX348 0       7E 30 30 33 34 38 20 30 0D       Display Mode Lock       Off (0/2 for backward compatible)        XX348 1       7E 30 30 33 34 38 20 31 0D       On        XX195 0       7E 30 30 31 39 35 20 30 0D       Test Pattern       None        XX195 1       7E 30 30 31 39 35 20 30 0D       Grid(White)       -         -XX195 4       7E 30 30 31 39 35 20 32 0D       Grid(Green)       -         -XX195 4       7E 30 30 31 39 35 20 32 0D       White       -         -XX192 7       7E 30 30 31 39 32 20 30 0D       12V Trigger       Off         -XX192 0       7E 30 30 31 39 32 20 30 0D       12V Trigger       Off         -XX192 1       7E 30 30 31 39 32 20 31 0D       Background Color       Blue         -XX104 1       7E 30 30 31 30 34 20 31 0D       Background Color       Black         -XX104 3       7E 30 30 31 30 34 20 33 0D       Red       -         -XX104 4       7E 30 30 31 30 34 20 33 0D       Green       Off (0/2 for backward compatible)         -XX105 1       7E 30 30 31 30 35 20 31 0D       Advanced       Direct Power On On         -XX104 5       7E 30 30 31 30 35 20 30 0D       Advanced       Direct Power Off n = 0 (a=30) ~ 180 (a=31 38 30) (min) (5 minutes for each step).         -XX105 0       7E 30 30 31 31 33 20 30 0D <td< td=""><td>~XX103 0</td><td>7E 30 30 31 30 33 20 30 0D</td><td></td><td>Off (0/2 for back</td><td>ward compatible)</td></td<>                           | ~XX103 0   | 7E 30 30 31 30 33 20 30 0D     |                      | Off (0/2 for back       | ward compatible)                                               |
| XX348 1         7E 30 30 33 34 38 20 31 0D         On          XX195 0         7E 30 30 31 39 35 20 30 0D         Test Pattern         None          XX195 1         7E 30 30 31 39 35 20 31 0D         Grid(White)          XX195 3         7E 30 30 31 39 35 20 33 0D         Grid(Green)          XX195 4         7E 30 30 31 39 35 20 34 0D         Grid(Magenta)          XX192 0         7E 30 30 31 39 32 20 30 0D         12V Trigger         Off          XX192 1         7E 30 30 31 39 32 20 31 0D         On         On          XX104 1         7E 30 30 31 30 34 20 32 0D         Background Color         Blue          XX104 2         7E 30 30 31 30 34 20 32 0D         Background Color         Blue          XX104 3         7E 30 30 31 30 34 20 32 0D         Red          XX104 4         7E 30 30 31 30 34 20 30 0D         Green          XX104 5         7E 30 30 31 30 34 20 30 0D         Munced           -XX105 1         7E 30 30 31 30 35 20 30 0D         Advanced         Direct Power On On           -XX104 5         7E 30 30 31 30 35 20 30 0D         Advanced         Direct Power On Off           -XX105 0         7E 30 30 31 31 33 20 31 0D         Advanced         Direct Power On Off           -XX1016 n         7E 30 30 31 31 33 20 31 0D <td>~XX348 0</td> <td>7E 30 30 33 34 38 20 30 0D</td> <td>Display Mode Lock</td> <td>Off (0/2 for back</td> <td>ward compatible)</td>                           | ~XX348 0   | 7E 30 30 33 34 38 20 30 0D     | Display Mode Lock    | Off (0/2 for back       | ward compatible)                                               |
| ~XX195 0       7E 30 30 31 39 35 20 30 0D       Test Pattern       None         ~XX195 1       7E 30 30 31 39 35 20 31 0D       Grid(White)         ~XX195 3       7E 30 30 31 39 35 20 32 0D       Grid(Green)         ~XX195 4       7E 30 30 31 39 35 20 32 0D       White         ~XX195 2       7E 30 30 31 39 35 20 32 0D       White         ~XX192 0       7E 30 30 31 39 32 20 30 0D       12V Trigger       Off         ~XX192 1       7E 30 30 31 39 32 20 31 0D       On       On         ~XX104 1       7E 30 30 31 30 34 20 31 0D       Background Color       Blue         ~XX104 2       7E 30 30 31 30 34 20 32 0D       Red         ~XX104 3       7E 30 30 31 30 34 20 35 0D       White         ~XX104 4       7E 30 30 31 30 34 20 35 0D       White         ~XX104 5       7E 30 30 31 30 35 20 30 0D       Signal Power On On         ~XX104 5       7E 30 30 31 30 35 20 30 0D       Off         ~XX105 0       7E 30 30 31 30 35 20 30 0D       Off         ~XX105 0       7E 30 30 31 30 36 20 a 0D       On         ~XX106 n       7E 30 30 31 30 37 20 a 0D       On         ~XX107 n       7E 30 30 31 30 37 20 a 0D       On         ~XX107 n       7E 30 30 31 31 35 20 31 0D       On         ~XX10                                                                                                    | ~XX348 1   | 7E 30 30 33 34 38 20 31 0D     |                      | On                      |                                                                |
| -XX195 1       7E 30 30 31 39 35 20 31 0D       Grid(White)         -XX195 3       7E 30 30 31 39 35 20 30 D       Grid(Green)         -XX195 4       7E 30 30 31 39 35 20 32 0D       White         -XX195 2       7E 30 30 31 39 32 20 30 0D       12V Trigger       Off         -XX192 1       7E 30 30 31 39 32 20 31 0D       On       On         -XX192 1       7E 30 30 31 30 32 20 31 0D       On       Silve         -XX104 1       7E 30 30 31 30 34 20 32 0D       Black       Silve         -XX104 2       7E 30 30 31 30 34 20 32 0D       Red       Silve         -XX104 3       7E 30 30 31 30 34 20 32 0D       Green       Off (0/2 for backward compatible)         -XX104 4       7E 30 30 31 30 34 20 35 0D       White       Off (0/2 for backward compatible)         -XX104 5       7E 30 30 31 30 35 20 30 0D       Off (0/2 for backward compatible)       Signal Power On On         -XX105 0       7E 30 30 31 30 35 20 30 0D       Off (0/2 for backward compatible)       Signal Power Off n = 0 (a=30) ~ 180 (a=31 38 30) (min) (5 minutes for each step).         -XX106 n       7E 30 30 31 30 37 20 a 0D       On       On       On         -XX107 n       7E 30 30 31 31 35 20 31 0D       On       On       On       On         -XX107 n       7E 30 30 31 31 35 20 30 0D <td>~XX195 0</td> <td>7E 30 30 31 39 35 20 30 0D</td> <td>Test Pattern</td> <td>None</td> <td></td>                                            | ~XX195 0   | 7E 30 30 31 39 35 20 30 0D     | Test Pattern         | None                    |                                                                |
| XX195 3       7E 30 30 31 39 35 20 33 0D       Grid(Green)        XX195 4       7E 30 30 31 39 35 20 32 0D       White        XX195 2       7E 30 30 31 39 35 20 32 0D       White        XX192 0       7E 30 30 31 39 32 20 30 0D       12V Trigger       Off        XX192 1       7E 30 30 31 39 32 20 31 0D       On       On        XX104 1       7E 30 30 31 30 34 20 31 0D       Background Color       Blue        XX104 2       7E 30 30 31 30 34 20 32 0D       Black        XX104 3       7E 30 30 31 30 34 20 33 0D       Red        XX104 4       7E 30 30 31 30 34 20 35 0D       White        XX104 5       7E 30 30 31 30 35 20 30 0D       Grieen        XX105 1       7E 30 30 31 30 35 20 30 0D       Advanced       Direct Power On On        XX113 0       7E 30 30 31 30 32 0 30 0D       Advanced       Off (0/2 for backward compatible)         -XX105 n       7E 30 30 31 31 33 20 31 0D       Advanced       Off n = 0 (a=30) ~ 180 (a=31 38 30) (min) (5 minutes for each step).         -XX113 1       7E 30 30 31 31 35 20 31 0D       On       On       On        XX115 1       7E 30 30 31 31 35 20 31 0D       On       On       On       On       On        XX115 1       7E 30 30 31 31 35 20 31 0D                                                                                                    | ~XX195 1   | 7E 30 30 31 39 35 20 31 0D     |                      | Grid(White)             |                                                                |
| -XX195 4       7E 30 30 31 39 35 20 34 0D       Grid(Magenta)         -XX195 2       7E 30 30 31 39 35 20 32 0D       White         -XX192 0       7E 30 30 31 39 32 20 30 0D       12V Trigger       Off         -XX192 1       7E 30 30 31 39 32 20 31 0D       On       On         -XX104 1       7E 30 30 31 30 34 20 31 0D       Background Color       Blue         -XX104 2       7E 30 30 31 30 34 20 32 0D       Black         -XX104 3       7E 30 30 31 30 34 20 33 0D       Red         -XX104 4       7E 30 30 31 30 34 20 35 0D       White         -XX104 5       7E 30 30 31 30 34 20 35 0D       White         -XX105 1       7E 30 30 31 30 35 20 30 0D       Advanced       Direct Power On On         -XX113 0       7E 30 30 31 31 33 20 31 0D       Advanced       Off (0/2 for backward compatible)         -XX113 1       7E 30 30 31 31 33 20 31 0D       On       On         -XX113 1       7E 30 30 31 31 33 20 31 0D       On       On         -XX115 1       7E 30 30 31 31 35 20 31 0D       On       On         -XX115 1       7E 30 30 31 31 35 20 31 0D       On       On         -XX115 1       7E 30 30 31 31 35 20 31 0D       On       On         -XX115 0       7E 30 30 31 31 35 20 30 0D       On                                                                                                    | ~XX195 3   | 7E 30 30 31 39 35 20 33 0D     |                      | Grid(Green)             |                                                                |
| XX195 2         7E 30 30 31 39 35 20 32 0D         White          XX192 0         7E 30 30 31 39 32 20 30 0D         12V Trigger         Off          XX192 1         7E 30 30 31 39 32 20 31 0D         On          XX104 1         7E 30 30 31 30 34 20 31 0D         Background Color         Blue          XX104 2         7E 30 30 31 30 34 20 32 0D         Black         State          XX104 3         7E 30 30 31 30 34 20 33 0D         Red         State          XX104 4         7E 30 30 31 30 34 20 35 0D         White         Green          XX104 5         7E 30 30 31 30 34 20 35 0D         White         Off (0/2 for backward compatible)           -XX105 1         7E 30 30 31 30 35 20 31 0D         Advanced         Direct Power On On          XX113 0         7E 30 30 31 30 35 20 30 0D         Signal Power On Off           -XX106 n         7E 30 30 31 30 37 20 a 0D         On           -XX115 1         7E 30 30 31 31 35 20 31 0D         On           -XX115 1         7E 30 30 31 31 35 20 31 0D         On           -XX115 1         7E 30 30 31 31 35 20 30 0D         On           -XX115 1         7E 30 30 31 31 35 20 30 0D         On           -XX115 0         7E 30 30 31 31 35 20 30 0D         On           -XX115 0                                                                                                    | ~XX195 4   | 7E 30 30 31 39 35 20 34 0D     |                      | Grid(Magenta)           |                                                                |
| ~XX192 0       7E 30 30 31 39 32 20 30 0D       12V Trigger       Off         ~XX192 1       7E 30 30 31 39 32 20 31 0D       On         ~XX104 1       7E 30 30 31 30 34 20 31 0D       Background Color       Blue         ~XX104 2       7E 30 30 31 30 34 20 32 0D       Black         ~XX104 3       7E 30 30 31 30 34 20 33 0D       Red         ~XX104 4       7E 30 30 31 30 34 20 35 0D       Green         ~XX104 5       7E 30 30 31 30 34 20 35 0D       White         ~XX105 1       7E 30 30 31 30 35 20 31 0D       Advanced       Direct Power On On         ~XX113 0       7E 30 30 31 30 35 20 30 0D       Off       On         ~XX105 1       7E 30 30 31 30 35 20 30 0D       Off (0/2 for backward compatible)         ~XX113 0       7E 30 30 31 31 33 20 30 0D       Signal Power On Off         ~XX106 n       7E 30 30 31 30 36 20 a 0D       On         ~XX105 n       7E 30 30 31 30 37 20 a 0D       On         ~XX115 1       7E 30 30 31 31 35 20 31 0D       Quick Resume On         ~XX115 1       7E 30 30 31 31 35 20 30 0D       Off (0/2 for backward compatible)         ~XX115 0       7E 30 30 31 31 35 20 30 0D       On         ~XX115 1       7E 30 30 31 31 35 20 30 0D       On         ~XX115 0       7E 30 30 31 31 35 2                                                                                                    | ~XX195 2   | 7E 30 30 31 39 35 20 32 0D     |                      | White                   |                                                                |
| -XX192 1         7E 30 30 31 39 32 20 31 0D         On           -XX104 1         7E 30 30 31 30 34 20 31 0D         Background Color         Blue           -XX104 2         7E 30 30 31 30 34 20 32 0D         Black           -XX104 3         7E 30 30 31 30 34 20 33 0D         Red           -XX104 4         7E 30 30 31 30 34 20 35 0D         Green           -XX104 5         7E 30 30 31 30 34 20 35 0D         White           -XX105 1         7E 30 30 31 30 35 20 31 0D         Advanced         Direct Power On On           -XX115 0         7E 30 30 31 30 35 20 30 0D         On         Off (0/2 for backward compatible)           -XX113 0         7E 30 30 31 30 36 20 a 0D         On         On           -XX106 n         7E 30 30 31 30 37 20 a 0D         On         Auto Power Off n = 0 (a=30) ~ 180 (a=31 38 30) (min) (5 minutes for each step).           -XX115 1         7E 30 30 31 31 35 20 31 0D         On         On         On           -XX115 1         7E 30 30 31 31 35 20 31 0D         On         On         On           -XX115 1         7E 30 30 31 31 35 20 30 0D         On         On         On           -XX115 0         7E 30 30 31 31 35 20 30 0D         On         On         On           -XX115 0         7E 30 30 31 31 35 20 30 0D         Off (0/2 for                                                                                                    | ~XX192 0   | 7E 30 30 31 39 32 20 30 0D     | 12V Trigger          | Off                     |                                                                |
| ~XX104 1       7E 30 30 31 30 34 20 31 0D       Background Color       Blue         ~XX104 2       7E 30 30 31 30 34 20 32 0D       Black         ~XX104 3       7E 30 30 31 30 34 20 33 0D       Red         ~XX104 4       7E 30 30 31 30 34 20 35 0D       Green         ~XX104 5       7E 30 30 31 30 34 20 35 0D       White         ~XX105 1       7E 30 30 31 30 35 20 31 0D       Advanced       Direct Power On On         ~XX113 0       7E 30 30 31 30 35 20 30 0D       Off (0/2 for backward compatible)         ~XX113 0       7E 30 30 31 31 33 20 30 0D       Signal Power On Off         ~XX106 n       7E 30 30 31 30 36 20 a 0D       On         ~XX107 n       7E 30 30 31 30 37 20 a 0D       Sleep Timer n = 0 (a=30) ~ 180 (a=31 38 30) (min) (5 minutes for each step).         ~XX115 1       7E 30 30 31 31 35 20 31 0D       Quick Resume On         ~XX115 1       7E 30 30 31 31 35 20 30 0D       Off (0/2 for backward compatible)         ~XX115 1       7E 30 30 31 31 35 20 30 0D       Off (0/2 for backward compatible)         ~XX115 1       7E 30 30 31 31 34 20 31 0D       On         ~XX114 1       7E 30 30 31 31 34 20 31 0D       Off (0/2 for backward compatible)         ~XX114 0       7E 30 30 31 31 34 20 30 0D       Cf (0/2 for backward compatible)         ~XX114 0       7E                                                                                                    | ~XX192 1   | 7E 30 30 31 39 32 20 31 0D     |                      | On                      |                                                                |
| ~XX104 2       7E 30 30 31 30 34 20 32 0D       Black         ~XX104 3       7E 30 30 31 30 34 20 33 0D       Red         ~XX104 4       7E 30 30 31 30 34 20 35 0D       White         ~XX104 5       7E 30 30 31 30 34 20 35 0D       White         ~XX105 1       7E 30 30 31 30 35 20 31 0D       Advanced       Direct Power On On         ~XX105 0       7E 30 30 31 30 35 20 30 0D       Off (0/2 for backward compatible)         ~XX113 0       7E 30 30 31 31 33 20 30 0D       Signal Power On Off         ~XX106 n       7E 30 30 31 30 36 20 a 0D       On         ~XX107 n       7E 30 30 31 30 37 20 a 0D       Auto Power Off n = 0 (a=30) ~ 180 (a=31 38 30) (min) (5 minutes for each step).         ~XX115 1       7E 30 30 31 31 35 20 31 0D       Quick Resume On         ~XX115 0       7E 30 30 31 31 35 20 30 0D       Off (0/2 for backward compatible)         ~XX115 1       7E 30 30 31 31 35 20 30 0D       Off (0/2 for backward compatible)         ~XX115 1       7E 30 30 31 31 34 20 31 0D       Off (0/2 for backward compatible)         ~XX114 1       7E 30 30 31 31 34 20 31 0D       Off (0/2 for backward compatible)         ~XX114 0       7E 30 30 31 31 34 20 30 0D       Eco. (0/2 for backward compatible)                                                                                                    | ~XX104 1   | 7E 30 30 31 30 34 20 31 0D     | Background Color     | Blue                    |                                                                |
| ~XX104 3       7E 30 30 31 30 34 20 33 0D       Red         ~XX104 4       7E 30 30 31 30 34 20 34 0D       Green         ~XX104 5       7E 30 30 31 30 34 20 35 0D       White         ~XX105 1       7E 30 30 31 30 35 20 31 0D       Advanced       Direct Power On On         ~XX105 0       7E 30 30 31 30 35 20 30 0D       Off (0/2 for backward compatible)         ~XX113 0       7E 30 30 31 31 33 20 30 0D       Signal Power On Off         ~XX106 n       7E 30 30 31 30 36 20 a 0D       On         ~XX107 n       7E 30 30 31 30 37 20 a 0D       Auto Power Off n = 0 (a=30) ~ 180 (a=31 38 30) (min) (5 minutes for each step).         ~XX115 1       7E 30 30 31 31 35 20 31 0D       Sleep Timer n = 0 (a=30) ~ 990 (a=39 39 30) (min (30 minutes for each step).         ~XX115 0       7E 30 30 31 31 35 20 30 0D       Off (0/2 for backward compatible)         ~XX115 1       7E 30 30 31 31 35 20 30 0D       Off (0/2 for backward compatible)         ~XX114 1       7E 30 30 31 31 34 20 31 0D       Off (0/2 for backward compatible)         ~XX114 0       7E 30 30 31 31 34 20 30 0D       Eco. (0/2 for backward compatible)                                                                                                    | ~XX104 2   | 7E 30 30 31 30 34 20 32 0D     |                      | Black                   |                                                                |
| ~XX104 4       7E 30 30 31 30 34 20 34 0D       Green         ~XX104 5       7E 30 30 31 30 34 20 35 0D       White         ~XX105 1       7E 30 30 31 30 35 20 31 0D       Advanced       Direct Power On On         ~XX105 0       7E 30 30 31 30 35 20 30 0D       Off (0/2 for backward compatible)         ~XX113 0       7E 30 30 31 31 33 20 30 0D       Signal Power On Off         ~XX113 1       7E 30 30 31 31 33 20 31 0D       On         ~XX106 n       7E 30 30 31 30 36 20 a 0D       On         ~XX107 n       7E 30 30 31 30 37 20 a 0D       Muto Power Off n = 0 (a=30) ~ 180 (a=31 38 30) (min) (5 minutes for each step).         ~XX115 1       7E 30 30 31 31 35 20 31 0D       Sleep Timer n = 0 (a=30) ~ 990 (a=39 39 30) (min (30 minutes for each step).         ~XX115 0       7E 30 30 31 31 35 20 30 0D       Off (0/2 for backward compatible)         ~XX114 1       7E 30 30 31 31 34 20 31 0D       Off (0/2 for backward compatible)         ~XX114 0       7E 30 30 31 31 34 20 30 0D       Off (0/2 for backward compatible)         ~XX114 0       7E 30 30 31 31 34 20 30 0D       Eco. (0/2 for backward compatible)                                                                                                    | ~XX104 3   | 7E 30 30 31 30 34 20 33 0D     |                      | Red                     |                                                                |
| XX104 5       7E 30 30 31 30 34 20 35 0D       White        XX105 1       7E 30 30 31 30 35 20 31 0D       Advanced       Direct Power On On        XX105 0       7E 30 30 31 30 35 20 30 0D       Off (0/2 for backward compatible)         -XX113 0       7E 30 30 31 31 33 20 30 0D       Signal Power On Off         -XX113 1       7E 30 30 31 31 33 20 31 0D       On         -XX106 n       7E 30 30 31 30 36 20 a 0D       On         -XX107 n       7E 30 30 31 30 37 20 a 0D       Sileep Timer         -XX115 1       7E 30 30 31 31 35 20 31 0D       Quick Resume On        XX115 0       7E 30 30 31 31 35 20 30 0D       Off (0/2 for backward compatible)         -XX114 1       7E 30 30 31 31 34 20 31 0D       Off (0/2 for backward compatible)         -XX114 0       7E 30 30 31 31 34 20 30 0D       Eco. (0/2 for backward compatible)                                                                                                    | ~XX104 4   | 7E 30 30 31 30 34 20 34 0D     |                      | Green                   |                                                                |
| ~XX105 1       7E 30 30 31 30 35 20 31 0D       Advanced       Direct Power On On         ~XX105 0       7E 30 30 31 30 35 20 30 0D       Off (0/2 for backward compatible)         ~XX113 0       7E 30 30 31 31 33 20 30 0D       Signal Power On Off         ~XX113 1       7E 30 30 31 31 33 20 31 0D       On         ~XX106 n       7E 30 30 31 30 36 20 a 0D       On         ~XX107 n       7E 30 30 31 30 37 20 a 0D       Auto Power Off n = 0 (a=30) ~ 180 (a=31 38 30) (min) (5 minutes for each step).         ~XX115 1       7E 30 30 31 31 35 20 31 0D       Sleep Timer n = 0 (a=30) ~ 990 (a=39 39 30) (min (30 minutes for each step).         ~XX115 0       7E 30 30 31 31 35 20 30 0D       Off (0/2 for backward compatible)         ~XX114 1       7E 30 30 31 31 34 20 31 0D       Off (0/2 for backward compatible)         ~XX114 0       7E 30 30 31 31 34 20 30 0D       Eco. (0/2 for backward compatible)                                                                                                    | ~XX104 5   | 7E 30 30 31 30 34 20 35 0D     |                      | White                   |                                                                |
| XX105 0       7E 30 30 31 30 35 20 30 0D       Off (0/2 for backward compatible)        XX113 0       7E 30 30 31 31 33 20 30 0D       Signal Power On Off        XX113 1       7E 30 30 31 31 33 20 31 0D       On        XX106 n       7E 30 30 31 30 36 20 a 0D       On        XX107 n       7E 30 30 31 30 37 20 a 0D       Auto Power Off n = 0 (a=30) ~ 180 (a=31 38 30) (min) (5 minutes for each step).        XX115 1       7E 30 30 31 31 35 20 31 0D       Sleep Timer n = 0 (a=30) ~ 990 (a=39 39 30) (min (30 minutes for each step).        XX115 0       7E 30 30 31 31 35 20 31 0D       Quick Resume On        XX114 1       7E 30 30 31 31 34 20 31 0D       Off (0/2 for backward compatible)        XX114 0       7E 30 30 31 31 34 20 30 0D       Eco. (0/2 for backward compatible)                                                                                                    | ~XX105 1   | 7E 30 30 31 30 35 20 31 0D     | Advanced             | Direct Power On         | On                                                             |
| ~XX113 0       7E 30 30 31 31 33 20 30 0D       Signal Power On Off         ~XX113 1       7E 30 30 31 31 33 20 31 0D       On         ~XX106 n       7E 30 30 31 30 36 20 a 0D       Auto Power Off n = 0 (a=30) ~ 180 (a=31 38 30) (min) (5 minutes for each step).         ~XX107 n       7E 30 30 31 30 37 20 a 0D       Sleep Timer n = 0 (a=30) ~ 990 (a=39 39 30) (min (30 minutes for each step).         ~XX115 1       7E 30 30 31 31 35 20 31 0D       Quick Resume On         ~XX115 0       7E 30 30 31 31 35 20 30 0D       Off (0/2 for backward compatible)         ~XX114 1       7E 30 30 31 31 34 20 30 0D       Off (0/2 for backward compatible)         ~XX114 0       7E 30 30 31 31 34 20 30 0D       Eco. (0/2 for backward compatible)                                                                                                    | ~XX105 0   | 7E 30 30 31 30 35 20 30 0D     |                      |                         | Off (0/2 for backward compatible)                              |
| XX113 1         7E 30 30 31 31 33 20 31 0D         On          XX106 n         7E 30 30 31 30 36 20 a 0D         Auto Power Off n = 0 (a=30) ~ 180 (a=31 38 30) (min) (5 minutes for each step).          XX107 n         7E 30 30 31 30 37 20 a 0D         Sleep Timer n = 0 (a=30) ~ 990 (a=39 39 30) (min (30 minutes for each step).          XX115 1         7E 30 30 31 31 35 20 31 0D         Quick Resume On          XX114 1         7E 30 30 31 31 34 20 31 0D         Off (0/2 for backward compatible)          XX114 0         7E 30 30 31 31 34 20 30 0D         Eco. (0/2 for backward compatible)                                                                                                    | ~XX113 0   | 7E 30 30 31 31 33 20 30 0D     | •                    | Signal Power On         | Off                                                            |
| ~XX106 n         7E 30 30 31 30 36 20 a 0D         Auto Power Off n = 0 (a=30) ~ 180 (a=31 38 30) (min) (5 minutes for each step).           ~XX107 n         7E 30 30 31 30 37 20 a 0D         Sleep Timer n = 0 (a=30) ~ 990 (a=39 39 30) (min (30 minutes for each step).           ~XX115 1         7E 30 30 31 31 35 20 31 0D         Quick Resume On Off (0/2 for backward compatible)           ~XX114 1         7E 30 30 31 31 34 20 31 0D         Off (0/2 for backward compatible)           ~XX114 0         7E 30 30 31 31 34 20 30 0D         Eco. (0/2 for backward compatible)                                                                                                    | ~XX113 1   | 7E 30 30 31 31 33 20 31 0D     |                      |                         | On                                                             |
| ~XX107 n         7E 30 30 31 30 37 20 a 0D         Sleep Timer<br>(min         n = 0 (a=30) ~ 990 (a=39 39 30)<br>(30 minutes for each step).           ~XX115 1         7E 30 30 31 31 35 20 31 0D         Quick Resume         On           ~XX115 0         7E 30 30 31 31 35 20 30 0D         Off (0/2 for backward compatible)           ~XX114 1         7E 30 30 31 31 34 20 31 0D         Power<br>Mode(Standby)         Active (<=0.5W)                                                                                                    | ~XX106 n   | 7E 30 30 31 30 36 20 a 0D      | -                    | Auto Power Off<br>(min) | n = 0 (a=30) ~ 180 (a=31 38 30)<br>(5 minutes for each step).  |
| ~XX115 1         7E 30 30 31 31 35 20 31 0D         Quick Resume         On           ~XX115 0         7E 30 30 31 31 35 20 30 0D         Off (0/2 for backward compatible)           ~XX114 1         7E 30 30 31 31 34 20 31 0D         Power<br>Mode(Standby)         Active (<=0.5W)                                                                                                    | ~XX107 n   | 7E 30 30 31 30 37 20 a 0D      |                      | Sleep Timer<br>(min     | n = 0 (a=30) ~ 990 (a=39 39 30)<br>(30 minutes for each step). |
| ~XX115 0         7E 30 30 31 31 35 20 30 0D         Off (0/2 for backward compatible)           ~XX114 1         7E 30 30 31 31 34 20 31 0D         Power<br>Mode(Standby)         Active (<=0.5W)                                                                                                    | ~XX115 1   | 7E 30 30 31 31 35 20 31 0D     | •                    | Quick Resume            | On                                                             |
| ~XX114 1         7E 30 30 31 31 34 20 31 0D         Power<br>Mode(Standby)         Active (<=0.5W)           ~XX114 0         7E 30 30 31 31 34 20 30 0D         Eco. (0/2 for backward compatible)                                                                                                    | ~XX115 0   | 7E 30 30 31 31 35 20 30 0D     |                      |                         | Off (0/2 for backward compatible)                              |
| ~XX114 0 7E 30 30 31 31 34 20 30 0D Eco. (0/2 for backward compatible)                                                                                                    | ~XX114 1   | 7E 30 30 31 31 34 20 31 0D     |                      | Power<br>Mode(Standby)  | Active (<=0.5W)                                                |
|                                                                                                    | ~XX114 0   | 7E 30 30 31 31 34 20 30 0D     |                      |                         | Eco. (0/2 for backward compatible)                             |

한국어 100

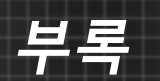

| when Standby/Co<br>Range/Lamp fail/F<br>Lamp Hours Runr | oling/Out of<br>Fan Lock/Over Temperature/<br>ing Out/Cover Open |                            | INFOn              | n : 0/1/2/3/4/6/7/8/9 =<br>Standby/Cooling/Out of Range/<br>Lamp fail/Fan<br>Lock/Over Temperature/Lamp<br>Hours Running Out/Cover Open |
|---------------------------------------------------------|------------------------------------------------------------------|----------------------------|--------------------|----------------------------------------------------------------------------------------------------|
| 232 ASCII Code                                          | HEX Code                                                         | Function                   | Projector Return   | Description                                                                                                    |
| SEND from proje                                         | ctor automatically                                               |                            |                    |                                                                                                    |
| ~XX140 47                                               | 7E 30 30 31 34 30 20 34 37 0D                                    | Source                     |                    |                                                                                                    |
| ~XX140 28                                               | 7E 30 30 31 34 30 20 32 38 0D                                    | Contrast                   |                    |                                                                                                    |
| ~XX140 21                                               | 7E 30 30 31 34 30 20 32 31 0D                                    | Zoom                       |                    |                                                                                                    |
| ~XX140 20                                               | 7E 30 30 31 34 30 20 32 30 0D                                    | Menu                       |                    |                                                                                                    |
| ~XX140 19                                               | 7E 30 30 31 34 30 20 31 39 0D                                    | Brightness                 |                    |                                                                                                    |
| ~XX140 18                                               | 7E 30 30 31 34 30 20 31 38 0D                                    | Volume +                   |                    |                                                                                                    |
| ~XX140 17                                               | 7E 30 30 31 34 30 20 31 37 0D                                    | Volume -                   |                    |                                                                                                    |
| ~XX140 16                                               | 7E 30 30 31 34 30 20 31 36 0D                                    | Keystone -                 |                    |                                                                                                    |
| ~XX140 15                                               | 7E 30 30 31 34 30 20 31 35 0D                                    | Keystone +                 |                    |                                                                                                    |
| ~XX140 14                                               | 7E 30 30 31 34 30 20 31 34 0D                                    | Down                       |                    |                                                                                                    |
| ~XX140 13                                               | 7E 30 30 31 34 30 20 31 33 0D                                    | Right                      |                    |                                                                                                    |
| ~XX140 12                                               | 7E 30 30 31 34 30 20 31 32 0D                                    | Enter (for projection MENU | (۲                 |                                                                                                    |
| ~XX140 11                                               | 7E 30 30 31 34 30 20 31 31 0D                                    | Left                       |                    |                                                                                                    |
| ~XX140 10                                               | 7E 30 30 31 34 30 20 31 30 0D                                    | Up                         |                    |                                                                                                    |
| SEND to emulate                                         | Remote                                                           |                            |                    |                                                                                                    |
| ~XX112 1                                                | 7E 30 30 31 31 32 20 31 0D                                       | Reset                      | Yes                |                                                                                                    |
| ~XX323 0                                                | 7E 30 30 33 32 33 20 30 0D                                       |                            | No (0/2 for back   | ward compatible)                                                                                                    |
| ~XX323 1                                                | 7E 30 30 33 32 33 20 31 0D                                       | Filter Reset               | Yes                |                                                                                                    |
| ~XX322 4                                                | 7E 30 30 33 32 32 20 34 0D                                       |                            | 1000 hrs           |                                                                                                    |
| ~XX322 3                                                | 7E 30 30 33 32 32 20 33 0D                                       |                            | 800 hrs            |                                                                                                    |
| ~XX322 2                                                | 7E 30 30 33 32 32 20 32 0D                                       |                            | 500 hrs            |                                                                                                    |
| ~XX322 1                                                | 7E 30 30 33 32 32 20 31 0D                                       |                            | 300 hrs            |                                                                                                    |
| ~XX322 0                                                | 7E 30 30 33 32 32 20 30 0D                                       | Filter Reminder            | Off                |                                                                                                    |
| ~XX111 0                                                | 7E 30 30 31 31 31 20 30 0D                                       |                            | No (0/2 for backy  | ward compatible)                                                                                                    |
| ~XX111 1                                                | 7E 30 30 31 31 31 20 31 0D                                       | Lamp Reset                 | Yes                |                                                                                                    |
| ~XX110.4                                                | 7E 30 30 31 31 30 20 34 0D                                       |                            | Dynamic            |                                                                                                    |
| ~XX110.3                                                | 7E 30 30 31 31 30 20 33 0D                                       |                            | Eco+               |                                                                                                    |
| ~XX110 2                                                | 7E 30 30 31 31 30 20 32 0D                                       | Brightiese mode            | Eco                |                                                                                                    |
| ~XX103.0                                                | 7E 30 30 31 31 30 20 31 0D                                       | Brightness Mode            | Bright             |                                                                                                    |
| ~XX109 0                                                | 7E 30 30 31 30 39 20 30 0D                                       | Lamp Reminder              | Off (0/2 for back) | ward compatible)                                                                                                    |
| ~XX109.1                                                | 7E 30 30 31 30 39 20 31 0D                                       | Lamp Reminder              | On                 |                                                                                                    |

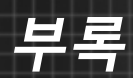

| READ from proje   | ector                       |                       |                       |                                                                                                    |
|-------------------|-----------------------------|-----------------------|-----------------------|----------------------------------------------------------------------------------------------------|
| 232 ASCII Code    | HEX Code                    | Function              | Projector Return      | 1 Description                                                                                                    |
| ~XX121 1          | 7E 30 30 31 32 31 20 31 0D  | Input Source Commands | Oka                   | a = 0 None<br>a = 2 VGA-1<br>a = 3 VGA-2<br>a = 5 Video<br>a = 7 HDM11<br>a = 8 HDM12                                                                               |
| ~XX122 1          | 7E 30 30 31 32 32 20 31 0D  | Sofware Version       | OKdddd                | dddd: FW version                                                                                                    |
| ~XX123 1          | 7E 30 30 31 32 33 20 31 0D  | Display Mode          | Oka                   | a = 0 None<br>a = 1 Presentation<br>a = 2 Bright/<br>a = 3 Movie<br>a = 4 sRGB<br>a = 5 User<br>a = 7 Blackboard<br>a = 9 3D<br>a = 12 DICOM SIM.                   |
| ~XX124 1          | 7E 30 30 31 32 34 20 31 0D  | Power State           | OKn                   | n : 0/1 = Off/On                                                                                                    |
| ~XX125 1          | 7E 30 30 31 32 35 20 31 0D  | Brightness            | OKn                   |                                                                                                    |
| ~XX126 1          | 7E 30 30 31 32 37 20 31 0D  | Contrast              | OKn                   |                                                                                                    |
| ~XX127 1          | 7E 30 30 31 32 37 20 31 0D  | Format                | OKn                   | n: 1/2/3/5/6/7 =4:3/16:9/16:10/LBX/<br>Native/Auto                                                                                                    |
| *16:9 or 16:10 de | pend on Screen Type setting |                       |                       |                                                                                                    |
| ~XX128 1          | 7E 30 30 31 32 38 20 31 0D  | Color Temperature     | Oka                   | a=0 Standard<br>a=1 Cool<br>a=2 Cold                                                                                                    |
| ~XX129 1          | 7E 30 30 31 32 39 20 31 0D  | Projection Mode       | OKn                   | n : 0/1/2/3 = Front-Desktop/ Rear-<br>Desktop/ Front-Ceiling/ Rear-Ceiling                                                                                          |
| ~XX150 1          | 7E 30 30 31 35 30 20 31 1D  | Information           | Okabbbbbbccd<br>dddee | a = Power Status<br>a=0 Power Off                                                                                                    |
|                   |                             |                       |                       | a=1 Power On                                                                                                    |
|                   |                             |                       |                       | b = Lamp Hour (LED Hours)<br>bbbbb Lamp Hour (LED Hours)                                                                                                    |
|                   |                             |                       |                       | c = Input Source<br>cc=00 None<br>cc=02 VGA1<br>cc=03 VGA2<br>cc=05 Video<br>cc=07 HDMI1<br>cc=08 HDMI2                                                             |
|                   |                             |                       |                       | d = Firmware Version<br>dddd Firmware Version                                                                                                    |
|                   |                             |                       |                       | e = Display mode<br>ee=00 None<br>ee=01 Presentation<br>ee=02 Bright<br>ee=03 Movie<br>ee=04 sRGB<br>ee=05 User<br>ee=07 Blackboard<br>ee=09 3D<br>ee=12 DICOM SIM. |
| ~XX151 1          | 7E 30 30 31 35 31 20 31 0D  | Model name            | OKn                   | n:1/2/3=XGA/WGA/1080p                                                                                                    |
| ~XX108 1          | 7E 30 30 31 30 38 20 31 0D  | Lamp Hours            | OKbbbb                | bbbb: LampHour                                                                                                    |
| ~XX108 2          | 7E 30 30 31 30 38 20 32 0D  | Cumulative Lamp Hours | OKbbbbb               | bbbbb: (5 digits) Total Lamp Hours                                                                                                    |
| ~XX87 1           | 7E 30 30 38 37 20 31 0D     | Network Status        | Okn                   | n=0/1 Disconnected/Connected                                                                                                    |

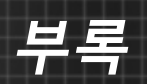

| ~XX351 0 | 7E 30 30 33 35 31 20 30 0D | Fan1 speed(blower) | Oka                     | a=0000~9999              |
|----------|----------------------------|--------------------|-------------------------|--------------------------|
| ~XX352 1 | 7E 30 30 33 35 32 20 31 0D | System temperature | Oka                     | a=000~999                |
| ~XX353 1 | 7E 30 30 33 35 33 20 31 0D | Serial number      | Okaaaaaaaaaa<br>aaaaaaa | a=serial number string   |
| ~XX354 1 | 7E 30 30 33 35 34 20 31 0D | Closed Captioning  | Oka                     | a: 0/1/2 = off/cc1/cc2   |
| ~XX355 1 | 7E 30 30 33 35 35 20 31 0D | AV Mute            | Oka                     | a : 0/1 = Off/On         |
| ~XX356 1 | 7E 30 30 33 35 36 20 31 0D | Mute               | Oka                     | a : 0/1 = Off/On         |
| ~XX357 1 | 7E 30 30 33 35 37 20 31 0D | LAN FW version     | Okeeeee                 | eeeee = Software Version |
| ~XX358 1 | 7E 30 30 33 35 38 20 31 0D | Current Lamp Watt  | Okaaaa                  | aaaa=0000~9999           |

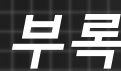

# 천장 마운트 설치

타업체의 천장 마운트 키트를 사용하려면 프로젝터 설치에 사용할 나사가 다음 요구 조건을 충족하는지 확인하십시오.

- ▶ 나사 종류: M4\*3
- ▶ 최대 나사 길이: 11mm
- ▶ 최소 나사 길이: 8mm

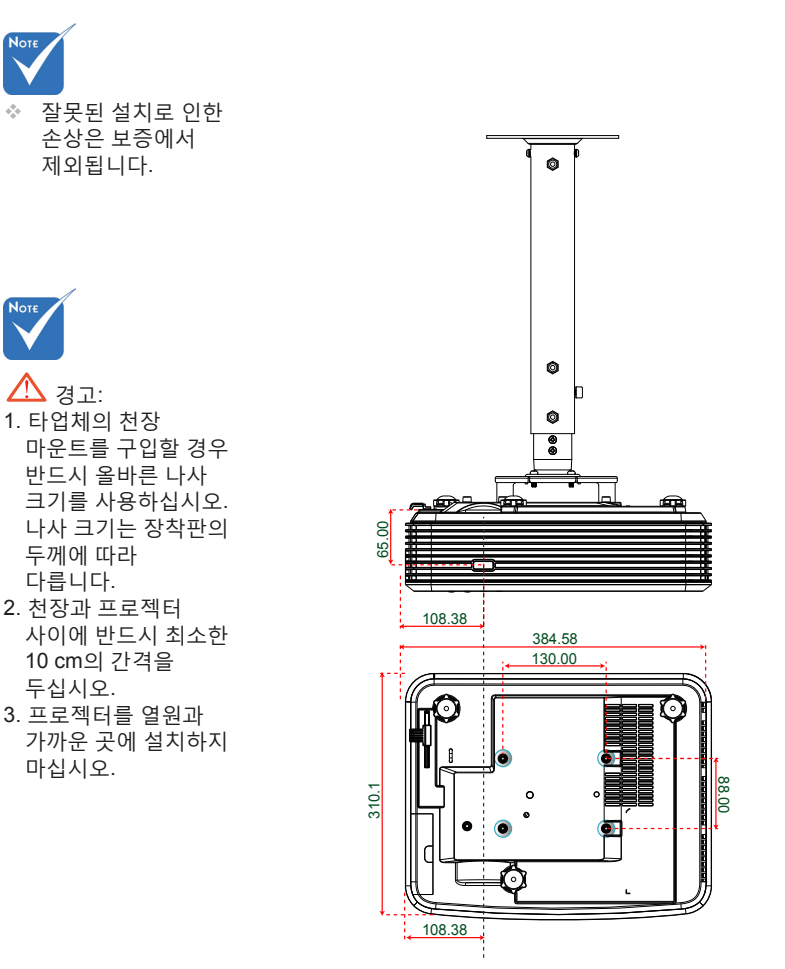

단위: mm

한국어 \_\_\_\_\_\_\_\_ 104

# Optoma 국제 사무소

서비스 또는 지원에 대해서는 지역 사무소로 연락하십시오.

### 미국

3178 Laurelview Ct. Fremont, CA 94538, USA www.optomausa.com € 888-289-6786
№ 888-289-6786
№ 888-289-6786

services@optoma.com

### 캐나다

3178 Laurelview Ct. Fremont, CA 94538, USA www.optomausa.com 888-289-6786

510-897-8601

services@optoma.com

## 라틴 아메리카

3178 Laurelview Ct. Fremont, CA 94538, USA www.optomausa.com € 888-289-6786
€ 510-897-8601

services@optoma.com

## 유럽

42 Caxton Way, The Watford Business Park Watford, Hertfordshire, WD18 8QZ, UK ( +44 (0) 1923 691 800 www.optoma.eu 后 +44 (0) 1923 691 888 서비스 전화: +44 (0)1923 691865 정 service@tsc-europe.com

### **Benelux BV**

Randstad 22-123 1316 BW Almere The Netherlands www.optoma.nl 【 +31 (0) 36 820 0252
[ ] +31 (0) 36 548 9052

### 프랑스

Bâtiment E( +33 1 41 46 12 2081-83 avenue Edouard VaillantI +33 1 41 46 94 3592100 Boulogne Billancourt, Francesavoptoma@optoma.fr

### 스페인

C/ José Hierro,36 Of. 1C 28522 Rivas VaciaMadrid, Spain +34 91 499 06 06
+34 91 670 08 32

# 부록

# 독일

Wiesenstrasse 21 W D40549 Düsseldorf, 독일

# 스칸디나비아

Lerpeveien 25 3040 Drammen 노르웨이

PO.BOX 9515 3038 Drammen 노르웨이

# 한국

WOOMI TECH.CO.,LTD. 강남구 33-14번지 미누 빌딩 4층, 서울,135-815, KOREA

€ +82+2+34430004
€ +82+2+34430005

### 일본

東京都足立区綾瀬3-25-18 株式会社オーエス コンタクトセンター:0120-380-495

info@os-worldwide.com www.os-worldwide.com

### 대만

12F., No.213, Sec. 3, Beixin Rd., Xindian Dist., New Taipei City 231, Taiwan, R.O.C. www.optoma.com.tw

 € +886-2-8911-8600
 ➡ +886-2-8911-6550
 ➡ services@optoma.com.tw asia.optoma.com

# 홍콩

Unit A, 27/F Dragon Centre, 79 Wing Hong Street, Cheung Sha Wan, Kowloon, Hong Kong

() +852-2396-8968 ) +852-2370-1222 www.optoma.com.hk

### 중국

5F, No. 1205, Kaixuan Rd., Changning District Shanghai, 200052, China € +86-21-62947376
 ☐ +86-21-62947375
 www.optoma.com.cn

# ( +49 (0) 211 506 6670 ( +49 (0) 211 506 66799 ∞ info@optoma.de

€ +47 32 98 89 90
 ☐ +47 32 98 89 99
 ☑ info@optoma.no

# 규정 및 안전 고지

이 부록에서는 프로젝터에 대한 일반 주의 사항을 설명합니다. FCC 고지사항

이 장치는 FCC 규약 15부에 의거하여 시험을 통해 클래스 B 디지털 장치의 기준을 준수하는 것으로 밝혀졌습니다. 이 기준은 주거용 건물에서 유해 간섭에 대한 적절한 보호를 제공하기 위한 기준입니다. 이 장치는 무선 주파수 에너지를 생성하고, 사용하고, 또한 방사할 수 있으며, 지침에 따라 설치 및 사용되지 않을 경우 무선 통신에 대한 유해 간섭을 유발할 수 있습니다.

그러나 특정 설치 장소에서 간섭이 발생하지 않는다는 보장은 없습니다. 이 장치가 라디오 수신 또는 TV 수신에 대한 유해 간섭을 유발하는 경우(유해 간섭 유발 여부는 이 장치를 껐다 켜서 확인할 수 있음) 사용자는 다음 조치들 가운데 하나 또는 그 이상을 이용하여 간섭을 제거해야 합니다.

◆ 수신 안테나의 방향을 바꾸거나 다른 곳에 설치하십시오.

- ✤ 장치와 수신기 사이의 간격을 띄우십시오.
- 수신기가 연결되어 있는 회로가 아닌 다른 회로의 콘센트에 장치를 연결하십시오.
- ◆ 판매점이나 숙련된 라디오/TV 기술자에게 도움을 요청하십시오.

#### <u>알림: 차폐 케이블</u>

컴퓨터 장치에 연결할 때는 항상 차폐 케이블을 사용하여 연결하여 FCC 규정을 준수해야 합니다.

#### 주의

제조업체가 명시적으로 승인하지 않은 변경이나 수정을 할 경우, 미국 연방통신위원회가 부여한 사용자의 이 프로젝터 사용 권리가 무효화될 수 있습니다.

#### <u>작동 조건</u>

이 장치는 FCC 규약 15부를 준수합니다. 다음 두 가지 조건에 따라 조작합니다:

- 1. 이 장치가 유해 간섭을 일으키지 않을 수 있는 경우.
- 본 장치는 원치 않는 작동을 일으킬 수 있는 간섭을 포함하여 수신된 어떠한 간섭도 수용해야 합니다.

#### <u>알림: 캐나다 사용자의 경우</u>

본 클래스 B 디지털 장치는 캐나다 ICES-003을 준수합니다.

#### Remarque à l'intention des utilisateurs canadiens

Cet appareil numérique de la classe B est conforme à la norme NMB-003 du Canada.

107

하국어

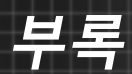

# EU 국가에 대한 적합성 선언

- EMC 지침 2004/108/EC (수정사항 포함)
- 저전압 지침 2006/95/EC
- R & TTE 지침 1999/5/EC (제품에 RF 기능이 있을 경우)

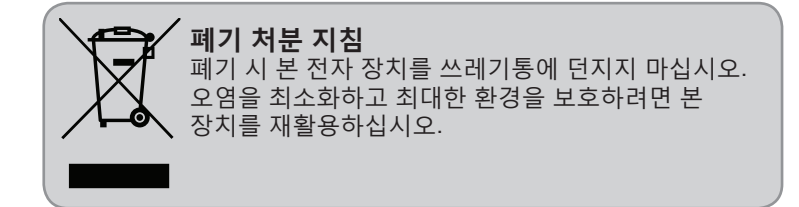

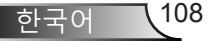